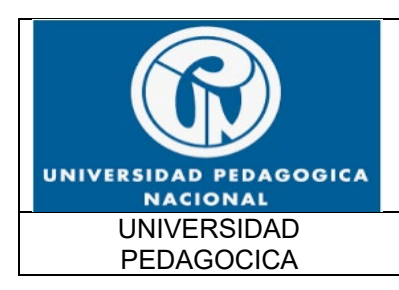

FUNCIONALIDAD IPv6 UPN

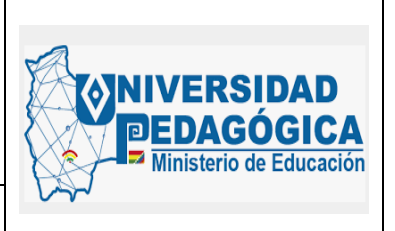

Fecha: 28/04/2022

## DOCUMENTO DE PRUEBAS DE FUNCIONALIDAD IPv6 UPN

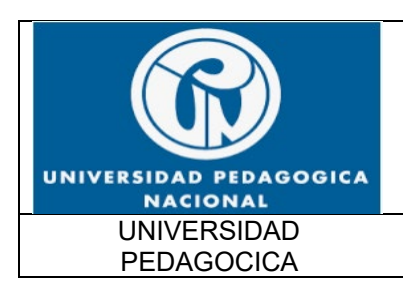

FUNCIONALIDAD IPv6 UPN

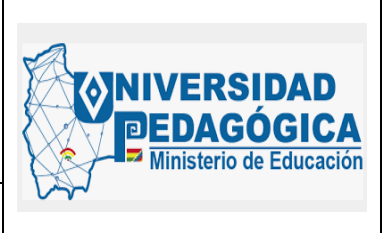

Fecha: 28/04/2022

| REGISTRO DE CAMBIOS |                    |                   |  |  |
|---------------------|--------------------|-------------------|--|--|
| VERSIÓN             | FECHA DE<br>CAMBIO | MOTIVO DEL CAMBIO |  |  |
|                     |                    |                   |  |  |
|                     |                    |                   |  |  |
|                     |                    |                   |  |  |
|                     |                    |                   |  |  |

| CONTROL DEL DOCUMENTO |                           |          |          |  |
|-----------------------|---------------------------|----------|----------|--|
| VERSIÓN               | ELABORADO                 | REVISADO | APROBADO |  |
|                       | Profesional encargado del |          |          |  |
| 1                     | proceso de                |          |          |  |
|                       | implementación IPv6       |          |          |  |
|                       |                           |          |          |  |
|                       |                           |          |          |  |
|                       |                           |          |          |  |

2

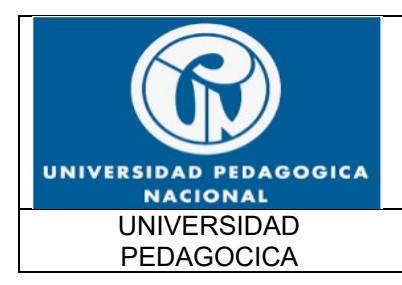

FUNCIONALIDAD IPv6 UPN

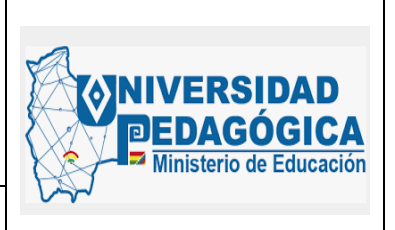

Fecha: 28/04/2022

#### TABLA DE CONTENIDO

| INTRODUCCIÓN                                                                           | 9                                                    |
|----------------------------------------------------------------------------------------|------------------------------------------------------|
| OBJETIVOS                                                                              |                                                      |
| 2.1. OBJETIVO GENERAL                                                                  |                                                      |
| 2.2. OBJETIVOS ESPECÍFICOS                                                             |                                                      |
| ALCANCE                                                                                |                                                      |
| TÉRMINOS Y DEFINICIONES                                                                |                                                      |
| DOCUMENTO DE PRUEBAS DE FUNCIONALIDAD                                                  |                                                      |
| 5.1. RESULTADOS Y PRUEBAS DE FUNCIONALIDAE<br>EQUIPOS DE CONECTIVIDAD                  | ) DE LA IMPLEMENTACIÓN DE IPV6 EN<br>                |
| 5.1.1. RESULTADOS Y PRUEBAS DE FUNCION<br>EQUIPOS DE CONECTIVIDAD LAN                  | ALIDAD DE LA IMPLEMENTACIÓN EN<br>                   |
| 5.1.2. DESCRIPCIÓN                                                                     |                                                      |
| 5.1.3. ACTIVIDADES REALIZADAS                                                          |                                                      |
| 5.1.4. EVIDENCIAS DE LA CONFIGURACION RI<br>CONECTIVIDAD LAN DE LA SEDE PRINCIPAL Y DE | EALIZADA EN LOS DISPOSITIVOS DE<br>LAS SEDES REMOTAS |
| 5.1.5. PRUEBAS DE FUNCIONALIDAD DE LAS<br>LOS DISPOSITIVOS DE RED LAN                  | CONFIGURACIONES REALIZADAS EN<br>                    |
| 5.2. ACTIVIDAD DE DESPLIEGUE E IMPLEMENTAC<br>WAN 24                                   | IÓN EN EQUIPOS DE CONECTIVIDAD                       |
| 5.2.1. DESCRIPCIÓN                                                                     |                                                      |
| 5.2.2. ACTIVIDADES REALIZADAS                                                          |                                                      |
| 5.2.3. EVIDENCIAS DE LA CONFIGURACION RI<br>CONECTIVIDAD WAN DE LA SEDE PRINCIPAL Y DE | EALIZADA EN LOS DISPOSITIVOS DE<br>LAS SEDES REMOTAS |
| 5.2.4. PRUEBAS DE FUNCIONALIDAD DE LAS<br>LOS DISPOSITIVOS DE RED LAN                  | CONFIGURACIONES REALIZADAS EN<br>                    |
| 5.3. ACTIVIDAD DE DESPLIEGUE E IMPLEMEN<br>SERVICIOS DNS, DHCP Y AD                    | TACIÓN DE PROTOCOLO IPv6 EN<br>30                    |
| 5.3.1. ACTIVIDAD DE DESPLIEGUE PROTOCOLO                                               | D IPV6 EN SERVICIO DHCP 30                           |
| 5.3.2. DESCRIPCIÓN                                                                     |                                                      |
| 5.3.3. ACTIVIDADES REALIZADAS                                                          |                                                      |
| 5.3.4. EVIDENCIAS DE LA CONFIGURACION RE/                                              | ALIZADA EN EL SERVICIO DHCP 32                       |
| 5.3.5. PRUEBAS DE FUNCIONALIDAD DE LAS CO<br>SERVICIO DHCP                             | ONFIGURACIONES REALIZADAS EN EL<br>                  |

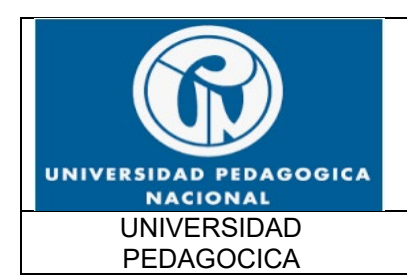

FUNCIONALIDAD IPv6 UPN

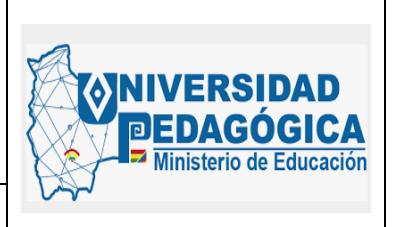

Fecha: 28/04/2022

5.4. RESULTADOS DE LA IMPLEMENTACION DEL PROTOCOLO IPV6 EN SERVICIOS AD Y DNS 37

| 5.4.1.                 | DESCRIPCIÓN                                                                             |                                                                  |
|------------------------|-----------------------------------------------------------------------------------------|------------------------------------------------------------------|
| 5.4.2.                 | ACTIVIDADES REALIZADAS                                                                  |                                                                  |
| 5.4.3.                 | EVIDENCIAS DE LA CONFIGURACION REALIZADA                                                | EN EL SERVICIO AD Y DNS . 40                                     |
| 5.4.4.<br>SERVICI      | PRUEBAS DE FUNCIONALIDAD DE LAS CONFIGUR<br>O AD y DNS                                  | ACIONES REALIZADAS EN EL<br>                                     |
| 5.5. EVIE<br>PROTOCO   | DENCIAS DE LA CONFIGURACION REALIZADA PAR<br>LO IPv6 EN EQUIPOS DE SEGURIDAD PERIMETRAL | RA LA IMPLEMENTACIÓN DE<br>47                                    |
| 5.5.1.<br>FIREWAI      | ACTIVIDAD DE DESPLIEGUE E IMPLEMENTACIÓI                                                | N DEL PROTOCOLO IPV6 EN<br>                                      |
| 5.5.2.                 | DESCRIPCIÓN                                                                             |                                                                  |
| 5.5.3.                 | ACTIVIDADES                                                                             |                                                                  |
| 5.5.4.<br>DISPOSI      | EVIDENCIAS DE LA CONFIGURACION DE PROTOC<br>TIVOS DE SEGURIDAD PERIMETRAL               | OLO IPv6 REALIZADA EN LOS<br>                                    |
| 5.5.5.<br>IPv6 REA     | PRUEBAS DE FUNCIONALIDAD DE LAS CONFIGU<br>ALIZADAS EN LOS DISPOSITIVOS DE SEGURIDAD P  | IRACIONES DE PROTOCOLO<br>ERIMETRAL 53                           |
| 5.6. PLAI<br>DE INFORM | N DETALLADO PARA LA IMPLEMENTACIÓN DE PRO<br>MACIÓN                                     | DTOCOLO IPv6 EN SISTEMAS<br><b>¡Error! Marcador no definido.</b> |
| 5.6.1.<br>INFORM       | ACTIVIDAD DE DESPLIEGUE E IMPLEMENT                                                     | ACIÓN EN SISTEMAS DE <b>¡Error! Marcador no definido.</b>        |
| 5.6.2.                 | DESCRIPCIÓN                                                                             | ¡Error! Marcador no definido.                                    |
| 5.6.3.                 | ALCANCE                                                                                 | ¡Error! Marcador no definido.                                    |
| 5.6.4.                 | OBJETIVOS                                                                               | ¡Error! Marcador no definido.                                    |
| 5.6.5.                 | REQUISITOS                                                                              | ¡Error! Marcador no definido.                                    |
| 5.6.6.                 | PARTICIPANTES DE LA ACTIVIDAD                                                           | ¡Error! Marcador no definido.                                    |
| 5.6.7.                 | ACTIVIDADES                                                                             | ¡Error! Marcador no definido.                                    |
| ANEXOS                 | )                                                                                       |                                                                  |

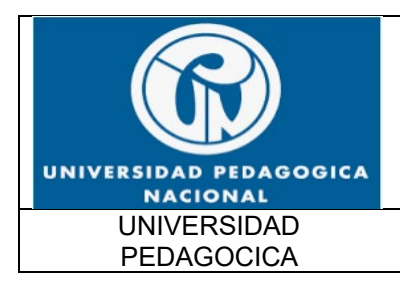

FUNCIONALIDAD IPv6 UPN

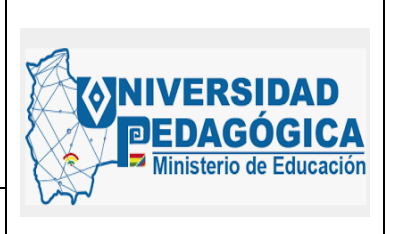

Fecha: 28/04/2022

### LISTADO DE TABLAS

| Tabla 1 Procedimiento para el equipo CORE (switch/router/firewall)                                            | 17             |
|----------------------------------------------------------------------------------------------------|----------------|
| Tabla 2 Procedimiento para switches de acceso                                                                 | 18             |
| Tabla 3 Procedimiento para el Equipo Core (Router CPE) en segmento LAN                                        | 25             |
| Tabla 4 Procedimiento para los Router en el segmento WAN                                                      | 26             |
| Tabla 5 Equipos a Intervenir para el servicio DHCP ¡Error! Marcador no de                                     | finido.        |
| Tabla 6 Actividades para configurar el servicio DHCP                                                          | 32             |
| Tabla 7 Servidores que ofrecen el servicio DNS y AD y que se van a configura                                  | r con          |
| direccionamiento IPv6iError! Marcador no de                                                                   | finido.        |
| Tabla 8 Actividades para la configuración del servicio DNS y AD                                               | 40             |
| Tabla 9 Actividades para la configuración en el firewall                                                      | 49             |
| Tabla 10 Configuración de reglas de filtrado con protocolo IPv6                                               | 49             |
| Tabla 11 Configuración IPv6 en infraestructura de servidores en IPv6                                          | Error!         |
| Marcador no definido.                                                                                         |                |
| Tabla 12 Configuración IPv6 en equipos de Seguridad Perimetral en aplicación<br><b>¡Error! Marcador no de</b> | WEB<br>finido. |

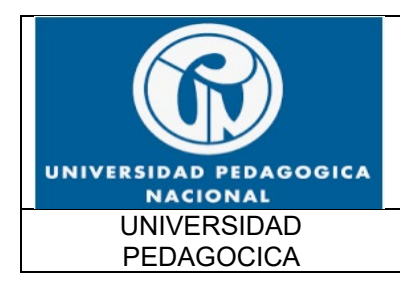

FUNCIONALIDAD IPv6 UPN

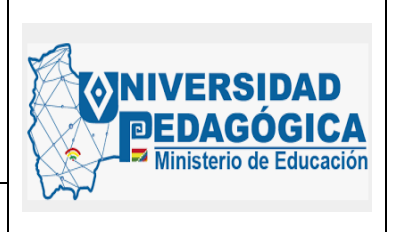

Fecha: 28/04/2022

### LISTADO DE ILUSTRACIONES

Ilustración 1 Configuración de interfaces VLAN de conexión punto a punto con envío Ilustración 2 Configuración de interfaces VLAN de conexión punto a punto con envío de mensajes RA habilitados y configuración de banderas M y O...... 19 Ilustración 3 Configuración de rutas estáticas con direccionamiento IPv6 ...... 20 Ilustración 4 Configuración de direccionamiento IPv6 en la interfaz LAN del enrutador de la sede administrativa con envío de mensajes RA habilitados y configuración de Ilustración 5 Configuración de enrutamiento IPv6 del enrutador de la sede Ilustración 6 Configuración de direccionamiento IPv6 en la interfaz LAN del enrutador de la sede nogal con envío de mensajes RA habilitados y configuración de banderas Ilustración 7 Configuración de enrutamiento IPv6 del enrutador de la sede nogal.... 22 Ilustración 8 Prueba de conectividad ICMPv6 entre IPN y sede principal ...... 23 Ilustración 9 Configuración de interfaz VLAN de conexión punto a punto MPLS sede Ilustración 10 Configuración de direccionamiento IPv6 en la interfaz WAN del Ilustración 11 Configuración de direccionamiento IPv6 en la interfaz WAN del Ilustración 12 Prueba de conectividad ICMPv6 a la interfaz WAN de la sede Ilustración 13 Prueba de conectividad ICMPv6 a la interfaz WAN de la sede nogal. 28 Ilustración 14 Prueba de conectividad TELNET a la interfaz WAN de la sede parque Ilustración 15 Prueba de conectividad ICMPv6 entre parque nacional y sede principal Ilustración 16 Configuración de direccionamiento IPv6 en la interfaz de red del Ilustración 17 Configuración de direccionamiento IPv6 en la interfaz de red del Ilustración 18 Configuración de los SCOPE IPv6 en el servidor DHCP ...... 35 Ilustración 19 Asignación dinámica de direcciones IPv6 validas desde el controlador 

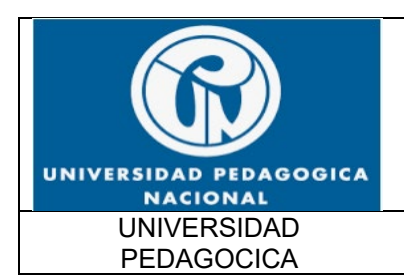

FUNCIONALIDAD IPv6 UPN

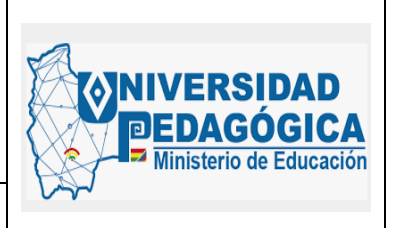

Fecha: 28/04/2022

Ilustración 20 Asignación dinámica de direcciones IPv6 validas desde el controlador Ilustración 21 Configuración de direccionamiento IPv6 en la interfaz de red del Ilustración 22 Configuración de direccionamiento IPv6 en la interfaz de red del Ilustración 24 Configuración de la zona de las direcciones IPv6 de consulta de Ilustración 26 Generación de registros AAAA para que relacionen nombres de Ilustración 27 Configuración de direccionamiento IPv6 en las interfaces de FIREWALL en el Gateway 1 que generan las diferentes zonas de seguridad ......... 50 Ilustración 28 Configuración de direccionamiento IPv6 en las interfaces de FIREWALL en el Gateway 2 que generan las diferentes zonas de seguridad ....... 51 Ilustración 29 Configuración de enrutamiento estático IPv6 en el Gateway 1 que Ilustración 30 Configuración de enrutamiento estático IPv6 en el Gateway 2 que Ilustración 31 Configuración de CLÚSTER HA en la solución de seguridad perimetral Ilustración 32 Verificación de la configuración de reglas de filtrado en DUAL-Ilustración 33 Regla de filtrado configurada para objetos en DUAL-STACK ...... 54 Ilustración 34 Aplicación de la regla de filtrado configurada para un usuario que se encuentra en la red LAN v realiza una conexión con un sitio en internet con Ilustración 36 Aplicación de la regla de filtrado configurada para un usuario que se encuentra en la red LAN y realiza una conexión con un sitio en internet con Ilustración 37 Evidencia de la configuración DUAL-STACK de un dispositivo conectado en la red LAN de la entidad con salida a internet en DUAL-STACK ....... 57 Ilustración 38 Evidencia de la configuración DUAL-STACK de un dispositivo conectado en la red LAN de la entidad con salida a internet en DUAL-STACK....... 58 Ilustración 39 Evidencia de acceso a sitios en internet con direccionamiento IPv6 desde la red LAN de la entidad ...... 59

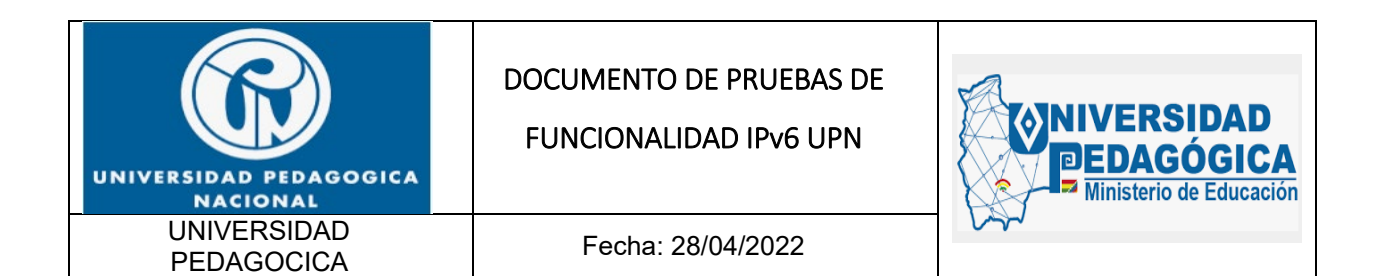

| Ilustración 40 Evidencia de acceso a sitios en internet con direccionamiento IF | °v6 |
|---------------------------------------------------------------------------------|-----|
| desde la red LAN de la entidad                                                  | 60  |
| Ilustración 41 Evidencia de acceso a sitios en internet con direccionamiento IF | °v6 |
| desde la red LAN de la entidad                                                  | 61  |
| Ilustración 42 Evidencia de acceso a sitios en internet con direccionamiento IF | °v6 |
| desde la red LAN de la entidad                                                  | 62  |
| Ilustración 43 Evidencia de acceso a sitios en internet con direccionamiento IF | °v6 |
| desde la red LAN de la entidad                                                  | 63  |

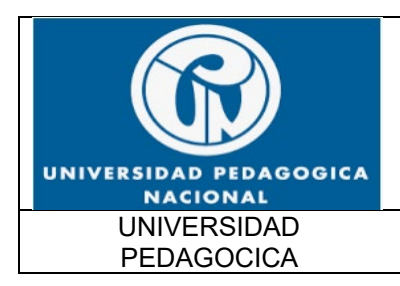

FUNCIONALIDAD IPv6 UPN

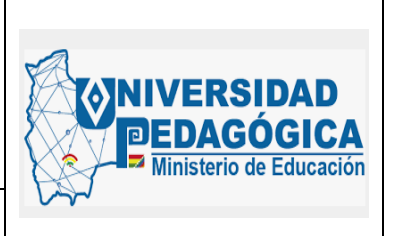

Fecha: 28/04/2022

### INTRODUCCIÓN

El presente documento hace referencia al documento de pruebas de funcionalidad para el proceso de transición de protocolo IPv4 a IPv6 de la universidad pedagógica nacional de Colombia, la que en adelante será referenciada como la Entidad.

En Este informe muestra el resultado de cada uno de los pasos y actividades realizadas en el proceso de configuración de IPv6 en cada uno de los dispositivos, servicios, aplicaciones y sistemas de información, teniendo en cuenta que después del diagnóstico y las pruebas realizadas se determinó que efectivamente soportan la configuración de direccionamiento IPv6 y que hacen parte de la infraestructura tecnológica de la Entidad, también se muestran las evidencias de las pruebas de funcionalidad de las configuraciones realizadas, las observaciones y lecciones aprendidas que se encontraron, teniendo en cuenta las recomendaciones de la Guía del Ministerio de Tecnologías de la Información y las Comunicaciones MinTic, así como las mejores prácticas recomendadas por los organismos reguladores en la materia. Todo esto para materializar y ejecutar el plan de direccionamiento que se definió en la fase de Planeación.

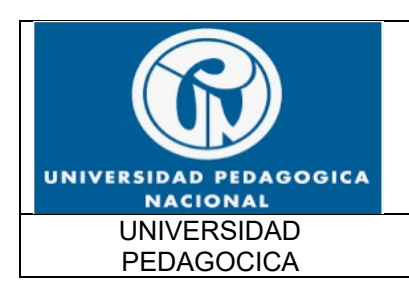

FUNCIONALIDAD IPv6 UPN

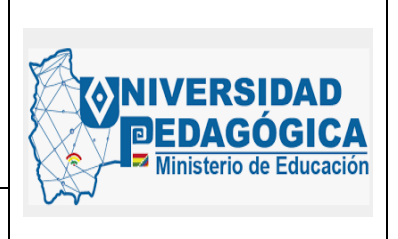

Fecha: 28/04/2022

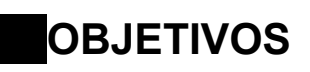

Se presenta a continuación el objetivo general, así como los objetivos específicos

#### 2.1. OBJETIVO GENERAL

Presentar el resultado de las actividades, configuraciones y pruebas realizadas del despliegue e implementación del Protocolo Internet Versión 6 (IPv6) en la infraestructura tecnológica que opera actualmente en la Entidad.

#### 2.2. OBJETIVOS ESPECÍFICOS

• Presentar los resultados de las actividades de despliegue e implementación del protocolo IPv6 para los equipos de conectividad LAN y WAN.

• Presentar los resultados de las actividades de despliegue e implementación del protocolo IPv6 para los servicios DHCP, DNS y AD.

• Presentar los resultados de las actividades de despliegue e implementación del protocolo IPv6 para los equipos de seguridad perimetral.

• Presentar los resultados de las actividades de despliegue e implementación del protocolo IPv6 para las aplicaciones y sistemas de información.

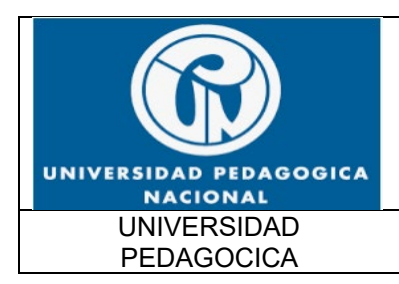

FUNCIONALIDAD IPv6 UPN

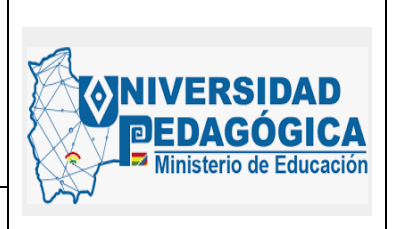

Fecha: 28/04/2022

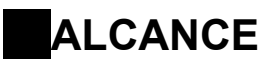

El presente documento tiene como alcance presentar de forma clara los resultados de las actividades de despliegue e implementación del protocolo IPv6 en la Entidad, para sus sedes a nivel nacional, el centro de datos, los equipos de protección perimetral y su WAN. Esto contempla equipos servidores, sistemas de información, infraestructura de comunicaciones, equipos y clientes. Así como, las evidencias de las pruebas de funcionalidad de cada una de las configuraciones realizadas durante la fase de implementacion del proceso de transición de protocolo IPv4 a IPv6 en la entidad.

Este documento se dividirá en ítems que corresponden a cada una de las áreas de servicios definidas para la operación. Es decir, conectividad LAN, WAN, Seguridad Perimetral, Sistemas de Información.

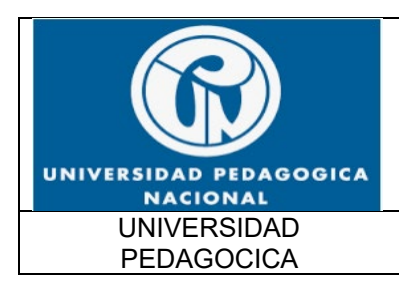

FUNCIONALIDAD IPv6 UPN

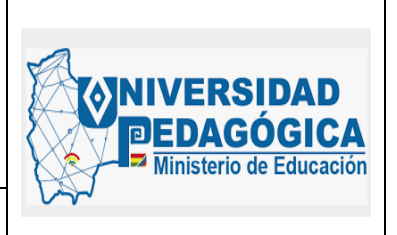

Fecha: 28/04/2022

### TÉRMINOS Y DEFINICIONES

A continuación, se presenta información referente a las definiciones, contiene las principales expresiones técnicas y de uso corriente, así como abreviaturas empleadas.

• **DIRECCIONAMIENTO IPv6:** Es una etiqueta numérica del paquete usada para identificar una interfaz de red que provee una conexión entre nodos de una red sobre IPv6, esto facilita el enrutamiento de los paquetes entre distintos hosts. (<u>http://www.ie.tec.ac.cr/</u>).

• **DUAL-STACK:** Mecanismo de transición que garantiza la convivencia del protocolo IPv4 con el protocolo IPv6. (<u>https://www.lacnic.net/</u>).

• **EQUIPO CORE**: Switch y/o router principal encargado de realizar el enrutamiento InterVLAN.

• **IPv6:** Versión 6 del Protocolo de Internet (Internet Protocol -IP) en el cual se sustenta la operación de Internet, diseñado para reemplazar a Internet Protocolo versión 4 (IPv4). (<u>https://www.lacnic.net/</u>).

• LAN: (Local Área Network) Red de Área Local.

• **PING:** Es una utilidad diagnóstica en redes de computadoras que comprueba el estado de la comunicación del host local con uno o varios equipos remotos de una red IP por medio el envío de paquetes ICMP de solicitud (ICMP Echo Request) y de respuesta (ICMP Echo Reply). Mediante esta utilidad puede diagnosticarse el estado, velocidad y calidad de una red determinada. (<u>https://internet.com.co/</u>).

• **SLAAC:** (Stateless Address Autoconfiguración) es un método en el cual un dispositivo puede obtener una dirección IPv6 de unidifusión global sin los servicios de un servidor de DHCPv6. (<u>https://static-course-assets.s3.amazonaws.com/</u>).

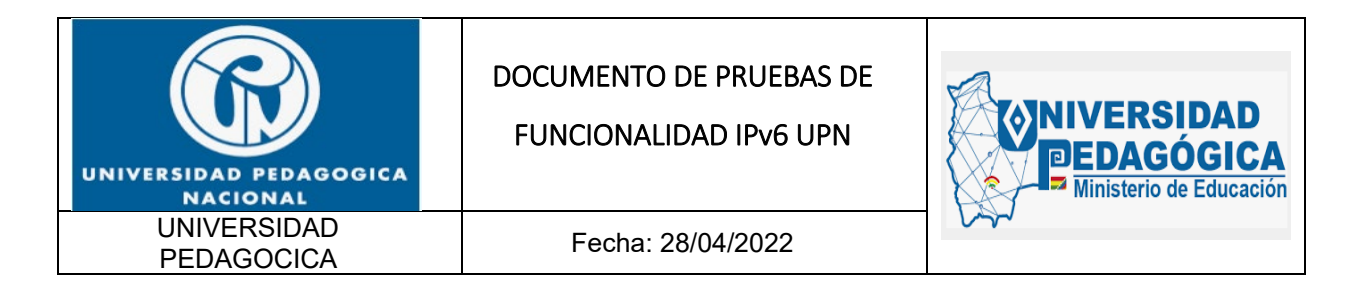

- VLAN: (Virtual Local Área Network) Red de área local virtual.
- **WAN:** (Wide Área Network) Red de área amplia.

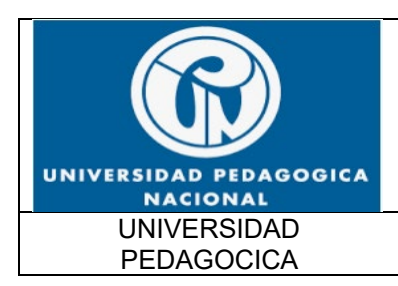

FUNCIONALIDAD IPv6 UPN

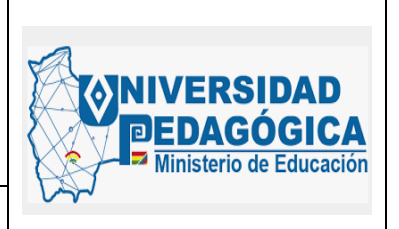

Fecha: 28/04/2022

### DOCUMENTO DE PRUEBAS DE FUNCIONALIDAD

En este capítulo se presenta el resultado de las actividades, configuraciones y pruebas de funcionalidad realizadas a partir del despliegue detallado de cada una de las áreas de servicio como son: conectividad LAN, WAN, DNS, DHCP, AD Seguridad Perimetral y Sistemas de Información.

## 5.1. RESULTADOS Y PRUEBAS DE FUNCIONALIDAD DE LA IMPLEMENTACIÓN DE IPV6 EN EQUIPOS DE CONECTIVIDAD

A continuación, se da a conocer el resultado de las actividades realizadas para la implementación del protocolo IPv6 en los equipos de conectividad LAN y WAN.

## 5.1.1. RESULTADOS Y PRUEBAS DE FUNCIONALIDAD DE LA IMPLEMENTACIÓN EN EQUIPOS DE CONECTIVIDAD LAN

#### 5.1.2. DESCRIPCIÓN

Presentar las configuraciones realizadas en el ambiente DUAL-STACK en la infraestructura LAN de cada una de las sedes de la Entidad y las pruebas de funcionamiento, teniendo en cuenta las fases de despliegue establecidas por el equipo consultor, garantizando un procedimiento ordenado y con posibilidades de monitoreo en cada una de las fases.

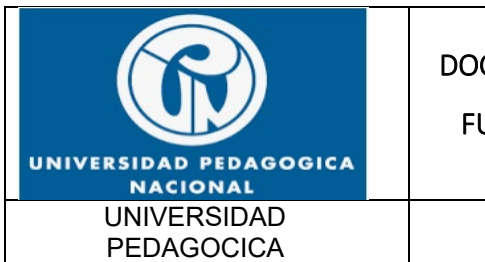

FUNCIONALIDAD IPv6 UPN

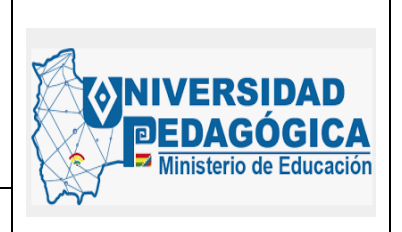

#### Fecha: 28/04/2022

#### 5.1.3. ACTIVIDADES REALIZADAS

A continuación, se presentan los resultados y las pruebas de funcionalidad de la configuración de protocolo IPv6 del equipo CORE (Tabla1) y los equipos de ACCESO (Tabla 2) de la sede principal y de las interfaces LAN de los enrutadores de cada sede:

| ÍTEM | ACTIVIDAD                                                                                                    | RESULTADO |
|------|----------------------------------------------------------------------------------------------------|-----------|
| 1    | Verificar la cantidad de equipos de red que tiene cada una de las sedes definidas en el alcance.                                                                                                    | EXITOSO   |
| 2    | Verificar el estado actual de las comunicaciones por IPv4, realizando<br>pruebas de alcance y conectividad entre las VLAN IPv4 de cada una<br>de las sedes.                                                                                                    | EXITOSO   |
| 3    | El administrador de la solución debe realizar el procedimiento estándar<br>establecido para garantizar la continuidad del servicio. Ejemplo:<br>backup, monitoreo, etc.                                                                                                   | EXITOSO   |
| 4    | Identificar las interfaces de VLAN en el equipo CORE (switch y/o router)<br>de cada sede definida en <i>"Plan de Direccionamiento IPV6 UPN"</i> , para<br>corroborar si están definidas en el documento e identificar el segmento<br>IPv6 asignado para su configuración. | EXITOSO   |

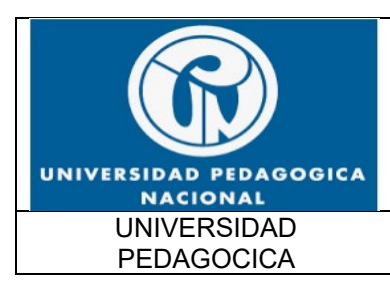

FUNCIONALIDAD IPv6 UPN

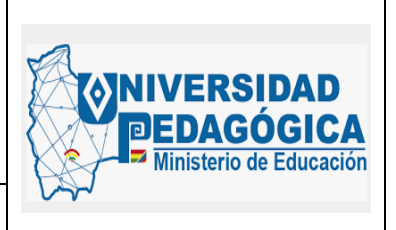

Fecha: 28/04/2022

| ÍTEM | ACTIVIDAD                                                                  | RESULTADO |
|------|----------------------------------------------------------------------------|-----------|
|      | <b>NOTA</b> : En caso de que exista una interfaz de VLAN IPv4 en el equipo |           |
|      | CORE que no esté definida en el plan de direccionamiento, no se le         |           |
|      | debe configurar direccionamiento IPv6.                                     |           |
|      |                                                                            |           |
|      |                                                                            |           |
|      |                                                                            |           |
|      | Procedimiento para realizar la configuración en las interfaces VLAN        | EXITOSO   |
|      | que manejen DHCP (servidor Windows): Habilitar el protocolo IPv6,          |           |
|      | configurar el direccionamiento IPv6 definido para cada interfaz,           |           |
| 5    | configurar el enrutamiento, configurar las banderas M y O del mensaje      |           |
|      | RA de la VLAN para que busquen direccionamiento IPv6 y servidor            |           |
|      | DNS en un servidor DHCPv6, habilitar el envío de mensajes RA,              |           |
|      | configurar el relay DHCPv6 con el direccionamiento IPv6 establecido.       |           |
|      | Procedimiento para realizar la configuración en las interfaces que         | FXITOSO   |
|      | manejen direccionamiento estático: Habilitar el protocolo IPv6             | EXILOUD   |
| 6    | configurar el direccionamiento IPv6 definido para cada interfaz            |           |
|      | configurar el enrutamiento, verificar que él envió de mensaie RA este      |           |
|      | desbabilitado                                                              |           |
|      |                                                                            |           |
|      | Procedimiento para realizar la configuración en las interfaces que         | EXITOSO   |
|      | manejen DHCP por SLAAC: Habilitar el protocolo IPv6, configurar el         |           |
| 7    | direccionamiento IPv6 definido para cada interfaz, configurar el           |           |
|      | enrutamiento, configurar las banderas M y O para que los equipos           |           |
|      | tomen dirección IPv6 por SLAAC, habilitar el envío de mensajes RA.         |           |
|      | Verificar el estado actual de las comunicaciones por IPv4, realizando      | EXITOSO   |
| 8    | pruebas de alcance y conectividad entre las VLAN IPv4 de cada una          |           |
|      | de las sedes.                                                              |           |
|      |                                                                            |           |

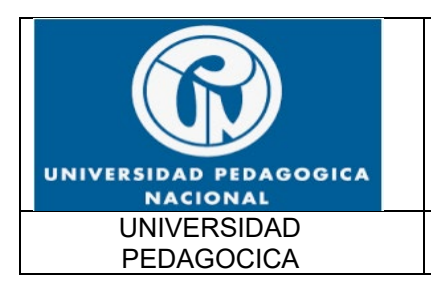

FUNCIONALIDAD IPv6 UPN

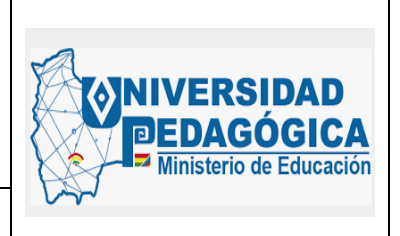

Fecha: 28/04/2022

| ÍTEM | ACTIVIDAD                                                             | RESULTADO |
|------|-----------------------------------------------------------------------|-----------|
|      | Verificar el estado actual de las comunicaciones por IPv6, realizando | EXITOSO   |
| 9    | pruebas de alcance y conectividad entre las VLAN IPv6 de cada una     |           |
|      | de las sedes.                                                         |           |
|      |                                                                       |           |

Tabla 1 Resultado del procedimiento para el equipo CORE (switch/router/firewall) Fuente: Elaboración propia

| ÍTEM | ACTIVIDAD                                                                 | RESULTADO |
|------|---------------------------------------------------------------------------|-----------|
| 1    | Verificar la cantidad de Switch de acceso que existan en cada sede.       | EXITOSO   |
|      | Verificar el estado actual de las comunicaciones por IPv4, realizando     | EXITOSO   |
| 2    | pruebas de alcance y conectividad entre las VLAN IPv4 de cada una         |           |
|      | de las sedes.                                                             |           |
|      | El administrador de la solución debe realizar el procedimiento estándar   | EXITOSO   |
| 3    | establecido para garantizar la continuidad del servicio. Ejemplo:         |           |
|      | backup, monitoreo, etc.                                                   |           |
| 4    | Identificar la interfaz de VLAN de gestión de cada switch de acceso.      | EXITOSO   |
|      | Procedimiento para realizar la configuración en la interfaz VLAN de       | EXITOSO   |
| 5    | gestión: Habilitar el protocolo IPv6, configurar el direccionamiento IPv6 |           |
| 0    | definido para la interfaz, se debe configurar una ruta estática con       |           |
|      | direccionamiento IPv6 que envíe el tráfico hacia el equipo CORE.          |           |
|      | Verificar el estado actual de las comunicaciones por IPv4, realizando     | EXITOSO   |
| 7    | pruebas de alcance y conectividad entre las VLAN IPv4 de cada una         |           |
|      | de las sedes.                                                             |           |
|      |                                                                           |           |

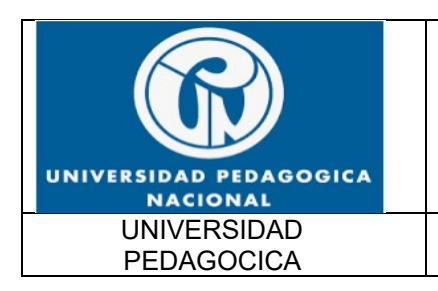

FUNCIONALIDAD IPv6 UPN

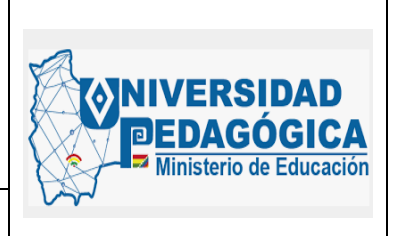

Fecha: 28/04/2022

| ÍTEM | ACTIVIDAD                                                             | RESULTADO |
|------|-----------------------------------------------------------------------|-----------|
|      | Verificar el estado actual de las comunicaciones por IPv6, realizando | EXITOSO   |
| 8    | pruebas de alcance y conectividad entre las VLAN IPv6 de cada una     |           |
|      | de las sedes.                                                         |           |
|      |                                                                       |           |

Tabla 2 Resultado del procedimiento para switches de acceso Fuente: Elaboración propia

#### 5.1.4. EVIDENCIAS DE LA CONFIGURACION REALIZADA EN LOS DISPOSITIVOS DE CONECTIVIDAD LAN DE LA SEDE PRINCIPAL Y DE LAS SEDES REMOTAS

Las siguientes ilustraciones muestran la configuración que se realizó en las interfaces VLAN y en las interfaces físicas de los dispositivos de red LAN de la entidad tanto en la sede principal como en las sedes remotas.

Evidencias de configuración de direccionamiento IPv6 en las interfaces VLAN del SW CORE para los segmentos de red que alojan dispositivos con direccionamiento estático IPv4 de la sede principal, en este tipo de interfaces VLAN se debe deshabilitar el envío de mensaje RA:

```
!
interface Vlan500
description ENLACE CORE (INTERNET) - FIREWALL (INSIDE)
ip address 10.20.1.12 255.255.255.248
ipv6 address 2801:18A::4/64
ipv6 nd prefix 2801:18A::/64 no-advertise
!
interface Vlan800
description ENLACE CORE - ROUTER MPLS
ip address 10.20.1.4 255.255.255.248
ipv6 address 2801:18A:0:1::4/64
ipv6 nd prefix 2801:18A:0:1::/64 no-advertise
!
```

Ilustración 1 Configuración de interfaces VLAN de conexión punto a punto con envío de mensajes RA deshabilitados Fuente: Elaboración propia

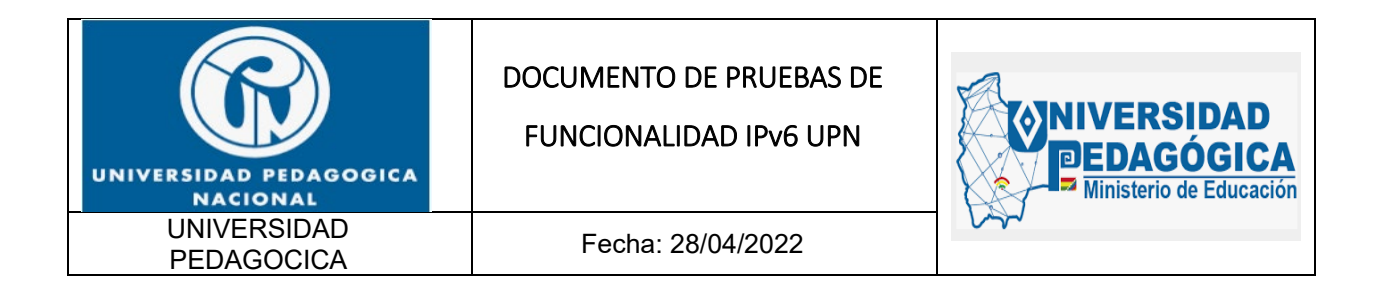

Evidencias de configuración de direccionamiento IPv6 en las interfaces VLAN del SW CORE para los segmentos de red que alojan dispositivos con direccionamiento dinámico IPv4 con DHCP de la sede principal, en este tipo de interfaces VLAN se debe habilitar el envío de mensaje RA y configurar las banderas M y O para que los dispositivos busquen el servidor DHCPv6:

```
interface Vlan135
 description EDIFICIO A PISO 3 SAUDEL
 ip address 10.20.135.1 255.255.255.0
 ip helper-address 10.115.111.37
 ip helper-address 10.115.111.36
 ipv6 address 2801:18A:0:28::1/64
 ipv6 nd prefix 2801:18A:0:28::/64 no-advertise
 ipv6 nd managed-config-flag
 ipv6 nd other-config-flag
 ipv6 dhcp relay destination 2801:18A:0:10::21
 ipv6 dhcp relay destination 2801:18A:0:10::20
interface Vlan210
 description EDIFICIO B PISO 1
 ip address 10.20.210.1 255.255.255.0
 ip helper-address 10.115.111.37
 ip helper-address 10.115.111.36
 ipv6 address 2801:18A:0:30::1/64
 ipv6 nd prefix 2801:18A:0:30::/64 no-advertise
 ipv6 nd managed-config-flag
 ipv6 nd other-config-flag
 ipv6 dhcp relay destination 2801:18A:0:10::21
 ipv6 dhcp relay destination 2801:18A:0:10::20
l
```

Ilustración 2 Configuración de interfaces VLAN de conexión punto a punto con envío de mensajes RA habilitados y configuración de banderas M y O Fuente: Elaboración propia

Una vez configurado todo el direccionamiento IPv6 en las interfaces VLAN del SW CORE, se realizo el proceso de configuración de rutas estáticas con direccionamiento IPv6 para que el dispositivo implemente su tabla de enrutamiento IPv6 y pueda tomar decisiones de envío de

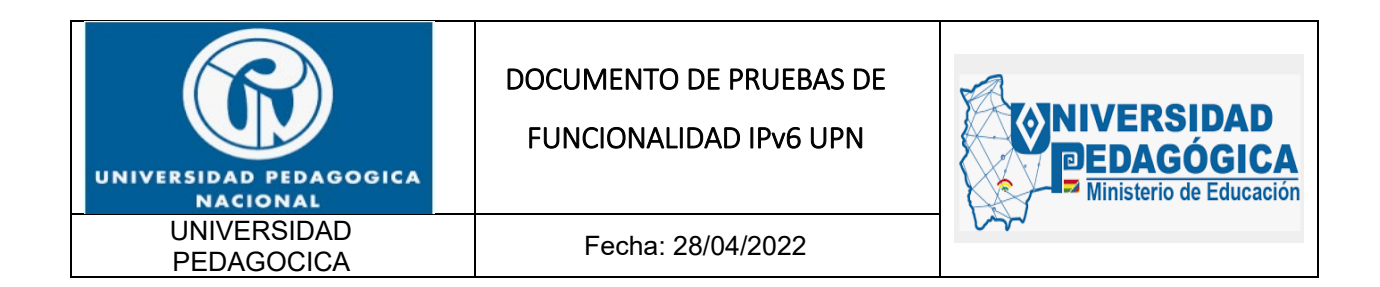

paquetes con direccionamiento IPv6 de forma adecuada sin generar indisponibilidad en los procesos de enrutamiento con el protocolo IPv6.

Con estas rutas establecidas, los usuarios que se conecten a la red LAN tienen la posibilidad de realizar conexiones con dispositivos ubicados en otras sedes y con dispositivos o sitios ubicados en internet con el protocolo IPv6.

Evidencias de la configuración de rutas estáticas con direccionamiento IPv6 en el SW CORE de la sede principal:

```
ipv6 route 2801:18A:0:10::/64 2801:18A::1 name SERVIDORES_GRANJA
ipv6 route 2801:18A:0:11::/64 2801:18A::1 name SERVIDORES DMZ
ipv6 route 2801:18A:0:12::/64 2801:18A::1 name SERVIDORES DESARROLLO
ipv6 route 2801:18A:0:1000::/64 2801:18A:0:1::1 name LAN_ADMINISTRATIVA
ipv6 route 2801:18A:0:2000::/64 2801:18A:0:1::1 name LAN_CENTRO_DE_LENGUAS
ipv6 route 2801:18A:0:3000::/64 2801:18A:0:1::1 name LAN IPN
ipv6 route 2801:18A:0:4000::/64 2801:18A:0:1::1 name LAN POSTGRADOS
ipv6 route 2801:18A:0:5000::/64 2801:18A:0:1::1 name LAN VALMARIA
ipv6 route 2801:18A:0:6000::/64 2801:18A:0:1::1 name LAN_PARQUE_NACIONAL
ipv6 route 2801:18A:0:7000::/64 2801:18A:0:1::1 name LAN NOGAL
ipv6 route 2801:18A:0:8000::/64 2801:18A:0:1::1 name LAN CASA MATERNAL
ipv6 route 2000::/3 2801:18A::1 name RUTA_DEFAULT
ipv6 route FD2E:F062:D1C6:43::12/128 2801:18A:0:1::1 name ROUTER ETB VALMARIA
ipv6 route FD2E:F062:D1C6:43::16/128 2801:18A:0:1::1 name ROUTER_ETB_CENTRO_DE_LENGUAS
ipv6 route FD2E:F062:D1C6:43::1A/128 2801:18A:0:1::1 name ROUTER ETB PARQUE NACIONAL
ipv6 route FD2E:F062:D1C6:43::1E/128 2801:18A:0:1::1 name ROUTER ETB NOGAL
1
```

*Ilustración 3 Configuración de rutas estáticas* con direccionamiento IPv6 Fuente: Elaboración propia

El procedimiento de configuración de direccionamiento IPv6 en los dispositivos de red LAN de las sedes se realizó en los enrutadores suministrados por el IPS ETB, esta configuración fue realizada por el personal de ISP en sesiones vigiladas por el administrador LAN – WAN de la entidad y el profesional encargado del proceso de implementacion del protocolo IPv6.

A continuación, se muestran las evidencias de la implementacion del protocolo IPv6 en las interfaces LAN de los enrutadores suministrados por el ISP que hacen parte de la red MPLS que comunica a las sedes con la sede principal.

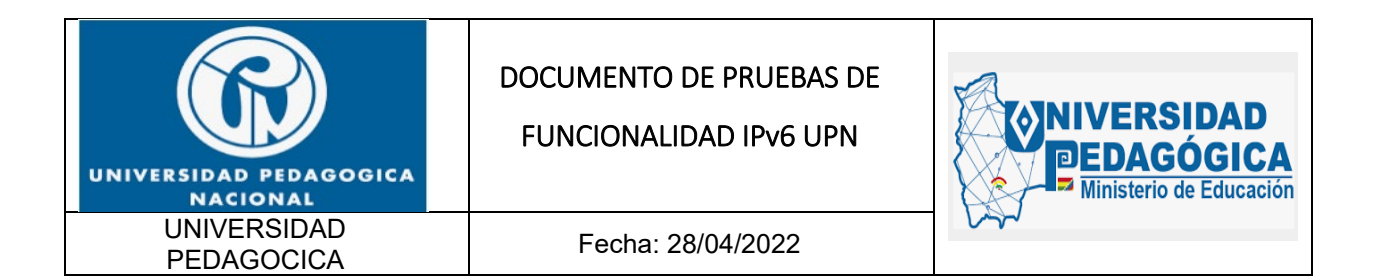

set interfaces irb unit 0 family inet address 10.11.0.11/23 primary
set interfaces irb unit 0 family inet6 address 2801:18a:0:1000::a/64

set protocols router-advertisement interface irb.0 prefix 2801:18a:0:1000::/64 autonomous

set forwarding-options dhcp-relay dhcpv6 server-group dhcp-server-1 2801:18a:0:10::20 set forwarding-options dhcp-relay dhcpv6 server-group dhcp-server-1 2801:18a:0:10::21

Ilustración 4 Configuración de direccionamiento IPv6 en la interfaz LAN del enrutador de la sede administrativa con envío de mensajes RA habilitados y configuración de banderas M y O Fuente: Elaboración propia

| ge-0/0/0.0 | up | up | inet<br>inet6 | 10.249.65.6/30<br>fd2e:f062:d1c6:43::a/126<br>fe80::e81:2600:6566:cb68/64 |
|------------|----|----|---------------|---------------------------------------------------------------------------|
| irb.0      | up | up | inet<br>inet6 | 10.11.0.11/23<br>2801:18a:0:1000::a/64<br>fe80::e81:2600:66:cc18/64       |

*llustración 5 Configuración de enrutamiento IPv6 del enrutador de la sede administrativa* Fuente: Elaboración propia

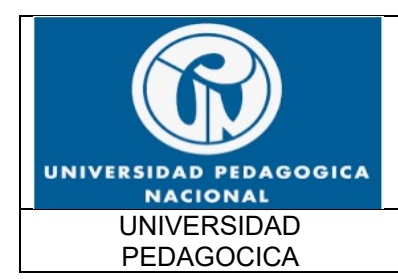

FUNCIONALIDAD IPv6 UPN

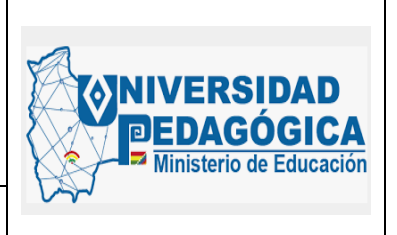

Fecha: 28/04/2022

```
interface GigabitEthernet0/0
description CONEXION LAN
ip address 10.2.0.11 255.255.255.128
ip access-group BLOQUEO WIFI out
ip helper-address 10.115.111.36
ip helper-address 10.115.111.37
ip flow ingress
ip flow egress
duplex auto
speed auto
ipv6 address 2801:18A:0:7000::A/64
 ipv6 enable
 ipv6 nd prefix 2801:18A:0:7000::/64 no-advertise
 ipv6 nd managed-config-flag
ipv6 nd other-config-flag
ipv6 dhcp relay destination 2801:18A:0:10::20
 ipv6 dhcp relay destination 2801:18A:0:10::21
1
```

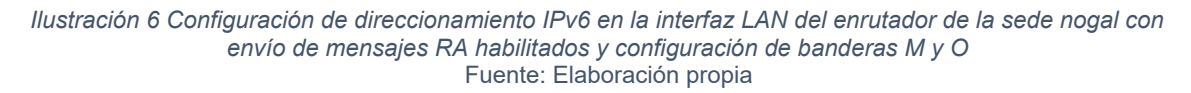

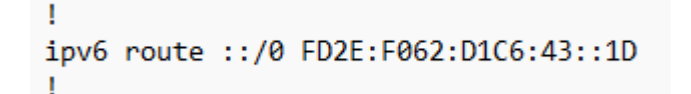

Ilustración 7 Configuración de enrutamiento IPv6 del enrutador de la sede nogal Fuente: Elaboración propia

#### 5.1.5. PRUEBAS DE FUNCIONALIDAD DE LAS CONFIGURACIONES REALIZADAS EN LOS DISPOSITIVOS DE RED LAN

Se realizaron pruebas de alcance ICMPv6 para verificar la configuración adecuada del direccionamiento IPv6 en las interfaces y el correcto funcionamiento de los enlaces.

A continuación, se muestran evidencias de conexión ICMPv6 a diferentes interfaces LAN configuradas con direccionamiento IPv6:

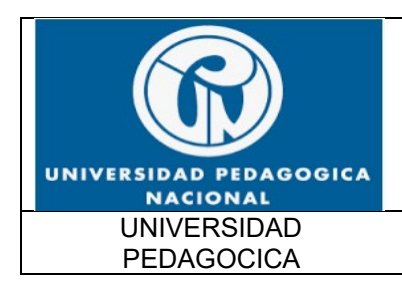

FUNCIONALIDAD IPv6 UPN

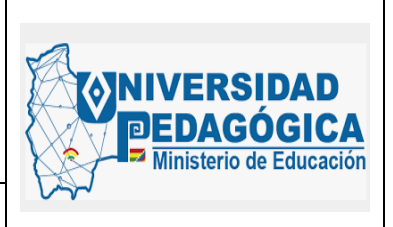

Fecha: 28/04/2022

\_\_\_\_\_ CONECTIVIDAD CONTRA PPAL \_\_\_\_\_ etb@UNIVE\_PNACION\_BOG\_C127K11\_D> ping 2801:18A:0:1::1 source 2801:18a:0:3000::a rapid PING6(56=40+8+8 bytes) 2801:18a:0:3000::a --> 2801:18a:0:1::1 11111 --- 2801:18A:0:1::1 ping6 statistics ---5 packets transmitted, 5 packets received, 0% packet loss round-trip min/avg/max/std-dev = 2.680/2.917/3.029/0.125 ms etb@UNIVE\_PNACION\_BOG\_C127K11\_D> ping 2801:18A:0:1::1 source 2801:18a:0:3000::a size 1500 rapid count 500 PING6(1548=40+8+1500 bytes) 2801:18a:0:3000::a --> 2801:18a:0:1::1 --- 2801:18A:0:1::1 ping6 statistics ---500 packets transmitted, 500 packets received, 0% packet loss round-trip min/avg/max/std-dev = 2.640/3.342/47.431/2.645 ms etb@UNIVE PNACION BOG C127K11 D> \_\_\_\_\_ ROUTER \_\_\_\_\_

#### Ilustración 8 Prueba de conectividad ICMPv6 entre IPN y sede principal Fuente: Elaboración propia

Esta evidencia demuestra el correcto funcionamiento de las configuraciones de direccionamiento IPv6 realizadas en las interfaces LAN de las sedes y el enrutamiento IPv6 configurado en todos los dispositivos de red LAN de la entidad en general.

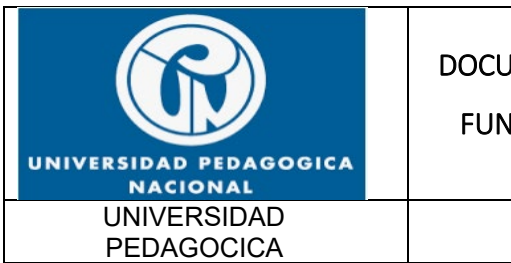

FUNCIONALIDAD IPv6 UPN

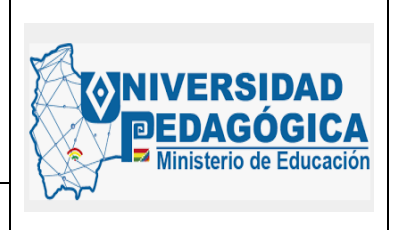

Fecha: 28/04/2022

## 5.2. ACTIVIDAD DE DESPLIEGUE E IMPLEMENTACIÓN EN EQUIPOS DE CONECTIVIDAD WAN

#### 5.2.1. DESCRIPCIÓN

Presentar las configuraciones realizadas en el ambiente DUAL-STACK en la infraestructura WAN de cada una de las sedes de la Entidad y las pruebas de funcionamiento, teniendo en cuenta las fases de despliegue establecidas por el equipo consultor, garantizando un procedimiento ordenado y con posibilidades de monitoreo en cada una de las fases.

#### 5.2.2. ACTIVIDADES REALIZADAS

A continuación, se presentan los resultados y las pruebas de funcionalidad de la configuración de protocolo IPv6 en la interfaz WAN del equipo CORE y las interfaces WAN de los enrutadores de las sedes remotas:

| PROCEDIMIENTO PARA EL EQUIPO CORE Y/O ROUTER EN SEGMENTO LAN |                                                                                                    |           |  |
|--------------------------------------------------------------|----------------------------------------------------------------------------------------------------|-----------|--|
| ÍTEM                                                         | ACTIVIDAD                                                                                                    | RESULTADO |  |
| 1                                                            | Verificar el estado actual de las comunicaciones por IPv4, realizando pruebas de alcance y conectividad entre sedes.                                                    | EXITOSO   |  |
| 2                                                            | El administrador de la solución debe realizar el procedimiento estándar<br>establecido para garantizar la continuidad del servicio. Ejemplo: backup,<br>monitoreo, etc. | EXITOSO   |  |
| 3                                                            | Procedimiento para realizar la configuración en la interfaz VLAN del<br>router: Habilitar el protocolo IPv6, configurar el direccionamiento IPv6                        | EXITOSO   |  |

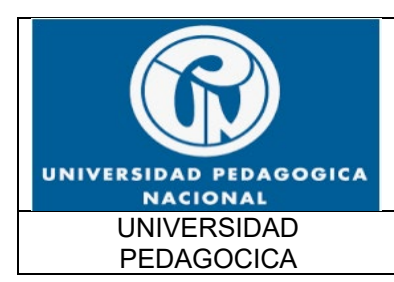

FUNCIONALIDAD IPv6 UPN

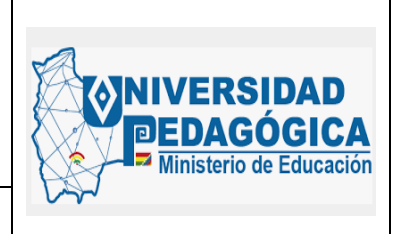

Fecha: 28/04/2022

|      | N                                                                                                    |           |
|------|----------------------------------------------------------------------------------------------------|-----------|
| ÍTEM | ACTIVIDAD                                                                                                    | RESULTADO |
|      | definido para esta interfaz, configurar el enrutamiento, verificar que él<br>envió de mensaje RA este deshabilitado.                                                 |           |
| 4    | Verificar el estado actual de las comunicaciones por IPv6, realizando pruebas de alcance y conectividad entre las interfaces configuradas con direccionamiento IPv6. | EXITOSO   |

 Tabla 3 Resultados del procedimiento para el Equipo Core (Router CPE) en segmento WAN

 Fuente: Elaboración propia

| PROCEDIMIENTO PARA LOS ROUTERS EN EL SEGMENTO WAN |                                                                                                    |           |  |
|---------------------------------------------------|----------------------------------------------------------------------------------------------------|-----------|--|
| ÍTEM                                              | ACTIVIDAD                                                                                                    | RESULTADO |  |
| 1                                                 | Verificar el estado actual de las comunicaciones por IPv4, realizando<br>pruebas de alcance y conectividad entre las interfaces WAN de los<br>Router y su siguiente salto en la red WAN.                                                                                   | EXITOSO   |  |
| 2                                                 | Identificar los prefijos WAN IPv6 de cada sede en el documento "Plan<br>de Direccionamiento IPV6 UPN", para corroborar si está definida en<br>el documento e identificar el segmento IPv6 asignado para su<br>configuración.                                               | EXITOSO   |  |
| 3                                                 | Procedimiento para realizar la configuración en las interfaces WAN<br>del router: Habilitar el protocolo IPv6, configurar el direccionamiento<br>IPv6 definido para esta interfaz, configurar el enrutamiento, verificar<br>que él envió de mensaje RA este deshabilitado. | EXITOSO   |  |

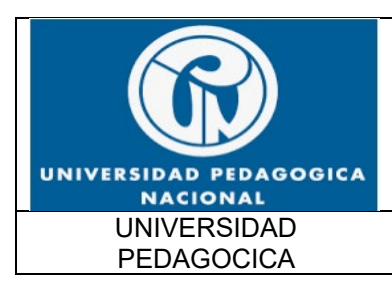

FUNCIONALIDAD IPv6 UPN

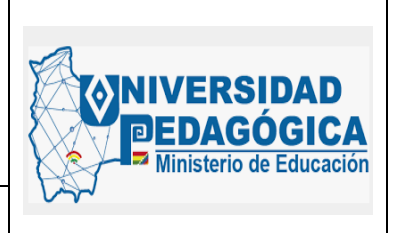

Fecha: 28/04/2022

|      | PROCEDIMIENTO PARA LOS ROUTERS EN EL SEGMENTO WAN                                                                                                    |           |  |  |  |
|------|----------------------------------------------------------------------------------------------------|-----------|--|--|--|
| ÍTEM | ACTIVIDAD                                                                                                    | RESULTADO |  |  |  |
| 4    | Verificar el estado actual de las comunicaciones por IPv4, realizando<br>pruebas de alcance y conectividad entre las interfaces WAN de los<br>Router y su siguiente salto en la red WAN. | EXITOSO   |  |  |  |
| 5    | Verificar el estado actual de las comunicaciones por IPv6, realizando<br>pruebas de alcance y conectividad entre las interfaces WAN de los<br>Router y su siguiente salto en la red WAN. | EXITOSO   |  |  |  |

Tabla 4 Resultados del procedimiento para los Router en el segmento WAN Fuente: Elaboración propia

#### 5.2.3. EVIDENCIAS DE LA CONFIGURACION REALIZADA EN LOS DISPOSITIVOS DE CONECTIVIDAD WAN DE LA SEDE PRINCIPAL Y DE LAS SEDES REMOTAS

Las siguientes ilustraciones muestran la configuración que se realizó en las interfaces VLAN y en las interfaces físicas de los dispositivos de red WAN de la entidad tanto en la sede principal como en las sedes remotas.

Evidencias de configuración de direccionamiento IPv6 en las interfaces VLAN del SW CORE para el enlace de comunicación principal de la MPLS, en esta interfaz convergen las comunicaciones de toda la red MPLS de la entidad y ofrece servicios de conexión a todas las sedes remotas de la entidad:

!
interface Vlan800
description ENLACE CORE - ROUTER MPLS
ip address 10.20.1.4 255.255.255.248
ipv6 address 2801:18A:0:1::4/64
ipv6 nd prefix 2801:18A:0:1::/64 no-advertise
!

Ilustración 9 Configuración de interfaz VLAN de conexión punto a punto MPLS sede principal Fuente: Elaboración propia

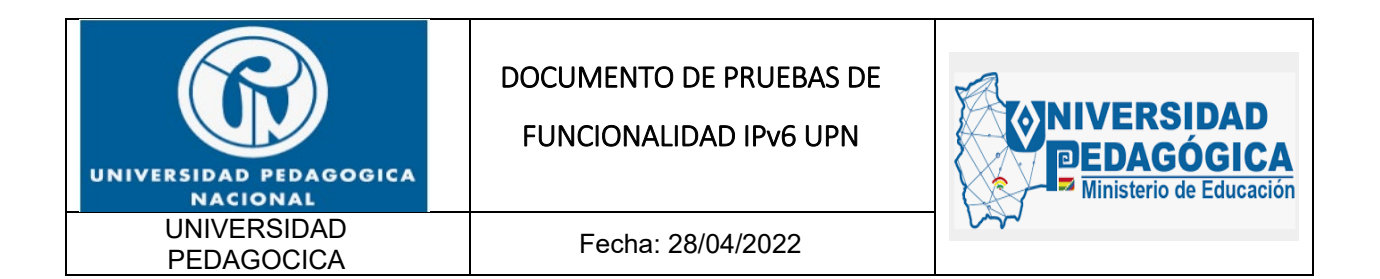

El procedimiento de configuración de direccionamiento IPv6 en las interfaces WAN de las sedes se realizó en los enrutadores suministrados por el IPS ETB, esta configuración fue realizada por el personal de ISP en sesiones vigiladas por el administrador LAN – WAN de la entidad y el profesional encargado del proceso de implementacion del protocolo IPv6.

A continuación, se muestran las evidencias de la implementacion del protocolo IPv6 en las WAN de los enrutadores suministrados por el ISP que hacen parte de la red MPLS que comunica a las sedes con la sede principal.

} family inet6 { policer { input 225M; output 225M; } address fd2e:f062:d1c6:0043::9/126; }

Ilustración 10 Configuración de direccionamiento IPv6 en la interfaz WAN del enrutador de la sede administrativa Fuente: Elaboración propia

```
interface GigabitEthernet0/1.101
description CONEXION_WAN_DATOS
encapsulation dot1Q 101
ip address 10.249.65.30 255.255.255.252
ip access-group BLOQUEO_WIFI out
ip flow ingress
ip flow egress
ipv6 address FD2E:F062:D1C6:43::1E/126
ipv6 enable
no cdp enable
```

Ilustración 11 Configuración de direccionamiento IPv6 en la interfaz WAN del enrutador de la sede nogal Fuente: Elaboración propia

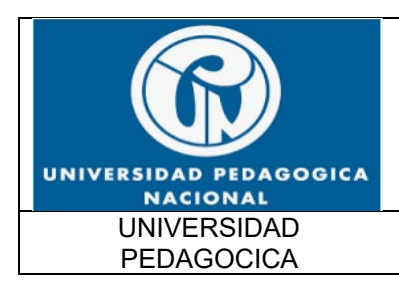

FUNCIONALIDAD IPv6 UPN

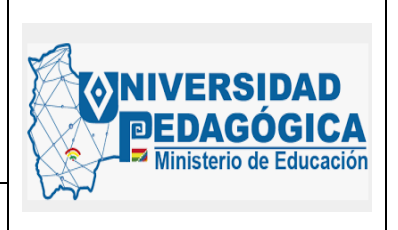

Fecha: 28/04/2022

#### 5.2.4. PRUEBAS DE FUNCIONALIDAD DE LAS CONFIGURACIONES REALIZADAS EN LOS DISPOSITIVOS DE RED LAN

Se realizaron pruebas de alcance ICMPv6 para verificar la configuración adecuada del direccionamiento IPv6 en las interfaces y el correcto funcionamiento de los enlaces.

A continuación, se muestran evidencias de conexión ICMPv6 a diferentes interfaces WAN configuradas con direccionamiento IPv6:

```
pem@BOCHJUM24001> ping fd2e:f062:d1c6:0043::a source fd2e:f062:d1c6:0043::9 routing-instance L3_UNIVE_PNACION_D
PING6(56=40+8+8 bytes) fd2e:f062:d1c6:43::a, icmp_seq=0 hlim=64 time=2.495 ms
16 bytes from fd2e:f062:d1c6:43::a, icmp_seq=1 hlim=64 time=1.412 ms
16 bytes from fd2e:f062:d1c6:43::a, icmp_seq=2 hlim=64 time=1.073 ms
^C
---- fd2e:f062:d1c6:0043::a ping6 statistics ---
3 packets transmitted, 3 packets received, 0% packet loss
round-trip min/avg/max/std-dev = 1.073/1.660/2.495/0.606 ms
Ilustración 12 Prueba de conectividad ICMPv6 a la interfaz WAN de la sede administrativa
Fuente: Elaboración propia
pem@BOCHJUM24001> ping fd2e:f062:d1c6:0043::1e source fd2e:f062:d1c6:0043::1d routing-instance L3_UNIVE_PNACION_D
```

```
pempoochJon24001> ping fd2e:f062:d1c6:0043::le Source fd2e:f062:d1c6:0043::le Fouring-instance L5_ONIVE_FMACION_D
PING6(56=40+8+8 bytes) fd2e:f062:d1c6:43::le, icmp_seq=0 hlim=64 time=1.249 ms
16 bytes from fd2e:f062:d1c6:43::le, icmp_seq=1 hlim=64 time=1.218 ms
^C
--- fd2e:f062:d1c6:0043::le ping6 statistics ---
2 packets transmitted, 2 packets received, 0% packet loss
round-trip min/avg/max/std-dev = 1.218/1.234/1.249/0.015 ms
{master}
```

pem@BOCHJUM24001>

Ilustración 13 Prueba de conectividad ICMPv6 a la interfaz WAN de la sede nogal Fuente: Elaboración propia

pem@BOCHJUM24001> telnet fd2e:f062:d1c6:0043::1a source fd2e:f062:d1c6:0043::19 routing-instance L3\_UNIVE\_PNACION\_D
Trying fd2e:f062:d1c6:43::1a...
Connected to fd2e:f062:d1c6:0043::1a.
Escape character is '^]'.

*llustración 14 Prueba de conectividad TELNET a la interfaz WAN de la sede parque nacional* Fuente: Elaboración propia

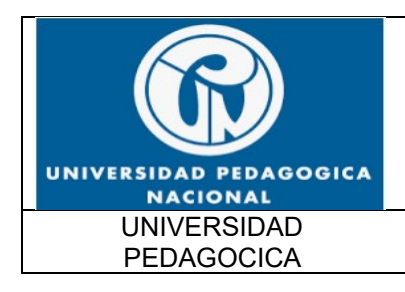

\_\_\_\_\_

#### DOCUMENTO DE PRUEBAS DE

FUNCIONALIDAD IPv6 UPN

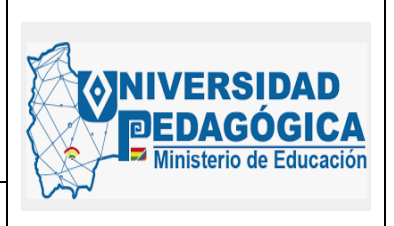

Fecha: 28/04/2022

CONECTIVIDAD \_\_\_\_\_ UNIVE\_PGOGICA\_BOG\_C39K1\_D#ping 2801:18A:0:1::1 source 2801:18A:0:6000::A Type escape sequence to abort. Sending 5, 100-byte ICMP Echos to 2801:18A:0:1::1, timeout is 2 seconds: Packet sent with a source address of 2801:18A:0:6000::A 11111 Success rate is 100 percent (5/5), round-trip min/avg/max = 0/1/4 ms UNIVE\_PGOGICA\_BOG\_C39K1\_D# UNIVE\_PGOGICA\_BOG\_C39K1\_D#ping 2801:18A:0:1::1 source 2801:18A:0:6000::A size 1500 repeat 500 Type escape sequence to abort. Sending 500, 1500-byte ICMP Echos to 2801:18A:0:1::1, timeout is 2 seconds: Packet sent with a source address of 2801:18A:0:6000::A 11111111111 Success rate is 100 percent (500/500), round-trip min/avg/max = 0/1/4 ms UNIVE PGOGICA BOG C39K1 D# \_\_\_\_\_ ROUTER \_\_\_\_\_

Ilustración 15 Prueba de conectividad ICMPv6 entre parque nacional y sede principal Fuente: Elaboración propia

Esta evidencia demuestra el correcto funcionamiento de las configuraciones de direccionamiento IPv6 realizadas en las interfaces WAN de las sedes y el enrutamiento IPv6 configurado en todos los dispositivos de red WAN de la entidad, el trabajo realizado en conjunto con el ISP permitió la convergencia de toda la red MPLS con direccionamiento IPv6.

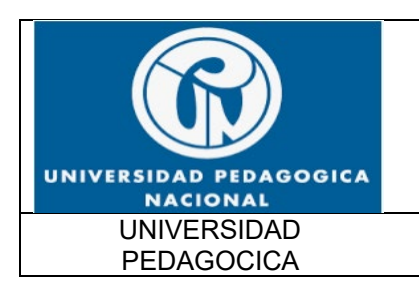

FUNCIONALIDAD IPv6 UPN

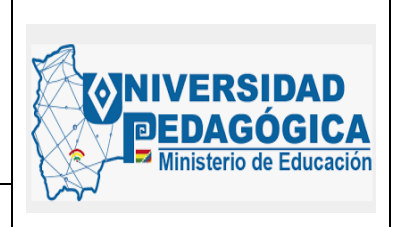

Fecha: 28/04/2022

### 5.3. ACTIVIDAD DE DESPLIEGUE E IMPLEMENTACIÓN DE PROTOCOLO IPv6 EN SERVICIOS DNS, DHCP Y AD

A continuación, se da a conocer el resultado de la implementación del protocolo IPv6 en los servicios DNS, DHCP y AD, de la misma manera se muestran las evidencias de las pruebas de funcionalidad de estos servicios con protocolo IPv6.

#### 5.3.1. ACTIVIDAD DE DESPLIEGUE PROTOCOLO IPV6 EN SERVICIO DHCP

#### 5.3.2. DESCRIPCIÓN

Presentar las configuraciones realizadas en dual stack, para habilitar el protocolo IPv6 sobre el servicio DHCP, para la sede principal, y para las sedes remotas. A continuación, se presenta un resumen de las actividades ejecutadas:

- Se realizó la configuración de las tarjetas de red del servidor que tiene el rol de DHCP para la sede principal con el direccionamiento IPv6 ya definido en el plan de direccionamiento.
- Se realizó la configuración de los diferentes scope DHCPv6 que tiene el servidor.
- Se verificó en uno de los PCs con el cual se realizaron las pruebas, que el equipo tomó el direccionamiento IPv6 según los parámetros configurados en el servidor DHCP.

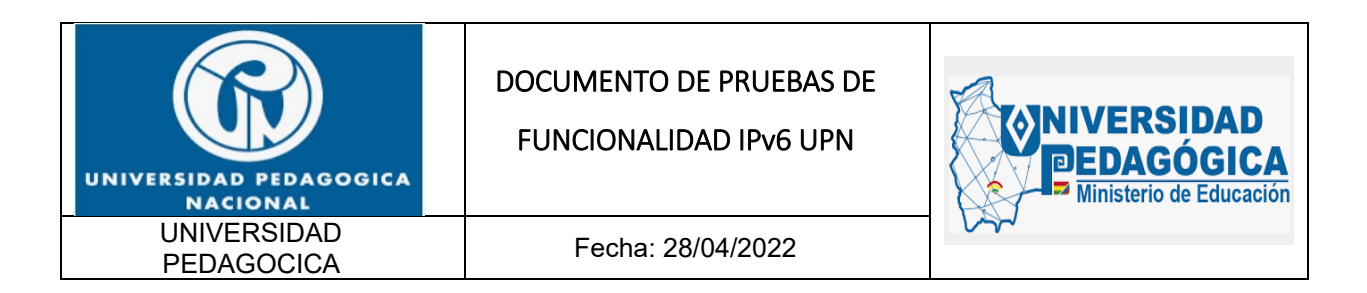

#### 5.3.3. ACTIVIDADES REALIZADAS

Dentro del desarrollo de la implementación, se presenta el resultado de las siguientes actividades:

| ÍTEM | ACTIVIDAD                                                                                                    | RESULTADO |
|------|----------------------------------------------------------------------------------------------------|-----------|
| 1    | Verificar el estado actual del servicio DHCPv4 en los equipos a intervenir. Verificando que esté realizando la asignación de direccionamiento IPv4.                                                                                   | EXITOSO   |
| 2    | Realizar la configuración de las direcciones IPv6 asignadas previamente en cada uno de los equipos a intervenir (Tabla 7).                                                                                                    | EXITOSO   |
|      | Realizar la configuración de todos los scope versión 6 en el<br>servidor DHCP y en los routers, dejar todos los scope<br>deshabilitados.                                                                                              | EXITOSO   |
|      | Se debe configurar:                                                                                                    |           |
|      | Nombre de Scope.                                                                                                    |           |
| 3    | • Prefijo /64.                                                                                                    |           |
|      | • Direcciones IP excluidas (Si Aplica).                                                                                                    |           |
|      | • Tiempo de Concesión y/o Arrendamiento.                                                                                                    |           |
|      | Activación Scope (NO).                                                                                                    |           |
|      | • Luego en Opciones de Scope Configurar: Servidores DNS y Dominio (Si Aplica).                                                                                                    |           |
| 4    | Realizar la configuración en una de las interfaces VLANs en el SW<br>Core de la sede Central con la cual se verificará conectividad,<br>donde se deben configurar los relay DHCPv6, apuntando al<br>servidor previamente configurado. | EXITOSO   |
| 5    | Verificar desde un equipo de usuario final perteneciente a la Vlan<br>intervenida que el equipo (PC) tome direccionamiento IPv6 según                                                                                                 | EXITOSO   |

| UNIVERSIDAD PEDAGOGICA    | DOCUMENTO DE PRUEBAS DE | EDAGÓGICA               |
|---------------------------|-------------------------|-------------------------|
| NACIONAL                  | FUNCIONALIDAD IPv6 UPN  | Ministerio de Educación |
| UNIVERSIDAD<br>PEDAGOCICA | Fecha: 28/04/2022       |                         |

| ÍTEM | ACTIVIDAD                                                               | RESULTADO |
|------|-------------------------------------------------------------------------|-----------|
|      | los parámetros configurados en el scope DHCPv6 previamente configurado. |           |

Tabla 5 Actividades para configurar el servicio DHCP Fuente: Elaboración propia

## 5.3.4. EVIDENCIAS DE LA CONFIGURACION REALIZADA EN EL SERVICIO DHCP

Las siguientes ilustraciones muestran la configuración IPv6 que se realizó en el servicio DHCP alojado en un servidor ubicado en el DATACENTER de la sede principal.

Evidencias de configuración del protocolo IPv6 en el servicio de asignación dinámica de direcciones IP de la entidad, este servicio se ofrece de forma centralizada, es por esta razón que las configuraciones únicamente se realizaron en los servidores que tienen el rol de controladores de dominio, en estos dispositivos se encuentra alojado el servicio DHCP.

A continuación, se muestra la configuración de direccionamiento IPv6 en la tarjeta de red de los servidores que cumplen el rol de controladores de dominio, teniendo en cuenta que ya se encuentra configurado el segmento de red con direccionamiento IPv6, por lo tanto, estos servidores pueden realizar procesos de comunicación en DUAL-STACK.

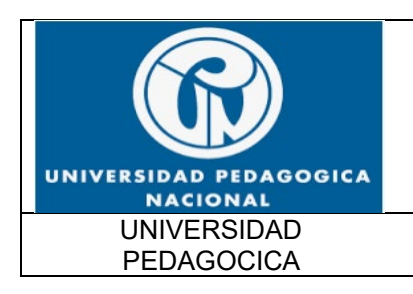

FUNCIONALIDAD IPv6 UPN

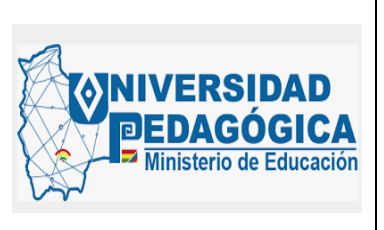

Fecha: 28/04/2022

No dc01 - Conexión a Escritorio remoto

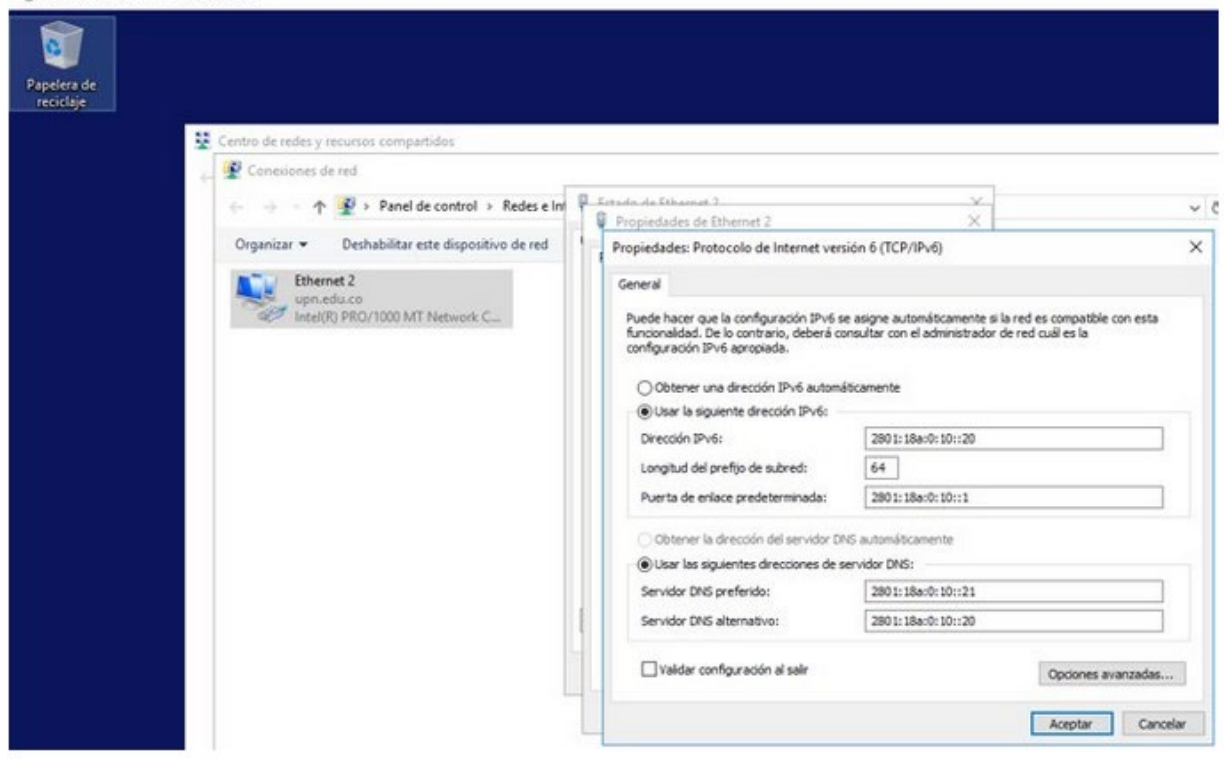

Ilustración 16 Configuración de direccionamiento IPv6 en la interfaz de red del controlador de dominio DC1 para el servicio DHCPv6 Fuente: Elaboración propia

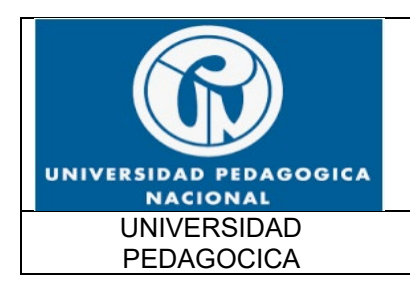

FUNCIONALIDAD IPv6 UPN

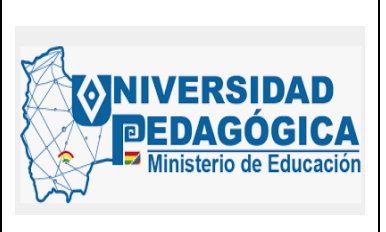

Fecha: 28/04/2022

5 dc02 - Conexión a Escritorio remoto

| Centro de redes y recursos compartidos                                                                                                    |                                                                                                    |
|----------------------------------------------------------------------------------------------------|----------------------------------------------------------------------------------------------------|
| Propiedades: Protocolo de Internet versión     Consuitores de red      Organizar      Deshabilitar este dispositivo de red      Propiedades: Protocolo de Internet versión      Ethernet 2     upin.idu.co     Intel(R) PRO/1000 MT Network C      Propiedades: Protocolo de Internet versión      Obtener una dirección IPv6 automátic      @ Usar las siguentes dirección IPv6:     Longitud del prefijo de subred:     Puerta de enlace predeterminada:     Othere la dirección IPv6:     Longitud del prefijo de subred:     Puerta de enlace predeterminada:     Othere la dirección IPv6:     Longitud del prefijo de subred:     Puerta de enlace predeterminada:     Othere la dirección IPv6:     Longitud del prefijo de subred:     Servidor DNS alternativo:     Envidor DNS alternativo:     Dirección INS alternativo: | Ver el estado de esta conexión 30<br>in 6 (TCP/IPv6) X<br>asigne automáticamente si la red es compatible con esta<br>autor con el administrador de red cuál es la<br>camente<br>2801: 18a:0: 10:: 21<br>64<br>2801: 18a:0: 10:: 1<br>automáticamente<br>vidor DNS:<br>2801: 18a:0: 10:: 20<br>2801: 18a:0: 10:: 21<br>Opciones avanzadas |

Ilustración 17 Configuración de direccionamiento IPv6 en la interfaz de red del controlador de dominio DC2 para el servicio DHCPv6 Fuente: Elaboración propia

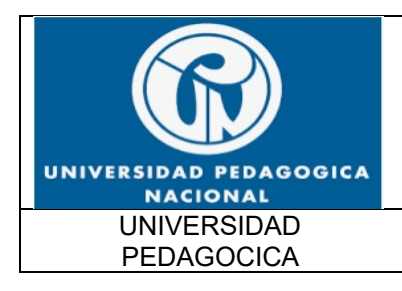

FUNCIONALIDAD IPv6 UPN

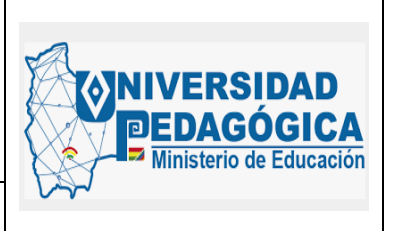

Fecha: 28/04/2022

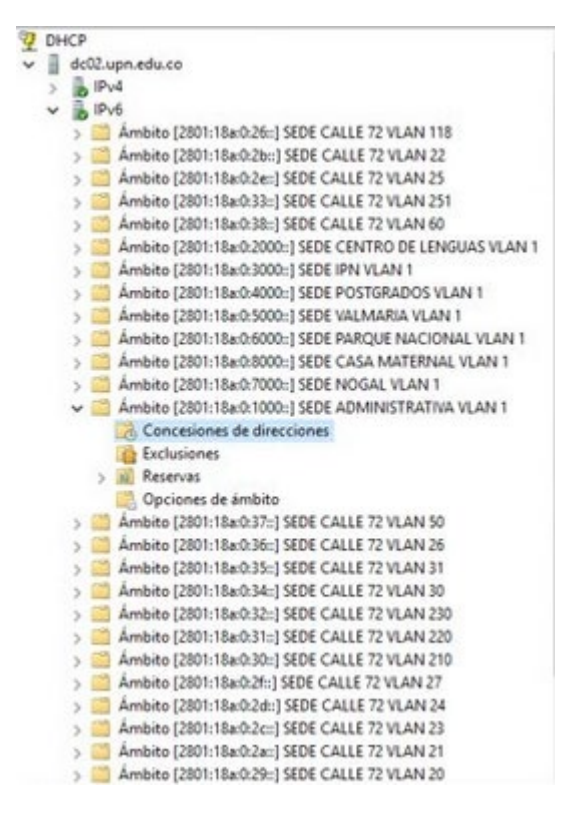

Ilustración 18 Configuración de los SCOPE IPv6 en el servidor DHCP Fuente: Elaboración propia

#### 5.3.5. PRUEBAS DE FUNCIONALIDAD DE LAS CONFIGURACIONES REALIZADAS EN EL SERVICIO DHCP

Para verificar el correcto funcionamiento del servidor DHCPv6 ya configurado en el controlador de dominio se revisaron las asignaciones de direccionamiento IPv6 en los segmentos de red que ya cuentan con el servicio de asignación dinámica de direcciones IP.

A continuación, se muestran las evidencias de la asignación de direcciones IPv6 en diferentes segmentos de red de la entidad:

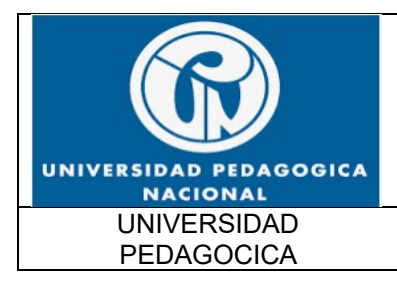

FUNCIONALIDAD IPv6 UPN

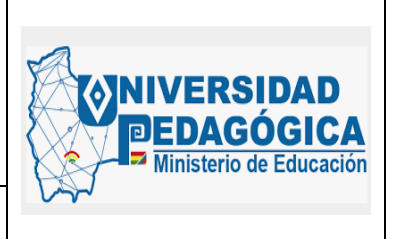

Fecha: 28/04/2022

| DHCP                                                                                             | ^ | Dirección IPv6 del c | Nombre               | Expiración de cesión    | IAID      | Tipo  | ld. exclusivo |
|--------------------------------------------------------------------------------------------------|---|----------------------|----------------------|-------------------------|-----------|-------|---------------|
| dc02.upn.edu.co                                                                                  |   | 2801:18a:0:1000:8    | DESKTOP-6THD70       | 7/05/2022 2:47:17 p.m.  | 67150033  | LANA  | 00010001294   |
| > ip IPv4                                                                                        |   | 1 2801:18a:0:1000:3  | SAE-JLFLOREZT.up     | 8/05/2022 7:59:38 a.m.  | 214197526 | IANA  | 0001000129e   |
| V B IPv6                                                                                         |   | 2801:18a:0:1000:4    | DESKTOP-4TISLF3.u    | 7/05/2022 10:34:53 a.m. | 132684431 | IANA  | 0001000127a   |
| > Ambito [2801:18a:0:26::] SEDE CALLE 72 VLAN 118                                                |   | 2801:18a:0:1000:8    | UPN-SAERICHARD       | 7/05/2022 7:22:13 a.m.  | 87319721  | IANA  | 00010001281   |
| > Ambito [2801:18a:0:2b::] SEDE CALLE 72 VLAN 22                                                 |   | 2801:18a:0:1000:a    | ORI-CGALVIS.upn.e    | 7/05/2022 6:53:23 p.m.  | 112229157 | LANA  | 0001000127c-  |
| > Ambito [2801:188:0226:] SEDE CALLE 72 VLAN 25                                                  |   | 2801:18a:0:1000:c    | GCO-JARODRIGUE       | 8/05/2022 7:33:24 a.m.  | 130311446 | LANA  | 00010001250   |
| Ambito [2801:1880:38:] SEDE CALLE 72 VLAN 251<br>Ambito [2801:18:0.28:1 SEDE CALLE 72 VLAN 251   |   | 2801:18a:0:1000:d    | CIUP-023780.upn.e    | 5/05/2022 11:22:22 a.m. | 100670866 | LANA  | 0001000129c   |
| Ambito (2001-10-0-2000-1 SEDE CENTRO DE LENGUAS VI AN 1                                          |   | 2801:18a:0:1000:d_   | FED-015407.upn.ed    | 8/05/2022 11:04:15 a.m. | 107766381 | LANA  | 00010001257   |
| Ambito [2801-18x0-3000-1 SEDE IPN VI AN 1                                                        |   | 2801:18a:0:1000:f    | OCI-ANLEONN.up       | 8/05/2022 2:04:12 p.m.  | 112766701 | LANA  | 00010001299_  |
| Ámbito (2801-18+0-4000-1 SEDE POSTGRADOS VI AN 1                                                 |   | 2801:18a:0:1000:f    | Anderson-Pc.upn.e    | 8/05/2022 7:49:10 a.m.  | 203980835 | LANA  | 0001000128f_  |
| Ámbito (2801:18x0:5000:1 SEDE VALMARIA VLAN 1                                                    |   | 1 2801:18a:0:1000:f  | VAC-CVCIFUENTES      | 8/05/2022 8:06:50 a.m.  | 62435053  | IANA  | 000100011ca   |
| Ambito (2801:18a:0:6000::1 SEDE PARQUE NACIONAL VLAN 1                                           |   | 2801:18a:0:1000:1    | SGR-DACOSTA.upn      | 8/05/2022 9:59:41 a.m.  | 100671877 | IANA  | 0001000129d   |
| > Ambito [2801:18a:0:8000::] SEDE CASA MATERNAL VLAN 1                                           |   | 1 2801:18a:0:1000:1  | \$\$1-035242.upn.edu | 8/05/2022 9:09:45 a.m.  | 65575567  | IANA  | 00010001255   |
| > 🧾 Ámbito [2801:18a:0:7000::] SEDE NOGAL VLAN 1                                                 |   | 1 2801:18a:0:1000:1  | SSI-035242.upn.edu   | 8/05/2022 9:46:38 a.m.  | 74769675  | IANA  | 00010001255   |
| Ámbito [2801:18a:0:1000::] SEDE ADMINISTRATIVA VLAN 1                                            |   | 2801:18a:0:1000:1    | DESKTOP-391410C      | 8/05/2022 4:00:22 p.m.  | 115907215 | LANA  | 00010001294   |
| Concesiones de direcciones                                                                       |   | 1 2801:18a:0:1000:1  | SGR-MARIZA.upn.e     | 8/05/2022 6:06:48 a.m.  | 64768574  | IANA  | 0001000127e_  |
| Contraction Exclusiones                                                                          |   | 2801:18a:0:1000:1    | DESKTOP-4TISLF3.u    | 8/05/2022 12:31:58 p.m. | 326427915 | LANA  | 00010001296   |
| > 🛍 Reservas                                                                                     |   | 2801:18a:0:1000:1    | DESKTOP-R1G4C9J      | 8/05/2022 2:24:35 p.m.  | 95429242  | IANA  | 00010001294_  |
| Opciones de ámbito                                                                               |   | 2801:18a:0:1000:1    | DESKTOP-OAUETBO      | 7/05/2022 3:31:36 p.m.  | 73163161  | LANA  | 0001000128e_  |
| > Ambito [2801:18a:0:37::] SEDE CALLE 72 VLAN 50                                                 |   | 2801:18a:0:1000:1    | SGR-MMALVAREZG       | 8/05/2022 9:05:36 a.m.  | 59814172  | IANA  | 00010001257   |
| > Ambito [2801:18a:0:36::] SEDE CALLE 72 VLAN 26                                                 |   | 2801:18a:0:1000:1    | ODP-LABARRERAB       | 8/05/2022 7:17:17 a.m.  | 110164902 | IANA  | 00010001292   |
| > Ambito [2801:18a:0:35::] SEDE CALLE 72 VLAN 31                                                 |   | 2801:18a:0:1000:2    | SGA-NAFONSECA        | 8/05/2022 6:54:09 a.m.  | 114304904 | LANIA | 00010001294   |
| > Ambito [2801:18a:0:34::] SEDE CALLE 72 VLAN 30                                                 |   | 2801:18a:0:1000:2    | DESKTOP-TP056HH      | 8/05/2022 1:57:12 p.m.  | 154441718 | IANA  | 0001000128a   |
| > Ambito [2801:18a:0:32::] SEDE CALLE 72 VLAN 230                                                |   | 2801-18+0-1000-2     | SPE-CVILLAMLupp      | 5/05/2022 1:52:18 a.m.  | 177254684 | LANA  | 00010001284   |
| > Ambito [2801:188:0:31::] SEDE CALLE 72 VLAN 220                                                |   | 2801-18a-0-1000-2    | OIU-DSGARZONM        | 8/05/2022 8:05:40 a m   | 100673294 | LANA  | 00010001298   |
| Ambito [2001:18a:0.30:] SEDE CALLE 72 VLAN 210<br>Ambito [2001:18a:0.30:] SEDE CALLE 72 VLAN 210 |   | 1 2801-18a-0-1000-2  | OCI-002315.upp.ed    | 8/05/2022 9:38:27 a.m.  | 114304904 | IANA  | 00010001284   |
| Ambito [2801:188027::] SEDE CALLE /2 VLAN 2/                                                     |   | 2801-18a-0-1000-2    | SPE-LEORTIZO unn     | 7/05/2022 7:10:26 a.m.  | 110145820 | IANA  | 0001000127c   |
| Ambito (2001:10a/0.2cm) SEDE CALLE 72 VLAN 24                                                    |   | 2801-18+-0-1000-3    | SEN-ROUSECHEG I      | 8/05/2022 7:02:04 a m   | 93368604  | IANA  | 00010001291   |
| Ambito [2801:18x0/2x-1 SEDE CALLE 72 VLAN 23                                                     |   | 2801-18a-0-1000-3    | SEN-JACORTESG.u.     | 8/05/2022 8:04:58 a.m.  | 47196040  | LANA  | 00010001278   |
| Ambito (2801-18x0-29-1 SEDE CALLE 72 VI AN 20                                                    |   | 2001.12.0.1000.2     | SENT.EMENIESES um    | 7/05/2022 6-54-26 a m   | 115100222 | LANIA | 00010001294   |

#### Ilustración 19 Asignación dinámica de direcciones IPv6 validas desde el controlador de dominio Fuente: Elaboración propia

| DHCP Archivo Acción Ver Ayuda                                                                 |                                         |                           |           |        |               |
|-----------------------------------------------------------------------------------------------|-----------------------------------------|---------------------------|-----------|--------|---------------|
| 97 DHCP                                                                                       | A Dirección ID-6 del c Nombre           | Evoiración de cerión      | IAID      | Tino   | ld exclusion  |
| V dc02.upn.edu.co                                                                             |                                         | expression de cesion      | 110766701 | inpo   | 00010001300   |
| > 10 19v4                                                                                     | SACIPTIANZ.upn.ed                       | 6/05/2022 1105044 a.m.    | 112/06/01 | SHINDA | 00010001289   |
| ✓ ▶ IPv6                                                                                      | 2801:16a:0:3000.2 Lilis-PC.upn.edu.co   | 4/05/2022 204212 p.m.     | 30/031318 | LADIA. | 00010001180.  |
| Ambito [2801:18a:0:26::] SEDE CALLE 72 VLAN 118                                               | Salphickiesz.uph.e                      |                           | 4000/80/  | UAPAR  | 00010001228.  |
| j Ambito [2801:18a:0:2b::] SEDE CALLE 72 VLAN 22                                              | 2801:18a:0:3000:4 SaliPINCRIES9.upn.e   |                           | 4000/83/  | IANIA  | 00010001228   |
| > Ambito [2801:18a:0:2e::] SEDE CALLE 72 VLAN 25                                              | 2801:16a:0:30007 upn-017473.upn.ed      |                           | 62433033  | JANA   | 00010001167   |
| > Ambito [2801:18a:0:33::] SEDE CALLE 72 VLAN 251                                             | SaliPinckiez/.upn.e                     | 1/05/2022 /:14:21 a.m.    | 4000/83/  | LANIA  | 00010001232   |
| > Ambito [2801:18a:0:38::] SEDE CALLE 72 VLAN 60                                              | 2801:18a:0:3000:8 SALIPNAI30.upn.ed     | 8/05/2022 11:13:25 a.m.   | 112766701 | LANA   | 00010001289   |
| > Ambito [2801:18a:0:2000::] SEDE CENTRO DE LENGUAS VLAN 1                                    | 2801:18a:0:3000:a SallPNCRIE50.upn.e    | 3/05/2022 1:22:35 p.m.    | 114871178 | SANA   | 00010001221   |
| Ambito [2801:18a:0:3000::] SEDE IPN VLAN 1                                                    | 2801:18a:0:3000:a IPNPRESUPUESTO        | . 1/05/2022 2:52:22 a.m.  | 98323006  | LANA   | 00010001203   |
| Concesiones de direcciones                                                                    | 2801:18a:0:3000:a DESKTOP-HBQNS         | 8/05/2022 7:16:55 a.m.    | 80750472  | IANA   | 00010001288.  |
| Exclusiones                                                                                   | 10 2801:18a:0:3000:b JimmyFuquene-HP    | 8/05/2022 2:30:10 p.m.    | 336600948 | IANA   | 0001000115c   |
| > III Reservas                                                                                | 2801:18a:0:3000:b SallPNBilingü14.up.   | 7/05/2022 11:26:24 a.m.   | 112766701 | IANA   | 00010001258   |
| Opciones de ámbito                                                                            | 2801:18a:0:3000td sala.upn.edu.co       | 8/05/2022 1:39:12 p.m.    | 62435053  | IANA   | 000100011c7   |
| Ambito [2801:18a:0:4000::] SEDE POSTGRADOS VLAN 1                                             | 2801:18a:0:3000:ff Edgar-PC.upn.edu.    | co 8/05/2022 1:34:53 p.m. | 568892047 | IANA   | 00010001153   |
| > Ambito [2801:18a:0:5000::] SEDE VALMARIA VLAN 1                                             | 2801:18a:0:3000:1 SALIPNAI12.upn.ed     | 2/05/2022 3:48:56 p.m.    | 112766701 | IANA   | 00010001286   |
| Ambito [2801:18a:0:6000::] SEDE PARQUE NACIONAL VLAN 1                                        | 2801:18a:0:3000:1 DESKTOP-P283AVR.      | 8/05/2022 1:41:57 p.m.    | 115896120 | IANA   | 0001000128b   |
| > Ambito [2801:18a:0:8000::] SEDE CASA MATERNAL VLAN 1                                        | 2801:18a:0:3000:1 SallPNCRJE33.upn.e    | 3/05/2022 11:01:52 a.m.   | 45657837  | IANA   | 0001000123b   |
| Ambito [2801:18a:0:7000::] SEDE NOGAL VLAN 1                                                  | 10 2801:18a:0:3000:1 SallPNCRIE26.upn.e | 8/05/2022 7:07:59 a.m.    | 45657837  | IANA   | 00010001229   |
| > Ambito (2801:18a:0:1000::) SEDE ADMINISTRATIVA VLAN 1                                       | 2801:18a:0:3000:1 SALIPNAI06.upn.ed     | 1/05/2022 7:18:27 a.m.    | 112766701 | IANA   | 00010001285   |
| Ambito [2801:188/037:1] SEDE CALLE 72 VLAN 50                                                 | 2801:18a:0:3000:1 DESKTOP-FG4MQQ        | 8/05/2022 1:39:45 p.m.    | 240156992 | IANA   | 0001000129c-  |
| Ambito [2801:18a0236:] SEDE CALLE 72 VLAN 20<br>Control (2801:18a0236:) SEDE CALLE 72 VLAN 20 | 2801:18a:0:3000:1 SallPNCRIE42.upn.e    | 8/05/2022 2:20:07 p.m.    | 45657837  | IANA   | 0001000122b_  |
| Ambito [2801:1880:35::] SEDE CALLE 72 VLAN 31                                                 | 10. 2801:18a:0:3000:1 IPN-YPAVA.upn.ed. | . 1/05/2022 7:45:26 a.m.  | 62435053  | IANA   | 000100011c7   |
| Ambito (200): 1080(34:) SEDE CALLE 72 VLAN 30                                                 | 10 2801:18a:0:3000:2 SallPNLAB012.upn.  | 7/05/2022 2:38:23 p.m.    | 234893415 | IANA   | 000100011d1   |
| Ambito (2001:108/032:1) SEDE CALLE 72 VEAV 230                                                | 10 2801:18a:0:3000:2 SALIPNAI25.upn.ed  | 8/05/2022 11:12:42 a.m.   | 112766701 | IANA   | 00010001289   |
| Ambito [2001:108/031:1] SEDE CALLE 72 VEAV 220                                                | 1 2801:18a:0:3000:2 SALIPNLAB02.upn     | 7/05/2022 2:34:54 p.m.    | 217583425 | IANA   | 00010001287   |
| Ambito (2801-18+0-24-1 SEDE CALLE 72 VLAN 27                                                  | 12801:18a:0:3000:2 SALIPNAI17.upn.ed    | 8/05/2022 11:08:28 a.m.   | 112766701 | IANA   | 00010001286   |
| ambito (2801-18x0-2d+1 SEDE CALLE 72 VLAN 24                                                  | 10 2801:18a:0:3000:2 winny.upn.edu.co   | 7/05/2022 2:16:56 p.m.    | 110899291 | IANA   | 0001000121ff_ |
| Ambito (2801:18x02c::) SEDE CALLE 72 VLAN 23                                                  | 2801:18a:0:3000:2 sala.upn.edu.co       | 8/05/2022 2:28:46 p.m.    | 62435053  | IANA   | 000100011f4_  |
| Ámbito (2801:18a/0/2ar) SEDE CALLE 72 VLAN 21                                                 | 1 2801:18a:0:3000:2 FLORMERYCAMAR       | 8/05/2022 2:04:24 p.m.    | 228374285 | IANA   | 00010001270   |
| Ambito (2801-18x-0-29+) SEDE CALLE 72 VLAN 20                                                 | 1 2801-18x-0-3000-2 SaliPNCRIE23 upp e  | 8/05/2022 11:06:47 a.m.   | 45657837  | IANA   | 00010001229   |

Ilustración 20 Asignación dinámica de direcciones IPv6 validas desde el controlador de dominio Fuente: Elaboración propia

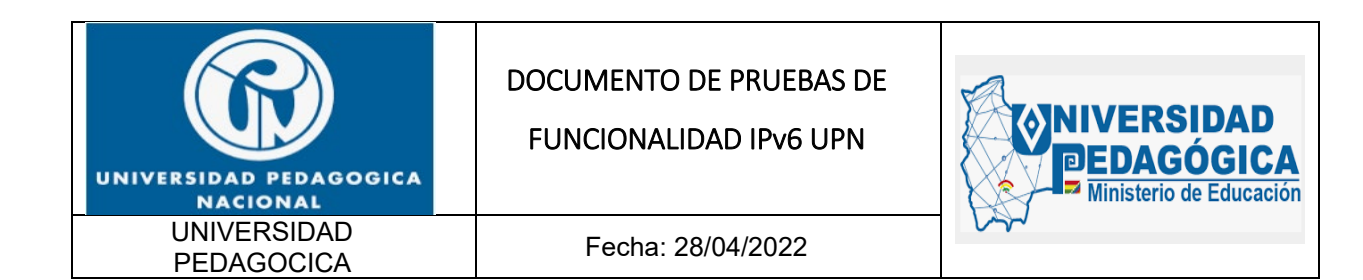

Esta evidencia demuestra el correcto funcionamiento de las configuraciones del protocolo IPv6 realizadas en el servicio DHCPv6, en las imágenes se puede apreciar que los usuarios que se conectan a los diferentes segmentos de red ya cuentan con direccionamiento IPv6 valido que convive con la asignación de direccionamiento IPv4 suministrada por el mismo servidor, de esta forma, todos los usuarios conectados cuentan con la capacidad de realizar proceso de comunicación en DUAL-STACK.

## 5.4. RESULTADOS DE LA IMPLEMENTACION DEL PROTOCOLO IPV6 EN SERVICIOS AD Y DNS

#### 5.4.1. DESCRIPCIÓN

Presentar las configuraciones realizadas en dual stack, para habilitar el protocolo IPv6 sobre los servidores los cuales poseen los roles de controladores de dominio y DNS. A continuación, se presenta un resumen de las actividades ejecutadas:

- Se realizó la configuración de las tarjetas de los servidores que tienen los roles de Directorio Activo y DNS con el direccionamiento IPv6 ya definido.
- Se realizó la creación de las zonas inversas en uno de los servidores DNS correspondiente a los segmentos de red en IPv6 asignados a cada uno de los servidores.
- Se realizó la creación de los registros tipo AAAA en uno de los servidores DNS correspondiente a las direcciones IPv6 asignadas a cada uno de los servidores.
- Se realizó la verificación en cada servidor DNS en la sección propiedades interfaces que las direcciones IPv6 Link Local y Global sean seleccionadas para dar servicios a consultas DNS.

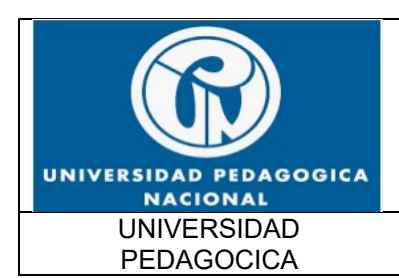

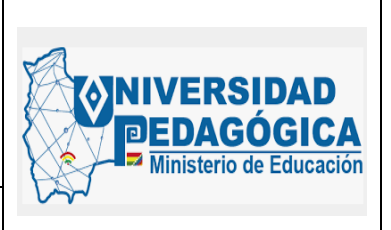

- Se realizó la verificación en cada una de las zonas de búsqueda directa de cada uno de los servidores DNS en la sección propiedades – servidores de nombre que cada uno de los servidores DNS de respuesta a su nombre vía IPv6.
- Se realizó la verificación en cada una de las zonas de búsqueda inversa de cada uno de los servidores DNS en la sección propiedades – servidores de nombre que cada uno de los servidores DNS de respuesta a su nombre vía IPv6.
- Se realizó las pruebas sobre cada uno de los servidores para verificar y garantizar la correcta comunicación de réplicas entre ellos de los servicios de Directorio Activo y DNS vía IPv6.
- Por último, se realizaron pruebas sobre un equipo de usuario final (PC), el cual ya se encuentra configurado en Dual-Stack, donde se pudo verificar que la resolución de nombres se realiza por el protocolo IPv6.

#### 5.4.2. ACTIVIDADES REALIZADAS

Para realizar la implementacion del protocolo IPv6 en el servicio de DNS/AD se presentan los resultados obtenidos y las pruebas de funcionalidad del servicio con protocolo IPv6:

| ÍTEM | ACTIVIDAD                                                                                                    | DURACIÓN<br>(MINUTOS) |
|------|----------------------------------------------------------------------------------------------------|-----------------------|
| 1    | Verificar conectividad desde un equipo de usuario final hacia los controladores de dominio y verificar que la resolución de nombres DNS se de forma correcta vía el protocolo IPv4.                                                                | EXITOSO               |
| 2    | Verificar el estado actual de los servidores a intervenir. Para ello se debenejecutar las siguientes líneas de comando desde un acceso CMD en cadaunodelosservidores:1.repadmin(Presenta el estado de replicación contra los diferentes servidores | EXITOSO               |

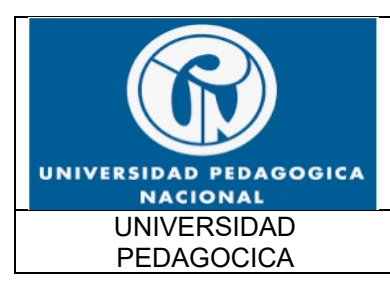

FUNCIONALIDAD IPv6 UPN

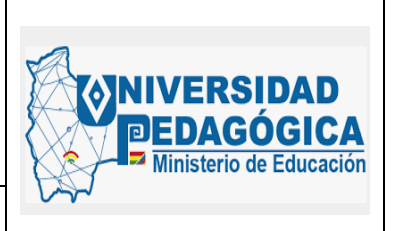

Fecha: 28/04/2022

| ÍTEM | ACTIVIDAD                                                                                                    | DURACIÓN<br>(MINUTOS) |
|------|----------------------------------------------------------------------------------------------------|-----------------------|
|      | controladoresdedominio).2.dcdiag/test:replications(Presenta el estado de replicación y conectividad en cada uno de los<br>servidorescontroladoresde3.dcdiag/test:dns(Realiza una revisión de las diferentes zonas DNS en el servidor).4. For /f %i IN ('dsquery server -o rdn') do @echo %i && @wmic /node:"%i"/namespace:\\root\microsoftdfspathdfsrreplicatedfolderinfoWHERE<br>replicatedfoldername='SYSVOLshare'get(Realiza una verificación del estado de replicación de la carpeta SYSVOL). |                       |
| 3    | Realizar la configuración en los firewalls perimetrales de las direcciones<br>IPv6 en cada uno de los objetos que ya se tienen definido que<br>corresponden a cada uno de los servidores a intervenir.                                                                                                    | EXITOSO               |
| 4    | Realizar la configuración de la dirección IPv6 asignadas previamente en cada uno de los servidores a intervenir.                                                                                                    | EXITOSO               |
| 5    | Sobre uno de los servidores abrir el administrador DNS y realizar la creación de la zona inversa IPv6, al cual pertenecen los servidores a intervenir.                                                                                                    | EXITOSO               |
| 6    | Sobre uno de los servidores en el administrador DNS realizar la creación de los registros tipo AAAA de cada uno de los servidores intervenidos.                                                                                                    | EXITOSO               |
| 7    | Sobre cada uno de los servidores intervenidos abrir el administrador DNS<br>y realizar la verificación en la raíz del árbol DNS en la sección propiedades<br>– interfaces que las direcciones IPv6 Link Local y Global sean<br>seleccionadas para dar servicios a consultas DNS.                                                                                                    | EXITOSO               |
| 8    | Sobre cada uno de los servidores intervenidos abrir el administrador DNS y realizar la verificación en cada una de las zonas de búsqueda directa e inversa, en la sección propiedades – servidores de nombre, que cada uno de los servidores DNS de respuesta a su nombre vía IPv6.                                                                                                    | EXITOSO               |

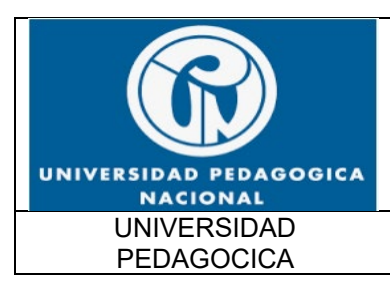

FUNCIONALIDAD IPv6 UPN

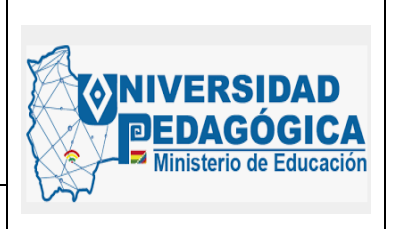

Fecha: 28/04/2022

| ÍTEM | ACTIVIDAD                                                                                                    | DURACIÓN<br>(MINUTOS) |
|------|----------------------------------------------------------------------------------------------------|-----------------------|
| 9    | Realizar pruebas sobre los servidores intervenidos para verificar el<br>correcto estado de los servicios de Directorio Activo y DNS. Para ello se<br>deben ejecutar las siguientes líneas de comando desde un acceso CMD<br>en cada uno de los servidores:<br> | EXITOSO               |
| 10   | Verificar conectividad desde un equipo de usuario final hacia los controladores de dominio y verificar que la resolución de nombres DNS se de forma correcta vía el protocolo IPv6.                                                                            | EXITOSO               |

Tabla 6 Actividades para la configuración del servicio DNS y AD **Fuente: Elaboración propia** 

## 5.4.3. EVIDENCIAS DE LA CONFIGURACION REALIZADA EN EL SERVICIO AD Y DNS

Las siguientes ilustraciones muestran la configuración IPv6 que se realizó en el servicio AD Y DNS alojado en un servidor ubicado en el DATACENTER de la sede principal.

Evidencias de configuración del protocolo IPv6 en el servicio de asignación asignacion de nombres de dominio de la entidad, este servicio se ofrece de forma centralizada, es por esta razón que las configuraciones únicamente se realizaron en los servidores que tienen el rol de controladores de dominio, en estos dispositivos se encuentra alojado el servicio AD Y DNS.

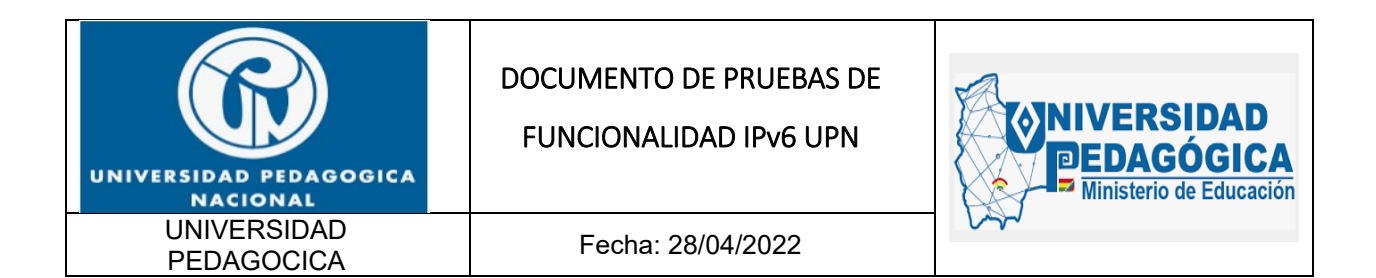

A continuación, se muestra la configuración de direccionamiento IPv6 en la tarjeta de red de los servidores que cumplen el rol de controladores de dominio, teniendo en cuenta que ya se encuentra configurado el segmento de red con direccionamiento IPv6, por lo tanto, estos servidores pueden realizar procesos de comunicación en DUAL-STACK.

| Centro de redes y recursos compartidos                     |                                                                                                    |                                      |                    |  |  |
|------------------------------------------------------------|----------------------------------------------------------------------------------------------------|--------------------------------------|--------------------|--|--|
| - 🧟 Conexiones de red                                      |                                                                                                    |                                      |                    |  |  |
| + - + 🕆 😤 > Panel de control > Redes e In                  | Estado de Ethernet 2                                                                                                    | ×                                    | ~                  |  |  |
| Organizar • Deshabilitar este dispositivo de red           | Propiedades: Protocolo de Internet ven                                                                                                    | ión 6 (TCP/IPv6)                     | ×                  |  |  |
| Ethernet 2<br>upn.edu.co<br>Intel(R) PRO/1000 MT Network C | General         Puede hacer que la configuración IPv6 se asigne automáticamente si la red es compatible funcionalidad. De lo contrario, deberá consultar con el administrador de red cuál es la configuración IPv6 apropiada.         Obtener una dirección IPv6 automáticamente         Obtener una dirección IPv6:         Dirección IPv6:         Dirección IPv6:         Dirección IPv6:         Dirección IPv6:         Qual tal siguiente dirección IPv6:         Dirección IPv6:         Qual tal siguiente dirección IPv6:         Dirección IPv6:         Qual tal encortex         64         Puerta de enlace predeterminada:         2801:18a:0:10::1 |                                      |                    |  |  |
|                                                            | Otterner is direction del servicor di<br>Otterner is directiones de s<br>Servidor DNS preferido:                                                                                                    | ervidor DNS:<br>280 1: 18a:0: 10::21 |                    |  |  |
|                                                            | Servidor DNS alternativo:                                                                                                    | 290 1: 18a:0: 10::20                 |                    |  |  |
|                                                            | Validar configuración al salir                                                                                                    |                                      | Opciones avanzadas |  |  |

Ilustración 21 Configuración de direccionamiento IPv6 en la interfaz de red del controlador de dominio DC1 para el servicio AD y DNSv6 Fuente: Elaboración propia

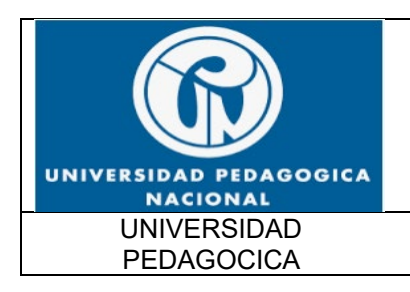

FUNCIONALIDAD IPv6 UPN

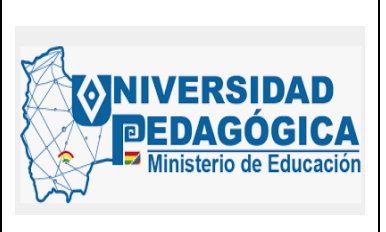

Fecha: 28/04/2022

5 dc02 - Conexión a Escritorio remoto

| Centro de redes y recursos compartidos                                                                                                    |                                                                                                    |
|----------------------------------------------------------------------------------------------------|----------------------------------------------------------------------------------------------------|
| Propiedades: Protocolo de Internet versión     Consuitores de red      Organizar      Deshabilitar este dispositivo de red      Propiedades: Protocolo de Internet versión      Ethernet 2     upin.idu.co     Intel(R) PRO/1000 MT Network C      Propiedades: Protocolo de Internet versión      Obtener una dirección IPv6 automátic      @ Usar las siguentes dirección IPv6:     Longitud del prefijo de subred:     Puerta de enlace predeterminada:     Othere la dirección IPv6:     Longitud del prefijo de subred:     Puerta de enlace predeterminada:     Othere la dirección IPv6:     Longitud del prefijo de subred:     Puerta de enlace predeterminada:     Othere la dirección IPv6:     Longitud del prefijo de subred:     Servidor DNS alternativo:     Envidor DNS alternativo:     Dirección INS alternativo: | Ver el estado de esta conexión 30<br>in 6 (TCP/IPv6) X<br>asigne automáticamente si la red es compatible con esta<br>autor con el administrador de red cuál es la<br>camente<br>2801: 18a:0: 10:: 21<br>64<br>2801: 18a:0: 10:: 1<br>automáticamente<br>vidor DNS:<br>2801: 18a:0: 10:: 20<br>2801: 18a:0: 10:: 21<br>Opciones avanzadas |

Ilustración 22 Configuración de direccionamiento IPv6 en la interfaz de red del controlador de dominio DC2 para el servicio AD y DNSv6 Fuente: Elaboración propia

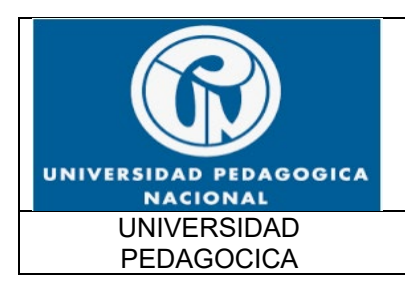

FUNCIONALIDAD IPv6 UPN

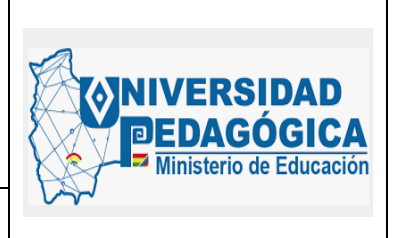

Fecha: 28/04/2022

| L DNS                                                                                                    | Nombre                                                     | Tipo                                                                |                               | Datos                                                |                      |
|----------------------------------------------------------------------------------------------------|------------------------------------------------------------|---------------------------------------------------------------------|-------------------------------|------------------------------------------------------|----------------------|
| <ul> <li>DC02</li> <li>Zonas de búsqueda directa</li> <li>modes una edu co</li> </ul>                                            | (igual que la carpeta princ<br>(igual que la carpeta princ | Propiedades de _msdcs                                               |                               | 7 X                                                  |                      |
| > ino edu co                                                                                                    | igual que la carpeta princ                                 | General                                                             |                               | Inicio de autoridad (S                               | OA)                  |
| > nedapopica edu co                                                                                                    | 26fbe61d-6688-4ced-9ab6                                    | Servidores de nombres                                               | WINS                          | Transferencias de zona                               | Seguridad            |
| <ul> <li>&gt; (3) upn.edu.co</li> <li>&gt; (4) Zonas de búsqueda inversa</li> <li>&gt; (4) Reenviadores condicionales</li> </ul> | 8f0a67dd-a97c-4b20-a873                                    | Para agregar servidores                                             | de nombres                    | a la lista, haga clic en Agr                         | egar.                |
| > Keenviadores condicionales                                                                                                    | gc                                                         | Servidores de nombres                                               |                               |                                                      |                      |
|                                                                                                    | poc                                                        | Nombre de dominio                                                   | Dirección II                  | P                                                    |                      |
|                                                                                                    |                                                            | dc01.upn.edu.co.                                                    | [10.115.11                    | 1.37] [2801:18a:0:10::20]                            |                      |
|                                                                                                    |                                                            |                                                                     |                               |                                                      |                      |
|                                                                                                    |                                                            | Agregar Mod                                                         | licar                         | Quiter                                               |                      |
|                                                                                                    |                                                            | * representa una direcci<br>DNS y puede que no re<br>este servidor. | ón IP obtenio<br>presente exa | da como resultado de una<br>ctamente recursos almace | consulta<br>mados en |
|                                                                                                    |                                                            | Aceptar                                                             | Cano                          | Aplicar                                              | Ayuda                |

*Ilustración 23 Configuración de la zona de búsqueda directa DNSv6* Fuente: Elaboración propia

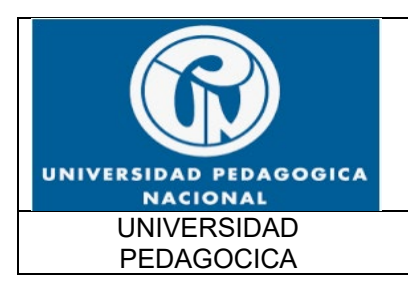

FUNCIONALIDAD IPv6 UPN

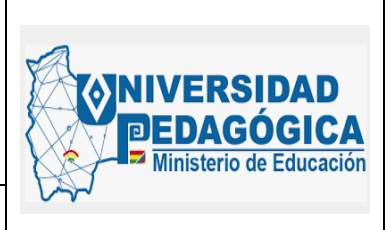

Fecha: 28/04/2022

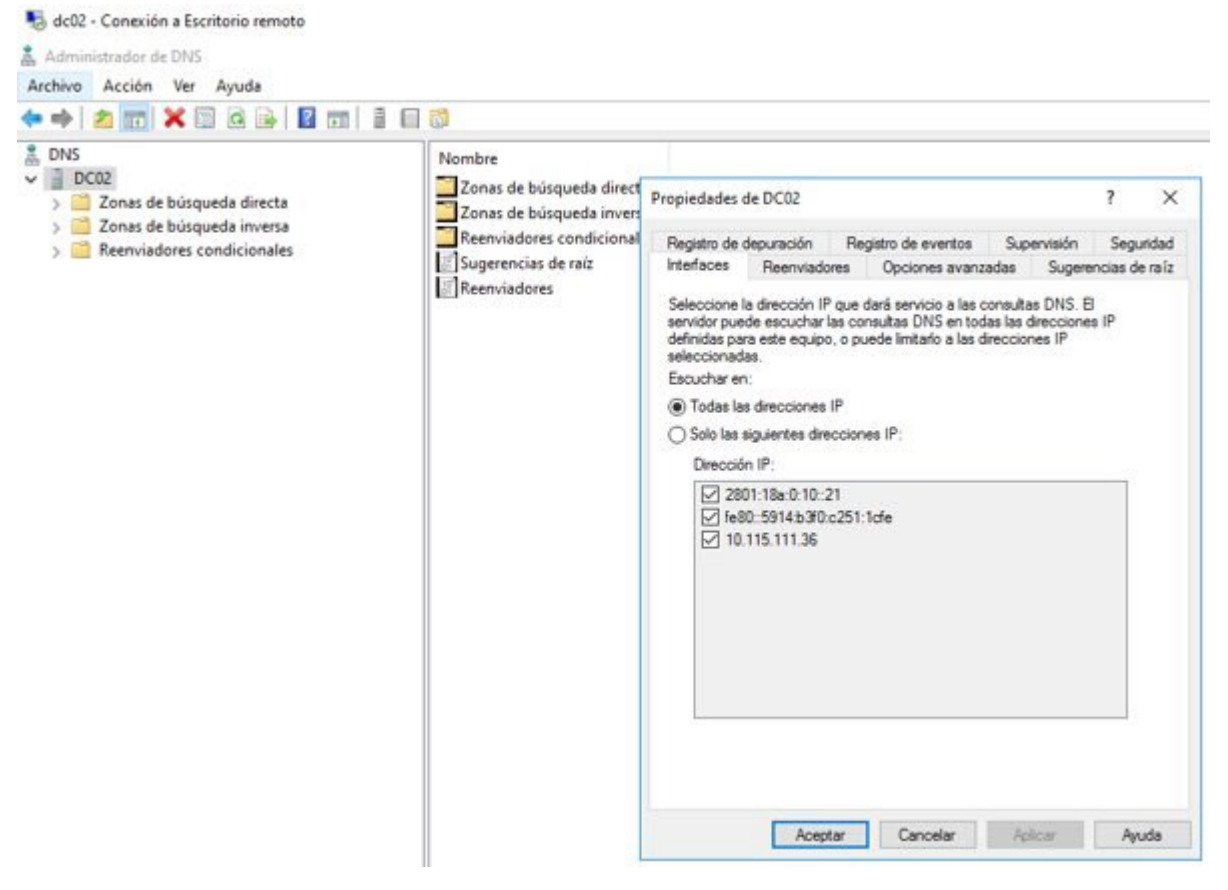

Ilustración 24 Configuración de la zona de las direcciones IPv6 de consulta de registros DNSv6 Fuente: Elaboración propia

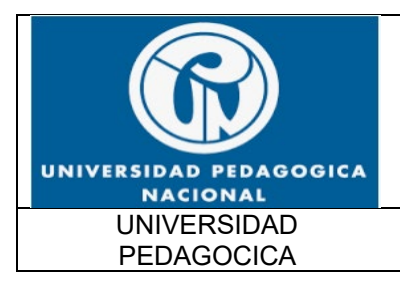

No dc02 - Conexión a Escritorio remoto

#### DOCUMENTO DE PRUEBAS DE

FUNCIONALIDAD IPv6 UPN

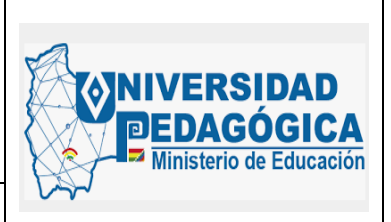

Fecha: 28/04/2022

| DC02                                       | ^ Nombre                               | Tipo                         | Estado       | Estado de DNSSE |
|--------------------------------------------|----------------------------------------|------------------------------|--------------|-----------------|
| Zonas de búsqueda directa                  |                                        | Zona primaria integrada de A | En ejecución | Sin firma       |
| > []] _msdcs.upn.edu.co                    | 0.1.0.0.0.0.0.a.8.1.0.1.0.8.2.ip6.arpa | Zona primaria integrada de A | En ejecución | Sin firma       |
| > ipn.edu.co                               | 1.0.0.0.0.a.8.1.0.1.0.8.2.ip6.arpa     | Zona primaria integrada de A | En ejecución | Sin firma       |
| > D pedagogica.edu.co                      | 1.1.0.0.0.0.0.a.8.1.0.1.0.8.2.ip6.arpa | Zona primaria integrada de A | En ejecución | Sin firma       |
| > Di upriedu co                            | 1.1.10.in-addr.arpa                    | Zona primaria integrada de A | En ejecución | Sin firma       |
| 2014 de busqueda inversa                   | 10.168.192.in-addr.arpa                | Zona primaria integrada de A | En ejecución | Sin firma       |
| 3 0100000 x 8101082 inf ama                | 11.10.in-addr.arpa                     | Zona primaria integrada de A | En ejecución | Sin firma       |
| 10000 a 8101082 inf area                   | 111.115.10.in-addr.arpa                | Zona primaria integrada de A | En ejecución | Sin firma       |
| 11.0.0.0.0.0.a.8.1.0.1.0.8.2 ip6.arpa      | 12.10.in-addr.arpa                     | Zona primaria integrada de A | En ejecución | Sin firma       |
| > 1.1.10.in-addr.arpa                      | 13.10.in-addr.arpa                     | Zona primaria integrada de A | En ejecución | Sin firma       |
| > 5 10.168.192.in-addr.arpa                | 2.0.0.0.a.8.1.0.1.0.8.2.ip6.arpa       | Zona primaria integrada de A | En ejecución | Sinfirma        |
| > 👩 11.10.in-addr.arpa                     | 2.1.0.0.0.0.0.a.8.1.0.1.0.8.2.ip6.arpa | Zona primaria integrada de A | En ejecución | Sin firma       |
| > 👩 111.115.10.in-addr.arpa                | 2.10.in-addr.arpa                      | Zona primaria integrada de A | En ejecución | Sin firma       |
| > 🔝 12.10.in-addr.arpa                     | 20.10.in-addr.arpa                     | Zona primaria integrada de A | En ejecución | Sinfirma        |
| > 🛗 13.10.in-addr.arpa                     | 200.168.192.in-addr.arpa               | Zona primaria integrada de A | En ejecución | Sin firma       |
| > 👩 2.0.0.0.a.8.1.0.1.0.8.2.ip6.arpa       | 3.0.0.0.a.8.1.0.1.0.8.2.ip6.arpa       | Zona primaria integrada de A | En ejecución | Sinfirma        |
| > 👸 2.1.0.0.0.0.0.a.8.1.0.1.0.8.2.ip6.arpa | 3.1.0.0.0.0.0.a.8.1.0.1.0.8.2.ip6.arpa | Zona primaria integrada de A | En ejecución | Sin firma       |
| > 👸 2.10.in-addr.arpa                      | 3.10.in-addr.arpa                      | Zona primaria integrada de A | En ejecución | Sin firma       |
| > 🔂 20.10.in-addr.arpa                     | 4.0.0.0.0.a.8.1.0.1.0.8.2.ip6.arpa     | Zona primaria integrada de A | En ejecución | Sin firma       |
| > []] 200.168.192.in-addr.arpa             | 5.0.0.0.0.a.8.1.0.1.0.8.2.ip6.arpa     | Zona primaria integrada de A | En ejecución | Sin firma       |
| > 👩 3.0.0.0.a.8.1.0.1.0.8.2.ip6.arpa       | 5.10.in-addr.arpa                      | Zona primaria integrada de A | En ejecución | Sin firma       |
| 3.1.0.0.0.0.0.a.8.1.0.1.0.8.2.ip6.arpa     | 6.0.0.0.a.8.1.0.1.0.8.2.ip6.arpa       | Zona primaria integrada de A | En ejecución | Sin firma       |
| S S. Tuin-addr.arpa                        | 7.0.0.0.0.a.8.1.0.1.0.8.2.ip6.arpa     | Zona primaria integrada de A | En ejecución | Sin firma       |
| 5 0000 + 810108.2 ip6.arpa                 | 7.10.in-addr.arpa                      | Zona primaria integrada de A | En ejecución | Sin firma       |
| 5 10 in-addr arna                          | 3.0.0.0.0.a.8.1.0.1.0.8.2.ip6.arpa     | Zona primaria integrada de A | En ejecución | Sin firma       |
| 5 60000 a 8101082 informa                  | 9.10.in-addr.arpa                      | Zona primaria integrada de A | En ejecución | Sin firma       |
| 70000 a \$101082 infama                    |                                        |                              |              |                 |
| 7.10.in-addr.arna                          |                                        |                              |              |                 |
| 80000a8101082in6ama                        |                                        |                              |              |                 |
| 0 10 in addr area                          |                                        |                              |              |                 |

Ilustración 25 Configuración de la zona de búsqueda inversa DNSv6 Fuente: Elaboración propia

#### 5.4.4. PRUEBAS DE FUNCIONALIDAD DE LAS CONFIGURACIONES REALIZADAS EN EL SERVICIO AD Y DNS

Para verificar el correcto funcionamiento del servidor AD y DNS ya configurado en el controlador de dominio se verifico la generación efectiva de registros AAAA que relacionan nombres de dominio con direccionamiento IPv6

A continuación, se muestran las evidencias de la generación de registros AAAA en el servidor DNSv6:

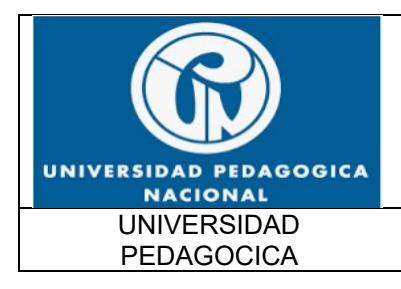

FUNCIONALIDAD IPv6 UPN

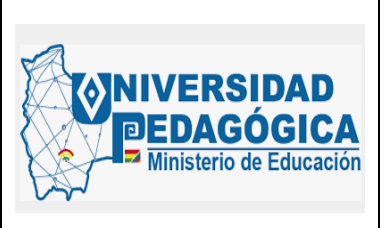

Fecha: 28/04/2022

| Note: Securitario de la contexión a Escritorio remoto                             |                                                                                                    |                                                       |                                                                                                    |                                                                               |
|-----------------------------------------------------------------------------------|----------------------------------------------------------------------------------------------------|-------------------------------------------------------|----------------------------------------------------------------------------------------------------|-------------------------------------------------------------------------------|
| 🙏 Administrador de DNS                                                            |                                                                                                    |                                                       |                                                                                                    |                                                                               |
| Archivo Acción Ver Avuda                                                          |                                                                                                    |                                                       |                                                                                                    |                                                                               |
| 🗢 🔿 🙍 😿 🖾 🙆 📓 🖬                                                                   | 1 🖬 🛱                                                                                                    |                                                       |                                                                                                    |                                                                               |
| A DNS                                                                             | Nombre                                                                                                    | Tipo                                                  | Datos                                                                                                    | Marca de tiempo                                                               |
| Zonas de búsqueda directa Sunsdcs.upn.edu.co Inn.edu.co                           | (igual que la carpeta principal)<br>(igual que la carpeta principal)<br>(igual que la carpeta principal)          | Servidor de nombres (NS)<br>Servidor de nombres (NS)  | dc02.upn.edu.co.<br>dc01.upn.edu.co.                                                                                         | static<br>static<br>static                                                    |
| > 💮 pedagogica.edu.co<br>> 💭 upn.edu.co                                           | (igual que la carpeta principal)<br>(igual que la carpeta principal)                                              | Host (A)<br>Host (A)<br>Intercambiador de correo (MX) | 10.115.111.37<br>10.115.111.36<br>[10] unp.edu.co.mail.protection.outloo                                                     | 26/04/2022 2:00:00 p.m.<br>20/04/2022 1:00:00 a.m.                            |
| <ul> <li>Zonas de búsqueda inversa</li> <li>Reenviadores condicionales</li> </ul> | (igual que la carpeta principal)<br>(igual que la carpeta principal)<br>(igual que la carpeta principal)          | Intercambiador de correo (MX)<br>Texto (TXT)          | [10] b45bfe62d3fc4b84181e7506214c1a<br>google-site-verification=e_swZRs12DC                                                  | static<br>static                                                              |
|                                                                                   | (igual que la carpeta principal)<br>(igual que la carpeta principal)<br>(igual que la carpeta principal)<br>sites | Texto (TXT)<br>Host IPv6 (AAAA)<br>Host IPv6 (AAAA)   | v=spf1 includespf.protection.outlook.c<br>2801-018a:0000-0010:0000:0000:0000:0020<br>2801-018a:0000:0010:0000:0000:0000:0021 | static<br>22/04/2022 6:00:00 p.m.<br>22/04/2022 10:00:00 p.m.                 |
|                                                                                   | tcp<br>udp<br>abel                                                                                                | Host (A)<br>Alias (CNAME)                             | 10.115.111.20                                                                                                    | static                                                                        |
|                                                                                   | acreditacion<br>ADMISIONES1                                                                                       | Alias (CNAME)<br>Host (A)                             | web06.pedagogica.edu.co.<br>10.12.0.96                                                                                       | static<br>26/04/2022 1:00:00 p.m.                                             |
|                                                                                   | ADMISIONES1                                                                                                    | Host IPv6 (AAAA)<br>Host (A)<br>Host IPv6 (AAAA)      | 2801:018a:0000:4000:1336:4c9a:8c14:e07a<br>10.20.60.64<br>2801-018-0000:0028:a16ffaad:188f.d5fa                              | 26/04/2022 1:00:00 p.m.<br>25/04/2022 8:00:00 a.m.<br>25/04/2022 8:00:00 a.m. |
|                                                                                   | antiguo<br>apiisolucionda                                                                                         | Alias (CNAME)<br>Alias (CNAME)                        | web04.pedagogica.edu.co.<br>apis-ad.upn.edu.co.                                                                              | static<br>static                                                              |
|                                                                                   | apis-ad<br>apis-ad                                                                                                | Host (A)<br>Host IPv6 (AAAA)                          | 192.168.10.25<br>2801:018#0000:0011:0000:0000:0000:0021                                                                      | static<br>static                                                              |
|                                                                                   | appoyogoae<br>approyect<br>apps-dev01                                                                             | Alias (CNAME)<br>Alias (CNAME)<br>Host (A)            | men.pedagogica.edu.co.<br>192.168.200.11                                                                                     | static<br>static                                                              |
|                                                                                   | aprendizajeyensenanzageometria                                                                                    | Alias (CNAME)<br>Host (A)                             | web06.pedagogica.edu.co.<br>10.20.110.141                                                                                    | static<br>26/04/2022 8:00:00 a.m.                                             |

Ilustración 26 Generación de registros AAAA para que relacionen nombres de dominio con direcciones IPv6 Fuente: Elaboración propia

Esta evidencia demuestra el correcto funcionamiento de las configuraciones del protocolo IPv6 realizadas en el servicio AD y DNS. En un ambiente de producción, el dominio upn.edu.co ya se encuentra habilitado para generar registros AAAA para cada una de las asignaciones de direccionamiento IPv6 que realiza el servidor DHCPv6, adicional a esto, también se tiene la posibilidad de generar registros estáticos para direcciones y URL especificas dentro y fuera del dominio.

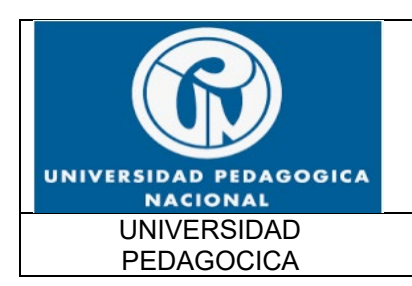

FUNCIONALIDAD IPv6 UPN

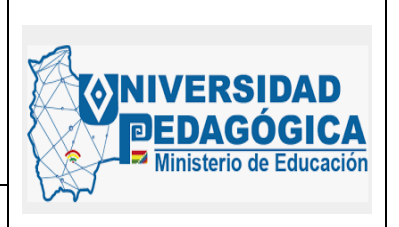

Fecha: 28/04/2022

#### 5.5. EVIDENCIAS DE LA CONFIGURACION REALIZADA PARA LA IMPLEMENTACIÓN DE PROTOCOLO IPv6 EN EQUIPOS DE SEGURIDAD PERIMETRAL

En este capítulo se muestra el resultado de las actividades de configuración del protocolo IPv6 en los dispositivos de seguridad perimetral, con este proceso de configuración se logró establecer el ambiente DUAL-STACK para las reglas de filtrado, el enrutamiento hacia internet y el enrutamiento hacia la red WAN de la entidad.

#### 5.5.1. ACTIVIDAD DE DESPLIEGUE E IMPLEMENTACIÓN DEL PROTOCOLO IPV6 EN FIREWALL

#### 5.5.2. DESCRIPCIÓN

Realizar el proceso de transición del protocolo IPv4 a IPv6 en la solución perimetral (FIREWALLS), que se encuentran alojados en la sede central, es importante mencionar que con esta configuración se va a generar un ambiente DUAL-Stack, y no se van a realizar cambios en la topología.

#### 5.5.3. ACTIVIDADES

A continuación, se muestra el resultado de las actividades de implementación del protocolo IPv6 en los dispositivos de seguridad perimetral, dentro de las actividades más relevantes se encuentra la configuración de direccionamiento IPv6 en las interfaces de FIREWALL, las rutas estáticas que permiten enviar el tráfico hacia las diferentes zonas de seguridad con protocolo IPv6 y las reglas de filtrado que permiten o niegan el tráfico entre las zonas de seguridad, como resultado de este proceso de configuración se logró establecer la ruta de navegación a

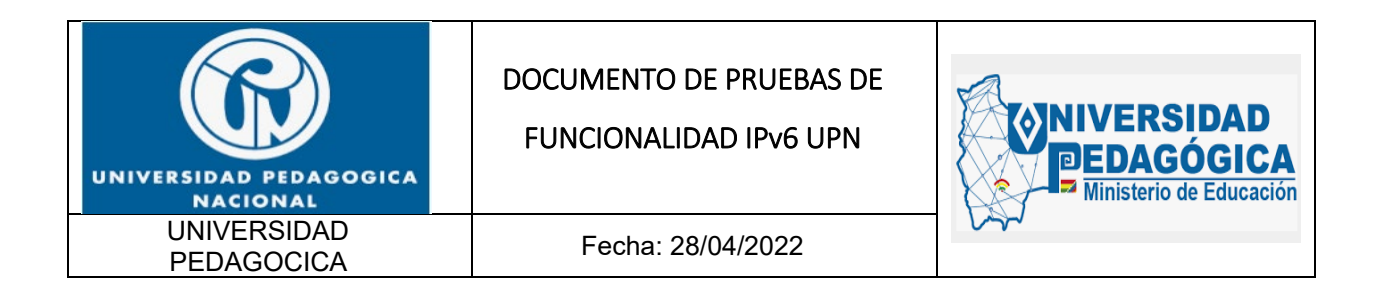

internet y la ruta de comunicación entre la sede principal y las diferentes sedes remotas conservando las reglas establecidas para el filtrado de tráfico con IPv4:

| CON  | NFIGURACIÓN DE DIRECCIONAMIENTO IPv6 EN LAS INTERFACES, SUB – INTERFA<br>ENRUTAMIENTO                                                                                                    | ACES VLAN Y |
|------|----------------------------------------------------------------------------------------------------|-------------|
| ÍTEM | ACTIVIDAD                                                                                                    | RESULTADO   |
| 1    | Verificar el estado actual de las interfaces y subinterfaces VLAN IPv4, realizando pruebas de alcance y conectividad entre las interfaces y subinterfaces VLAN IPv4.                                                                                                    | EXITOSO     |
| 2    | El administrador de la solución debe realizar el procedimiento estándar<br>establecido para garantizar la continuidad del servicio. Ejemplo:<br>backup, monitoreo, etc.                                                                                                   | EXITOSO     |
| 3    | Identificar las interfaces y subinterfaces VLAN configuradas en el<br>FIREWALL y compararlas con el documento "Plan de Direccionamiento<br>IPV6 UPN" para corroborar si están definidas en el documento e<br>identificar el segmento IPv6 asignado para su configuración. | EXITOSO     |
| 3    | NOTA: En caso de que exista una interfaz o subinterfaz VLAN IPv4 en<br>el FIREWALL que no esté definida en el documento "Plan de<br>Direccionamiento IPV6 UPN", no se le debe configurar<br>direccionamiento IPv6.                                                        |             |
| 4    | Realizar la configuración de direccionamiento IPv6 en las interfaces y subinterfaces VLAN definidas en el documento "Direccionamiento IPv6 UPN" y validar que el envío de mensaje RA este deshabilitado.                                                                  | EXITOSO     |
| 5    | Verificar el enrutamiento IPv4 que está configurado actualmente en el FIREWALL y las interfaces o subinterfaces que intervienen en el proceso de enrutamiento.                                                                                                    | EXITOSO     |
| 6    | Configurar las rutas correspondientes con direccionamiento IPv6.                                                                                                    | EXITOSO     |
| 7    | Verificar el estado actual de las interfaces y subinterfaces VLAN IPv4, realizando pruebas de alcance y conectividad entre las interfaces y subinterfaces VLAN IPv4.                                                                                                    | EXITOSO     |

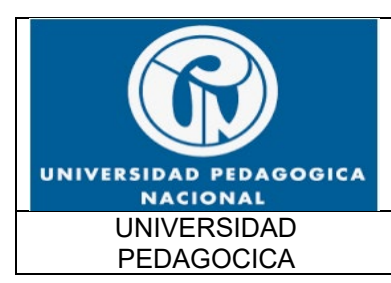

FUNCIONALIDAD IPv6 UPN

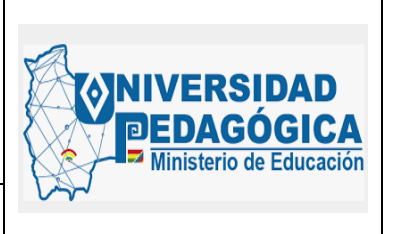

Fecha: 28/04/2022

| COI  | CONFIGURACIÓN DE DIRECCIONAMIENTO IPv6 EN LAS INTERFACES, SUB – INTERFACES VLAN Y<br>ENRUTAMIENTO                                                                    |           |  |  |  |  |  |
|------|----------------------------------------------------------------------------------------------------|-----------|--|--|--|--|--|
| ÍTEM | ACTIVIDAD                                                                                                    | RESULTADO |  |  |  |  |  |
| 8    | Verificar el estado actual de las interfaces y subinterfaces VLAN IPv6, realizando pruebas de alcance y conectividad entre las interfaces y subinterfaces VLAN IPv6. | EXITOSO   |  |  |  |  |  |

Tabla 7 Actividades para la configuración en el firewall Fuente: Elaboración propia

|      | CONFIGURACIÓN DE REGLAS DE FILTRADO CON PROTOCOLO IPv6                                                                                                    |           |
|------|----------------------------------------------------------------------------------------------------|-----------|
| ÍTEM | ACTIVIDAD                                                                                                    | RESULTADO |
| 1    | Verificar la configuración actual de las reglas de filtrado que existen para el protocolo IPv4.                                                                                                    | EXITOSO   |
| 2    | El administrador de la solución debe realizar el procedimiento<br>estándar establecido para garantizar la continuidad del servicio.<br>Ejemplo: backup, monitoreo, etc.                                                                              | EXITOSO   |
| 3    | Configurar el direccionamiento IPv6 en los nodos u objetos que hacen<br>parte de las reglas de filtrado que existen actualmente con el<br>protocolo IPv4, de acuerdo con los servicios a los que se les vaya<br>realizando el proceso de transición. | EXITOSO   |
| 4    | Verificar el funcionamiento de cada una de las reglas de filtrado<br>configuradas con protocolo IPv6 en la medida en que se vayan<br>desplegando los servicios con el protocolo IPv6 en la infraestructura.                                          | EXITOSO   |

Tabla 8 Configuración de reglas de filtrado con protocolo IPv6 *Fuente: Elaboración propia* 

#### 5.5.4. EVIDENCIAS DE LA CONFIGURACION DE PROTOCOLO IPv6 REALIZADA EN LOS DISPOSITIVOS DE SEGURIDAD PERIMETRAL

Las siguientes ilustraciones muestran la configuración IPv6 que se realizó en los dispositivos de seguridad perimetral, el procedimiento que se estableció en el plan detallado de implementacion fue ejecutado en el orden sugerido. En primera instancia se configuraron las

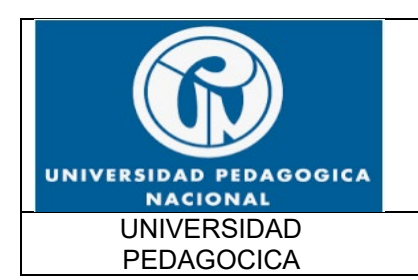

Fecha: 28/04/2022

interfaces de FIREWALL con direccionamiento IPv6 para generar un ambiente DUAL-STACK en todas las zonas de seguridad configuradas en el FIREWALL, en segunda instancia se configuraron las rutas estáticas similares a las que se están usando actualmente con IPv4, de esta manera se garantiza que el tráfico fluya sin inconvenientes entre las zonas de seguridad. Por último, se configuraron los objetos en DULA-STACK para que pudieran funcionar las mismas reglas de filtrado que se usan con IPv4, teniendo en cuenta siempre los orígenes, los destinos y los puertos de comunicación sugeridos en cada una de las reglas.

A continuación, se muestran las evidencias de la configuración del direccionamiento IPv6 en las interfaces del FIREWALL:

| Check Point 7000<br>GW1_UPN | × 1 🛛 | 1.6 |                    |                        |                 | Q Search        |                  |                  | 👤 hsuarezc  | E+ 🔛 Chei<br>Gai |
|-----------------------------|-------|-----|--------------------|------------------------|-----------------|-----------------|------------------|------------------|-------------|------------------|
| View mode: Advanced         | •     | > 1 | Network Management | t • Network Interfaces | fresh           |                 |                  |                  | Config      | juration Mon     |
| ARP                         |       |     | Name               | Туре                   | IPv4 Address    | Subnet Mask     | IPv6 Address     | IPv6 Mask Length | Link Status | Comment          |
| Hosts and DNS               |       |     | eth1-01            | 🔶 Ethernet             | 10.20.1.10      | 255.255.255.248 | 2801:18a::2      | 64               | 🖒 Up        | LAN              |
| A IPv4 Static Routes        |       |     | eth1-02            | 💠 Ethernet             | 200.119.126.5   | 255.255.255.128 | 2801:18a:0:2::2  | 64               | Up Up       | INTERNET C       |
| 🐴 IPv6 Static Routes        |       |     | eth1-03            | 🔶 Ethernet             | -               | -               |                  |                  | O Down      |                  |
| A NetFlow Export            |       |     | eth1-04            | 🔶 Ethernet             | 200.119.126.133 | 255.255.255.128 | 2801:18a:0:3::2  | 64               | C Up        | INTERNET W       |
| 🖃 🤀 System Management       |       |     | eth2               | 💠 Ethernet             |                 |                 |                  |                  | O Down      |                  |
| O Proxy                     |       |     | eth3               | 🔶 Ethernet             | 10.1.1.8        | 255.255.255.0   | 2801:18a:0:13::2 | 64               | C) Up       | MONITORE         |
| O Time                      |       |     | eth4               | 🔶 Ethernet             | 10.115.111.27   | 255.255.255.128 | 2801:18a:0:10::2 | 64               | () Up       | SERVIDORE        |
| Cloning Group               |       |     | eth5               | 🔶 Ethernet             | -               |                 |                  |                  | O Down      |                  |
| O SNMP                      |       |     | eth6               | 🔶 Ethernet             |                 | -               |                  |                  | O Down      |                  |
| Job Scheduler               |       |     | eth7               | 🔶 Ethernet             | 192.168.10.11   | 255.255.255.192 | 2801:18a:0:11::2 | 64               | C) Up       | SERVIDORE        |
| Mail Notification           |       |     | eth8               | 🔶 Ethernet             | 192.168.200.2   | 255.255.255.128 | 2801:18a:0:12::2 | 64               | Up Up       | SERVIDORE        |
| Messages                    |       |     | lo                 | + Loopback             | 127.0.0.1       | 255.0.0.0       | ::1              | 128              | U Up        |                  |

Ilustración 27 Configuración de direccionamiento IPv6 en las interfaces de FIREWALL en el Gateway 1 que generan las diferentes zonas de seguridad Fuente: Elaboración propia

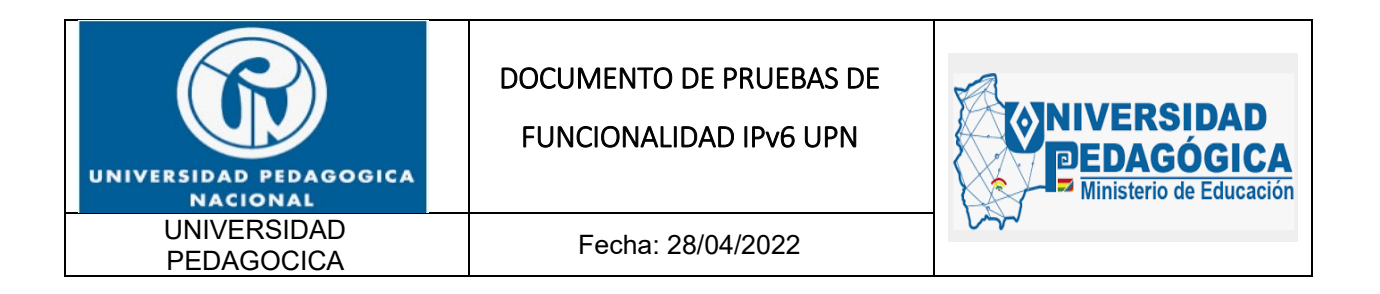

| Check Point 7000<br>GW2_UPN             | × 1 08 | 16  |                                            |                   | i.              | Q Search        |                  |                  | 👤 hsuarezc  | E+ 🔛 Check P<br>Gaia Po |
|-----------------------------------------|--------|-----|--------------------------------------------|-------------------|-----------------|-----------------|------------------|------------------|-------------|-------------------------|
| View mode: Advanced  Overview  Advanced | •      | , 1 | Network Management  N Interfaces Add  Folt | etwork Interfaces | fresh           |                 |                  |                  | Config      | guration Monitor        |
| A Network Interfaces                    |        |     |                                            |                   |                 |                 |                  |                  |             |                         |
| ARP                                     |        |     | Name                                       | Type              | IPv4 Address    | Subnet Mask     | IPv6 Address     | IPv6 Mask Length | Link Status | Comment                 |
| Hosts and DNS                           |        |     | eth1-01                                    | + Ethernet        | 10.20.1.11      | 255.255.255.248 | 2801:18a::3      | 64               | () Up       | LAN                     |
| 🚑 IPv4 Static Routes                    |        |     | eth1-02                                    | 🛊 Ethernet        | 200.119.126.6   | 255.255.255.128 | 2801:18a:0:2::3  | 64               | () Up       | INTERNET C              |
| A IPv6 Static Routes                    |        |     | eth1-03                                    | + Ethernet        |                 |                 |                  |                  | O Down      | -                       |
| NetFlow Export                          |        |     | eth1-04                                    | + Ethernet        | 200.119.126.134 | 255.255.255.128 | 2801:18a:0:3::3  | 64               | () Up       | INTERNET W              |
| 🖃 🗘 System Management                   |        |     | eth2                                       | 💠 Ethernet        |                 |                 |                  |                  | O Down      |                         |
| O Proxy                                 |        |     | eth3                                       | 🔶 Ethernet        | 10.1.1.9        | 255.255.255.0   | 2801:18a:0:13::3 | 64               | () Up       | MONITORE                |
| O Time                                  |        |     | eth4                                       | 💠 Ethernet        | 10.115.111.30   | 255.255.255.128 | 2801:18a:0:10::3 | 64               | () Up       | SERVIDORE               |
| Cloning Group                           |        |     | eth5                                       | 🔶 Ethernet        |                 | -               | +                |                  | O Down      |                         |
| SNMP                                    |        |     | eth6                                       | 🜲 Ethernet        |                 |                 |                  |                  | O Down      |                         |
| Job Scheduler                           |        |     | eth7                                       | + Ethernet        | 192.168.10.12   | 255.255.255.192 | 2801:18a:0:11::3 | 64               | () Up       | SERVIDORE               |
| Mail Notification                       |        |     | eth8                                       | + Ethernet        | 192.168.200.3   | 255.255.255.128 | 2801:18a:0:12::3 | 64               | U Up        | SERVIDORE               |
| Messages     Display Format             |        |     | lo                                         | + Loopback        | 127.0.0.1       | 255.0.0.0       | ::1              | 128              | () Up       | ~                       |
| O Session                               |        |     | K C Page 1                                 | of 1   > >        |                 |                 |                  |                  | Dis         | iplaying 1 - 15 of 15   |

Ilustración 28 Configuración de direccionamiento IPv6 en las interfaces de FIREWALL en el Gateway 2 que generan las diferentes zonas de seguridad Fuente: Elaboración propia

| Check Point 7000<br>GW1_UPN                                                                                                    | N   08   6 |                                                                                                    | Q Sear                                                          | ch                                 |                                                                                                    |  |
|----------------------------------------------------------------------------------------------------|------------|----------------------------------------------------------------------------------------------------|-----------------------------------------------------------------|------------------------------------|----------------------------------------------------------------------------------------------------|--|
| View mode: Advanced           Overview           Advanced                                                                                      | •          | Network Management + IPv6 Static Routes IPv6 Static Routes Add Edit Delete                                                                                                    |                                                                 |                                    |                                                                                                    |  |
| A Network Interfaces<br>A ARP<br>A DHCP Server<br>Hosts and DNS<br>IPv6 Static Routes<br>NetFlow Export<br>System Management<br>Proxy<br>Proxy | _          | Default           2801:18A::/44           FD2E:F062:D1C6:43::12/128           FD2E:F062:D1C6:43::16/128           FD2E:F062:D1C6:43::14/128           FD2E:F062:D1C6:43::12/128 | Next Hop Type<br>Normal<br>Normal<br>Normal<br>Normal<br>Normal | Rank<br>60<br>60<br>60<br>60<br>60 | Gateways (Ptionity)<br>2801:188:0:2:14 (None)<br>2801:188:4 (None)<br>2801:188:4 (None)<br>2801:188:4 (None)<br>2801:188:4 (None)<br>2801:188:4 (None) |  |
| <ul> <li>Time</li> <li>Cloning Group</li> <li>SNMP</li> <li>Job Scheduler</li> <li>Mail Notification</li> </ul>                                |            | K <   Page 1 of 1   > >)                                                                                                    |                                                                 |                                    |                                                                                                    |  |

Ilustración 29 Configuración de enrutamiento estático IPv6 en el Gateway 1 que generan las diferentes zonas de seguridad Fuente: Elaboración propia

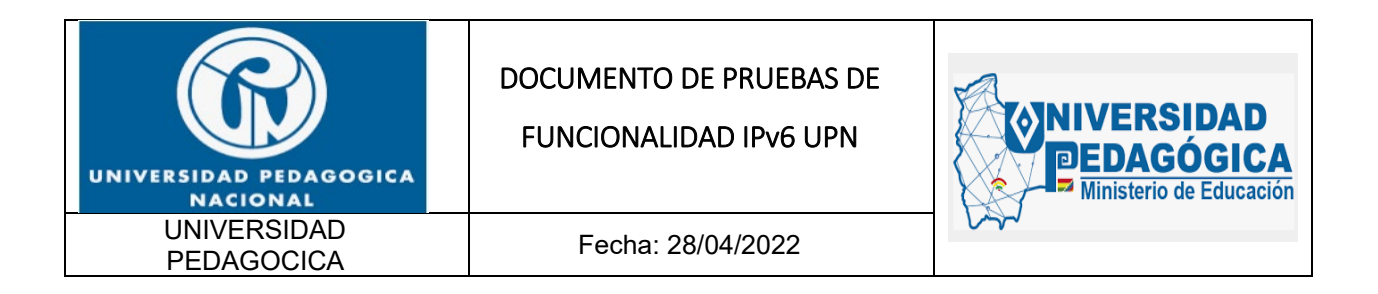

| Check Point 7000<br>GW2_UPN             | × 108   6 |                                                                              | Q Sear        | ch   |                        |
|-----------------------------------------|-----------|------------------------------------------------------------------------------|---------------|------|------------------------|
| View mode: Advanced  Overview  Advanced | •         | Network Management   IPv6 Static Routes  IPv6 Static Routes  Add Edit Delete |               |      |                        |
| Network Interfaces                      |           | Destination -                                                                | Next Hop Type | Rank | Gateways (Priority)    |
| ARP                                     |           | Default                                                                      | Normal        | 60   | 2801:18A:0:2::4 (None) |
| DHCP Server                             |           | 2801:18Ac:/44                                                                | Normal        | 60   | 2801:18A::4 (None)     |
| Hosts and DNS                           |           | FD2E:F062:D1C6:43::12/128                                                    | Normal        | 60   | 2801:18A::4 (None)     |
| IPv4 Static Routes                      |           | FD2E:F062:D1C6:43::16/128                                                    | Normal        | 60   | 2801:18A::4 (None)     |
| Multileur Ernart                        |           | FD2E:F062:D1C6:43::1A/128                                                    | Normal        | 60   | 2801:18A::4 (None)     |
| G System Management                     | 1         | FD2E:F062:D1C6:43::1E/128                                                    | Normal        | 60   | 2801:18A:::4 (None)    |
| O Proxy                                 | 1         |                                                                              |               |      |                        |
| O Time                                  |           |                                                                              |               |      |                        |
| G Cloning Group                         |           |                                                                              |               |      |                        |
| O SNMP                                  |           |                                                                              |               |      |                        |
| Job Scheduler                           |           | K < Page 1 of 1 > >                                                          |               |      |                        |
| G Mail Notification                     |           | <                                                                            |               |      |                        |

Ilustración 30 Configuración de enrutamiento estático IPv6 en el Gateway 2 que generan las diferentes zonas de seguridad Fuente: Elaboración propia

| olumns:                                      | General     *                                                                                       | *· • × 3 ·                                            | 0.0      | Search        |                 | T                   | 4                                                                                                    |
|----------------------------------------------|----------------------------------------------------------------------------------------------------|-------------------------------------------------------|----------|---------------|-----------------|---------------------|----------------------------------------------------------------------------------------------------|
| Status                                       | Name                                                                                                | IP                                                    | Version  | Active Blades | Hardware        | CPU Usage           | Recommended Update                                                                                                    |
| 0                                            | - E CLUSTER_HA_UPN                                                                                  | 10.115.111.1, 2801:18a:0:10::1                        | R81.10   | 태 한 후 않       | 7000 Appliances |                     |                                                                                                    |
| 0                                            | GW1_UPN                                                                                             | 10.115.111.27, 2801:18a:0:10::2                       | R81.10   |               | 7000 Appliances | <b>e</b> 0%         | 1 update available                                                                                                    |
| 0                                            | GW2_UPN                                                                                             | 10.115.111.30, 2801:18a:0:10::3                       | R81.10   |               | 7000 Appliances | <b>6</b> 5%         | 1 update available                                                                                                    |
| 0                                            | CPMGMT_UPN                                                                                          | 10.115.111.29, 2801:18a:0:10::4                       | R81.10   | * 8 10 2      | Smart-1         | <b>9</b> 5%         | 2 updates available                                                                                                    |
| Summa                                        | ny Tasks Errors                                                                                     | Licenses                                              |          |               |                 |                     |                                                                                                    |
| Summa                                        | ry Tasks Errors                                                                                     | Licenses                                              |          |               | Access Blades   |                     |                                                                                                    |
| Summa                                        | ry Tasks Errors                                                                                     | Ucenses                                               | 7000 Ap  | pliances      | Access Blades   | Site to Site        | Robile Access                                                                                                    |
| Summa<br>Summa<br>IPv4 Ar<br>Access          | ry Tasks Errors CLUSTER_HA_1 ddress 10.1 Control Policy: Polic                                      | Ucenses<br>UPN<br>15.111.1<br>y_UPN                   | 7000 Ap  | pliances      | Access Blades   | Site to Site<br>VPN | The second second secon |
| Summa<br>Summa<br>IPv4 Ar<br>Access          | ry Tasks Errors CLUSTER_HA_I ddress 10.1 Control Policy: Polic 26/0                                 | UPN<br>15.111.1<br>1/2022 3:24 p. m.                  | 7000 Apj | pliances      | Access Blades   | Site to Site<br>VPN | Mobile Access                                                                                                    |
| Summa<br>IPv4 Ar<br>Access<br>OS:            | ry Tasks Errors<br>CLUSTER_HA_I<br>ddress: 10.1<br>Control Policy: Polic<br>26/0<br>Gaia            | UPN<br>15.111.1<br>y_UPN<br>4/2022 3:24 p. m.         | 7000 Ap  | pliances      | Access Blades   | Site to Site<br>VPN | Mobile Access                                                                                                    |
| Summa<br>IPv4 Ar<br>Access<br>OS:<br>Versior | ry Tasks Errors<br>CLUSTER_HA_1<br>ddress: 10.1<br>Control Policy: Polic<br>26/0<br>Gaia<br>:: R81. | Ucenses<br>UPN<br>15.111.1<br>4/2022 3:24 p. m.<br>10 | 7000 Ap) | pliances      | Access Blades   | Site to Site<br>VPN | Mobile Access                                                                                                    |

Ilustración 31 Configuración de CLÚSTER HA en la solución de seguridad perimetral de la entidad Fuente: Elaboración propia

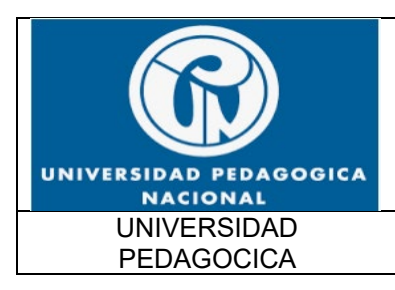

FUNCIONALIDAD IPv6 UPN

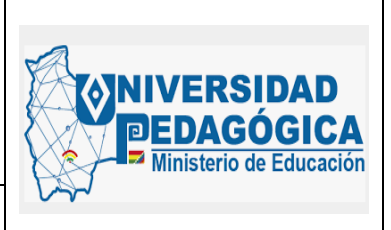

Fecha: 28/04/2022

| ★ Queries く          | > 0   | • | C <sub>A</sub> | (  | C Today ·          | Enter search qu        | ery (Ctrl+F)         |                     |                       |     |          |
|----------------------|-------|---|----------------|----|--------------------|------------------------|----------------------|---------------------|-----------------------|-----|----------|
|                      |       |   |                | Sh | owing first 50 res | ults (219 ms) out of a | t least 1,458,640 re | sults               |                       |     |          |
| Time                 | -     | - | -              |    | Origin             | Source                 | Source User          | Destination         | Service               | Ac  | Access R |
| Today, 3:46:06 p. m. |       | 9 | 0              | ŧ  | GW2_UPN            | 172.21.3.13            |                      | 3 a-0003.dc-ms      | https (TCP/443)       | 146 | NAVEGAC  |
| Today, 3:46:06 p. m. | 88 (  | • | Θ              | ŧ  | GW2_UPN            | 172.28.1.29            |                      | 190.130.123.1       | IKE_NAT_TRAVERSAL (   | 2   | BLOQUEO  |
| Today, 3:46:06 p. m. | 192 ( | ۲ | 5              | +  | GW2_UPN            | 🦰 edge-star-sh         |                      | EUUSTER_HA          | TCP/40451 (TCP/40451) | 159 | Cleanup  |
| Today, 3:46:06 p. m. | IHI ( | 9 | 1              | ŧ  | GW2_UPN            | SALSBRMULS8.u          |                      | <b>bog</b> 02s15-in | https (TCP/443)       | 146 | NAVEGAC  |
| Today, 3:46:06 p. m. |       | 9 | Θ              | ÷  | GW2_UPN            | 2801:18a:0:1000        | FLOR MARINA          | 2800:26f:0:3:0:0:   | https (TCP/443)       | 145 | NAVEGAC  |
| Today, 3:46:06 p. m. | E#2 ( | • | 5              | ŧ  | GW2_UPN            | 2801:18a:0:1000        | FLOR MARINA          | 2800:26f:0:3::e     | https (TCP/443)       | 145 | NAVEGAC  |
| Today, 3:46:06 p. m. | 292 ( | ۲ | ۰.             | +  | GW2_UPN            | sbu-abolivar.up        |                      | GRANUA_SRV_D        | nbname (UDP/137)      | 129 | DENY     |
| Today, 3:46:06 p. m. | 192 ( | ۲ | 1              | ±  | GW2_UPN            | sbu-abolivar.up        |                      | GRANJA_SRV_D        | nbname (UDP/137)      | 129 | DENY     |
| Today, 3:46:06 p. m. | I     | 9 | ~              | ŧ  | GW2_UPN            | SALSBRMULS8.u          |                      | 50002s15-in         | https (TCP/443)       | 146 | NAVEGAC  |
| Today, 3:46:06 p. m. | I03 ( | ۲ | ~              | ŧ  | GW2_UPN            | 📕 bog02s12-in          |                      | CLUSTER_HA          | TCP/30324 (TCP/30324) | 159 | Cleanup  |
| Today, 3:46:06 p. m. | 101 ( | • | \$             | +  | GW2_UPN            | 10.20.60.152           |                      | 52.96.40.242        | https (TCP/443)       | 146 | NAVEGAC  |
| Today, 3:46:06 p. m. | 111   | ۲ | 5              | ŧ  | GW2_UPN            | whatsapp-cd            |                      | CLUSTER_HA          | TCP/18353 (TCP/18353) | 159 | Cleanup  |
| Today, 3:46:06 p. m. | 202 ( | 9 | 5              | +  | GW2_UPN            | DMZ_SRV_WEBO           |                      | GRANJA_SRV_D        | MySQL (TCP/3306)      | 75  | CONEXIO  |

Ilustración 32 Verificación de la configuración de reglas de filtrado en DUAL-STACK Fuente: Elaboración propia

# 5.5.5. PRUEBAS DE FUNCIONALIDAD DE LAS CONFIGURACIONES DE PROTOCOLO IPv6 REALIZADAS EN LOS DISPOSITIVOS DE SEGURIDAD PERIMETRAL

Para verificar el correcto funcionamiento protocolo IPv6 en los dispositivos de seguridad perimetral se comprobó la aplicación de reglas de filtrado sobre los objetos que envían tráfico a través del FIREWALL con direccionamiento IPv6, adicional a esto, se comprobó la navegación a internet desde los dispositivos de la red LAN de la entidad.

A continuación, se muestran las evidencias de la aplicación de reglas de filtrado para dispositivos que se comunican a través del protocolo IPv6:

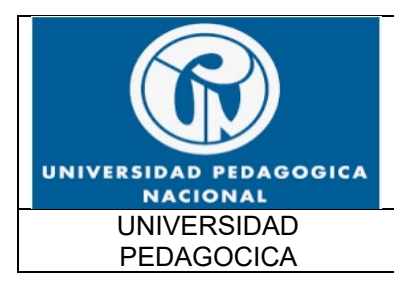

FUNCIONALIDAD IPv6 UPN

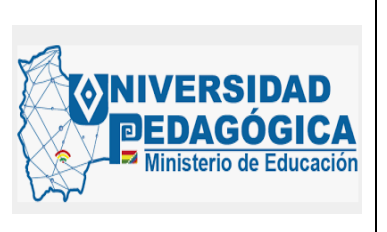

Fecha: 28/04/2022

| A country            | > 0 | + | CA | (        | Q O Today •         | product:"URL F         | iltering"            |                 |                      |   |                      |
|----------------------|-----|---|----|----------|---------------------|------------------------|----------------------|-----------------|----------------------|---|----------------------|
|                      |     |   |    | Sh       | lowing first 50 res | ults (71 ms) out of at | least 15,811 results |                 |                      |   |                      |
| Time                 |     |   |    |          | Origin              | Source                 | Source User          | Destination     | Service              |   | Application I        |
| Today, 3:47:34 p. m. | ę   | 0 | Θ  | <u>+</u> | GW2_UPN             | 172.24.5.15            |                      | 40.70.161.102   | https (TCP/443)      | - | <b>40.70.161</b> .   |
| Today, 3:47:34 p. m. | Ŷ   | • | Θ  | Ŧ        | GW2_UPN             | 172.28.1.20            |                      | 50.87.7.74      | https (TCP/443)      | - | 🗳 donchicha          |
| Today, 3:47:34 p. m. |     | 0 | 0  | ŧ        | GW2_UPN             | 172.29.22.192          |                      | 50002s17-in     | https (TCP/443)      | - | 🗳 geller-pa.         |
| Today, 3:47:34 p. m. | 9   | 0 | 0  | ŧ        | GW2_UPN             | 172.24.4.33            |                      | 🐸 vt-in-f188.1e | tcp-high-ports (TCP/ | - | 🗳 mtalk.god          |
| Today, 3:47:34 p. m. |     | 0 | Θ  | ŧ        | GW2_UPN             | 172.24.4.33            |                      | 5 bog02s14-in   | https (TCP/443)      | - | google.co            |
| Today, 3:47:34 p. m. | 9   | 0 | 0  | ŧ        | GW2_UPN             | 172.24.4.33            |                      | 📒 bog02s08-in   | http (TCP/80)        | - | e connectiv          |
| Today, 3:47:34 p. m. |     | 0 | Θ  | ŧ        | GW2_UPN             | 172.29.22.8            |                      | 200.25.5.37     | https (TCP/443)      | - | <b>\$</b> 200.25.5.3 |
| Today, 3:47:33 p. m. | ę   | 3 |    |          | GW2_UPN             | 10.20.30.121           |                      | 52.137.102.105  | https (TCP/443)      | - |                      |
| Today, 3:47:33 p. m. |     | 0 | 0  | ±        | GW2_UPN             | 2801:18a:0:38:b        | ELKIN GIOVANNI       | 2800:310:4005:4 | https (TCP/443)      | - | googleus             |
| Today, 3:47:33 p. m. | 9   | 0 | 0  | ŧ        | GW2_UPN             | 2801:18a:0:1000        | ROLAND OLME          | 2800:3f0:4005:4 | https (TCP/443)      | - | 🗳 dimg-pa.g          |
| Today, 3:47:33 p. m. | 9   | • | 0  | ÷        | GW2_UPN             | 172.29.18.169          |                      | 40.70.161.102   | https (TCP/443)      | - | 40.70.161            |
| Today, 3:47:32 p. m. | 9   | • | 0  | +        | GW2_UPN             | AP1_CLL_72_EDF         |                      | static-201-24   | https (TCP/443)      | - | Q 201.245.2          |
|                      |     | 0 | A  | +        | GW2 LIPN            | DESKTOP-TKK9C          | IHONNY ALEXA         | server-13-22    | https (TCP/443)      | - | G anharan            |

llustración 33 Regla de filtrado configurada para objetos en DUAL-STACK Fuente: Elaboración propia

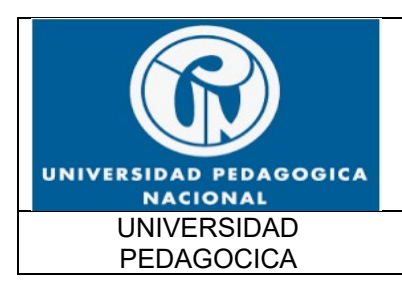

FUNCIONALIDAD IPv6 UPN

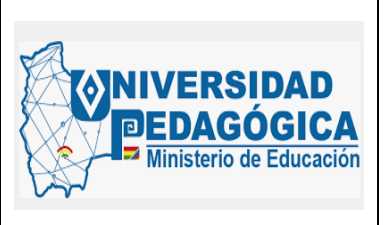

Fecha: 28/04/2022

| 0       | Accept                                   |                                                                                                    |                        |                    |                           |
|---------|------------------------------------------|----------------------------------------------------------------------------------------------------|------------------------|--------------------|---------------------------|
| Ť       | https Traffic Accep<br>pa.googleapis.con | ited from ROLAND OLMEDO USECHE GONZALEZ (rousecheg)(2801:18a:0:10<br>n(2800:3f0:4005:407:0:0:0:200a) | 00:9ce8:f845:c5a5:458f | ) to dimg-         |                           |
| Details | Matched Rules                            |                                                                                                    |                        |                    |                           |
| ijhe    |                                          | Carbon Carbon                                                                                        |                        | Assass Dula Nama   | NEWGR                     |
| Anni    | enting / Cita                            |                                                                                                    |                        | Access Rule Number | NAVEGACION                |
| Apps    | ation Name                               | C dima na aconteanir com                                                                             | ~                      | Access Rule Number | 145                       |
| Deimar  | auon name                                | Business / Sconomy                                                                                   |                        |                    |                           |
| Primar  | y Category                               | business / Economy                                                                                   |                        | Accounting         | 00h 00- 00-               |
| Additi  | onal categories                          | Business / Economy, UKL Fittening                                                                    |                        | browse time        | oon oom oos               |
| Applic  | ation Risk                               | Unknown                                                                                              |                        |                    |                           |
|         |                                          |                                                                                                    |                        | Actions            |                           |
| Source  | C                                        | 2801:18a:0:1000:9ce8:f845:c5a5:458f                                                                  | ~                      | Report Log         | Report Log to Check Point |
|         |                                          | ROLAND OLMEDO USECHE GONZALEZ (rousecheg)                                                            |                        | More               |                           |
|         |                                          | O sfn-rousecheg@upn.edu.co                                                                           |                        |                    |                           |
| Source  | e Zone                                   | Internal                                                                                             |                        |                    |                           |
| Destin  | ation Zone                               | External                                                                                             |                        |                    |                           |
| Service | e                                        | https (TCP/443)                                                                                      |                        |                    |                           |
| Protoc  | ol                                       | HTTPS                                                                                                |                        |                    |                           |
| interfa | ice                                      | 4 eth1-01                                                                                            |                        |                    |                           |
| User    |                                          | ROLAND OLMEDO USECHE GONZALEZ (rouseche                                                              |                        |                    |                           |
| Conne   | ection Direction                         | Outgoing                                                                                             |                        |                    |                           |
| Destin  | ation                                    | 2800:3f0:4005:407:0:0:0:200a                                                                         |                        |                    |                           |
|         |                                          |                                                                                                    |                        |                    |                           |

Ilustración 34 Aplicación de la regla de filtrado configurada para un usuario que se encuentra en la red LAN y realiza una conexión con un sitio en internet con direccionamiento IPv6 Fuente: Elaboración propia

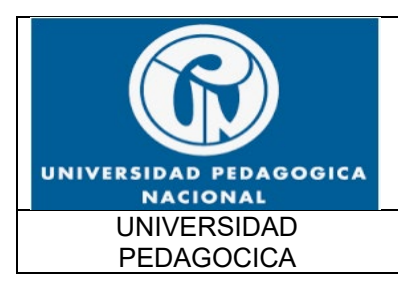

FUNCIONALIDAD IPv6 UPN

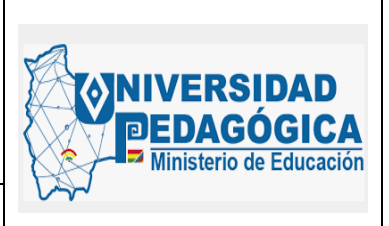

Fecha: 28/04/2022

|                      |      |     | Sł | nowing first 50 res | ults (102 ms) out of a | rt least 6,710 result | ts              |                 |     |               |
|----------------------|------|-----|----|---------------------|------------------------|-----------------------|-----------------|-----------------|-----|---------------|
| Time                 |      |     | -  | Origin              | Source                 | Source User           | Destination     | Service         |     | Application N |
| Today, 3:48:22 p. m. | 88 ( | 9 0 | ŧ  | GW2_UPN             | 172.28.1.38            |                       | 52.114.133.158  | https (TCP/443) | 0   | Microsoft 1   |
| Today, 3:48:22 p. m. |      |     | +  | GW2_UPN             | 172.29.4.79            |                       | 🔜 bog02s16-in   | https (TCP/443) | 8   | Google-du     |
| foday, 3:48:21 p. m. |      |     | ÷  | GW2_UPN             | 172.29.20.101          |                       | 52.113.195.132  | https (TCP/443) | Ð   | Confice Onli  |
| Today, 3:48:21 p. m. | 88 ( | 9 0 | +  | GW2_UPN             | 172.28.1.38            |                       | 52.168.117.169  | https (TCP/443) | 8   | 🖏 Windows (   |
| oday, 3:48:21 p. m.  | 88 6 |     | +  | GW2_UPN             | 172.29.20.101          |                       | sinstagram-p    | https (TCP/443) | 8   | 🐨 Instagram   |
| Foday, 3:48:21 p. m. | 88 6 |     | +  | GW2_UPN             | 2801:18a:0:38:3        |                       | 2606:2800:257:b | https (TCP/443) |     | 🛅 LinkedIn    |
| loday, 3:48:20 p. m. | 88 ( |     | +  | GW2_UPN             | 10.12.0.80             |                       | 20.190.154.137  | https (TCP/443) |     | Microsoft /   |
| foday, 3:48:18 p. m. | 88 ( | 0 0 | +  | GW2_UPN             | 172.21.4.90            |                       | 47.246.64.92    | http (TCP/80)   | . 8 | 🔝 Taobao      |
| foday, 3:48:17 p. m. | 88 ( |     | +  | GW2_UPN             | 172.29.24.97           |                       | e1-ha.ycpi.co   | https (TCP/443) | 8   | O! Yahoo! Sen |
| foday, 3:48:17 p. m. | 88 6 |     | +  | GW2_UPN             | 2801:18a:0:26:3        |                       | 2800:310:4005:4 | https (TCP/443) | 8   | Google Sei    |
| loday, 3:48:16 p. m. | 88 ( |     | +  | GW2_UPN             | 172.29.24.97           |                       | e1-ha.ycpi.co   | https (TCP/443) |     | O! Yahoo! Mai |
| Foday, 3:48:16 p. m. | 88 6 |     | +  | GW2_UPN             | 172.28.0.35            |                       | 52.113.206.192  | https (TCP/443) | 8   | Microsoft 1   |
| loday, 3:48:15 p. m. | 88 ( |     | +  | GW2_UPN             | 2801:18a:0:26:3        |                       | 2800:310:4005:4 | https (TCP/443) | 8   | Soogle Ad     |
| Inday 3:48:15 n m    | 00 ( | A A | +  | GW2 UPN             | 10.20.60.167           |                       | 2-havrni.co     | https://CP/443i |     | O! Vahoo! Sen |

#### *Ilustración 35 Regla de filtrado configurada para objetos en DUAL-STACK* Fuente: Elaboración propia

| etails     | Matched Rules  |                                                                                                 |                    |                           |
|------------|----------------|-------------------------------------------------------------------------------------------------|--------------------|---------------------------|
| ine        |                | C actaion                                                                                       | Layer manne        | THEUNION.                 |
|            |                |                                                                                                 | Access Rule Name   | NAVEGACION                |
| Applicat   | ion / Site     |                                                                                                 | Access Rule Number | 146                       |
| Applicatio | on Name        | Fi LinkedIn                                                                                     |                    |                           |
| Primary Ca | ategory        | Social Networking                                                                               | Accounting         |                           |
| Additional | l Categories   | Low Risk, Social Networking                                                                     | Browse Time        | 00h 00m 00s               |
| Applicatio | on Risk        | ELow                                                                                            |                    |                           |
| Applicatio | in Description | LinkedIn is a business-oriented social networking site that is mainly used for professional n., | Actions            |                           |
|            |                | 2100                                                                                            | Report Log         | Report Log to Check Point |
| Traffic    |                |                                                                                                 | More               |                           |
| Source     |                | 2801:18a:0:38:32d8:33fe:1364:d92                                                                | More               |                           |
| Source Zo  | ne             | Internal                                                                                        |                    |                           |
| Destinatio | on Zone        | External                                                                                        |                    |                           |
| Service    |                | https (TCP/443)                                                                                 |                    |                           |
| Protocol   |                | HTTPS                                                                                           |                    |                           |
| Interface  |                | ± eth1-01                                                                                       |                    |                           |
|            |                |                                                                                                 |                    |                           |

Ilustración 36 Aplicación de la regla de filtrado configurada para un usuario que se encuentra en la red LAN y realiza una conexión con un sitio en internet con direccionamiento IPv6 Fuente: Elaboración propia

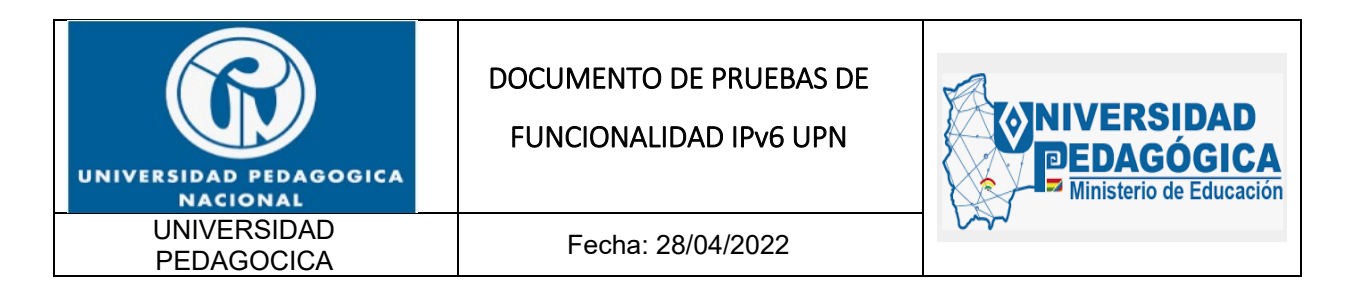

| Archivo           | <u>E</u> ditar <u>\</u> | <u>√</u> er Historial <u>M</u> arcad | lores Herramientas Ayuda                                 |              |                |                      |                      | -                  | - 0                     | ×      |
|-------------------|-------------------------|--------------------------------------|----------------------------------------------------------|--------------|----------------|----------------------|----------------------|--------------------|-------------------------|--------|
| <sub> 2</sub> Dat | ta Center E             | xpe 🗲 GLPI - Inter                   | faz es 🔹 🖹 Ruckus Wireless 🛛 🎯 Entuity: Breakdov 🚺 Págin | na principal | orreo: HENDRIX | ET Suscripción Digit | G ipv6 test - Buscar | 📀 Prue             | ba tu IPv6.             | +      |
| $\leftarrow$      | $\rightarrow$ C         |                                      | O A https://ipv6-test.com                                |              |                |                      | 6* ☆                 | $\bigtriangledown$ | ⊻ ≫                     | ≡      |
|                   |                         | ipv <mark>6</mark> test              | General Speed Ping Website State                         | s API        |                |                      |                      |                    |                         | ^      |
|                   |                         | IPv4                                 | Supported                                                | 0            |                |                      | 17 /                 | 20                 |                         |        |
| C                 |                         | Address                              | 200.119.126.4                                            | 0            |                |                      |                      |                    |                         |        |
| G                 |                         | Hostname                             | host@pedagogica.edu.co                                   | 0            | Browser        |                      |                      | C                  |                         |        |
| f                 |                         | ISP                                  | ETB - Colombia 🚃                                         | 0            | Default        | IPv6                 |                      | 0                  |                         |        |
| Y                 |                         |                                      |                                                          |              | Fallback       | to IPv4 in 1 secon   | d                    | 0                  |                         |        |
| ŧ                 |                         | IPv6 connectiv                       | vity                                                     | C            |                |                      |                      |                    |                         |        |
| +                 |                         | IPv6                                 | Supported                                                | 0            | DNS            |                      |                      | C                  |                         |        |
|                   |                         | Address                              | 2801:18a:0:33:b29e:9792:81ce:db48                        | 0            | DNS4 + IP6     | Reachable            |                      | 0                  |                         |        |
|                   |                         | Туре                                 | Native IPv6                                              | 0            | DNS6 + IP4     | Reachable            |                      | 0                  |                         |        |
|                   |                         | SLAAC                                | No                                                       | 0            | DNS6 + IP6     | Reachable            |                      | 0                  |                         |        |
|                   |                         | ICMP                                 | Not tested                                               | 0            |                |                      |                      |                    |                         |        |
|                   |                         | Hostname                             | None                                                     | 0            | More           |                      |                      |                    |                         |        |
|                   |                         | ISP                                  | ETB - Colombia 🚃                                         | 0            |                |                      |                      |                    |                         |        |
|                   |                         |                                      |                                                          |              | Sp             | eed test »           | Ping test »          |                    |                         | ~      |
|                   | , Р Es                  | cribe aquí para bu                   | scar 🛛 🗄 🍅 🌻 🦂                                           | = (          | 🤶 🤹 🗵          | w]                   | ^ ● 및                | d») ESP            | 9:11 p.m.<br>17/05/2022 | $\Box$ |

Ilustración 37 Evidencia de la configuración DUAL-STACK de un dispositivo conectado en la red LAN de la entidad con salida a internet en DUAL-STACK Fuente: Elaboración propia

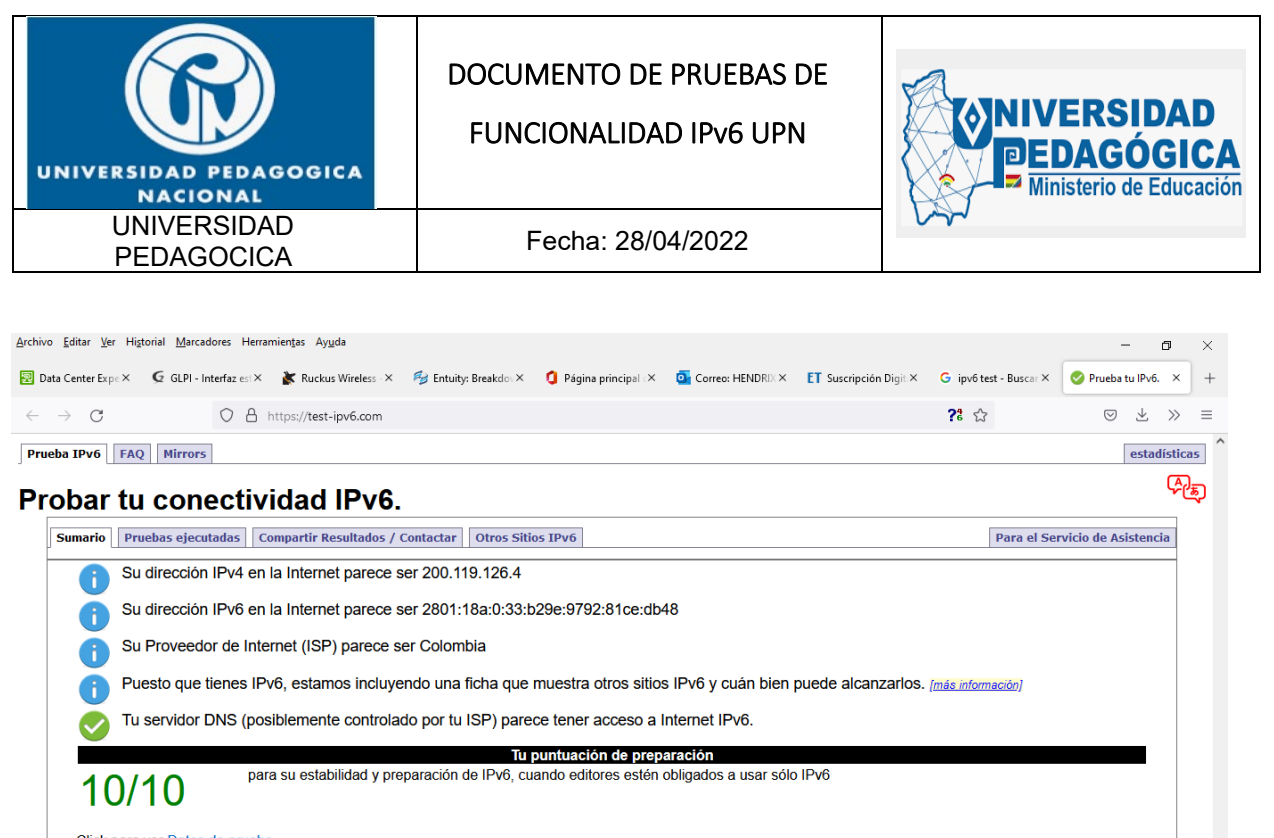

Click para ver <u>Datos de prueba</u> (Actualizando estadísticas de la preparación IPv6 del lado del servidor)

|                                      |    |   |   |   |   |   |    |   |                                               | $\sim$ |
|--------------------------------------|----|---|---|---|---|---|----|---|-----------------------------------------------|--------|
| ${\cal P}~$ Escribe aquí para buscar | ⊒i | ۵ | 0 | 4 | e | 1 | ×I | w | へ 📥 転 di)) ESP 🤐 9:11 p. m. しつうしょう 17/05/2022 |        |

Ilustración 38 Evidencia de la configuración DUAL-STACK de un dispositivo conectado en la red LAN de la entidad con salida a internet en DUAL-STACK Fuente: Elaboración propia

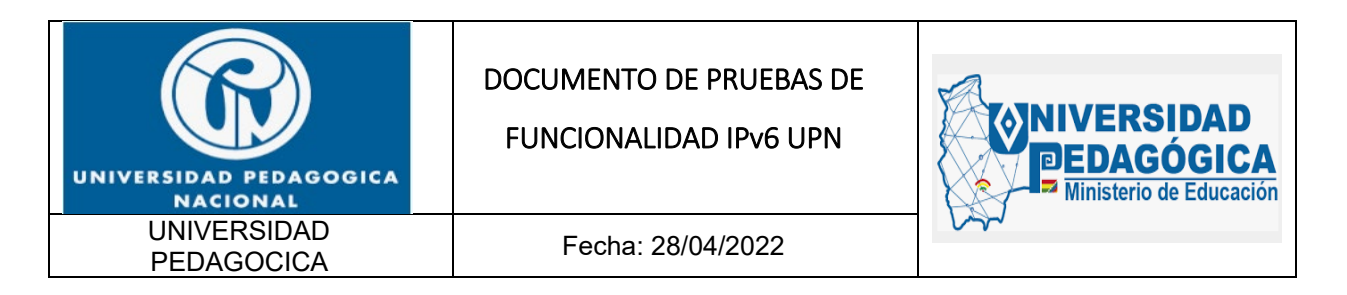

| Archivo Editar Ver Higtorial Marcadores Herramientas Ayuda<br>Data Center Expert × G GLPI - Interfaz estándar × 🛦 Ruckus Wireless - Virt | ual ×     | 😼 Entuity: Breakdown Table × 🛛 🗯 Pág | gina principal de Micro × 🛛 🧕 Correo: HEND | - 🗗 ×                                     |
|----------------------------------------------------------------------------------------------------|-----------|--------------------------------------|--------------------------------------------|-------------------------------------------|
| $\leftarrow$ $\rightarrow$ C $\bigcirc$ A https://www.eltiempo.com/suscripcion-                                                          | -digital? | utm_source=website&utm_medium=r      | ibbon&utm_campaign=annualoffer 🗉           | 6*☆ ⊗ ± ≫ ≡                               |
|                                                                                                    | E         | www.eltiempo.com                     | 2600:1403:5400::b81c:d162                  |                                           |
|                                                                                                    | E         | adservice.google.com                 | 2800:3f0:4005:409::2002                    | INICIAR SESION                            |
|                                                                                                    | 6         | ajax.googleapis.com                  | 2800:3f0:4005:406::200a                    |                                           |
|                                                                                                    | Si ya     | ampcid.google.com                    | 2800:3f0:4005:40a::200e                    | e Tratamiento de                          |
|                                                                                                    | 6         | ampcid.google.com.co                 | 2800:3f0:4005:407::200e                    | s ha cambiado.                            |
|                                                                                                    | E         | analytics.google.com                 | 2800:3f0:4005:407::200e                    | ndo clic aquí.                            |
| Suscríbete al medio ir                                                                                                    | nfile     | asistencia.webv2.allus.com.co        | 190.131.228.222                            |                                           |
|                                                                                                    | 6         | asistenciawebv2.grupokonecta.co      | 190.131.252.44                             |                                           |
|                                                                                                    | E         | bam.nr-data.net                      | 162.247.242.19                             |                                           |
|                                                                                                    | E         | buy.tinypass.com                     | 2606:4700::6811:b7b1                       |                                           |
|                                                                                                    | 6         | c.go-mpulse.net                      | 2600:1419:8400:294::11a6                   |                                           |
|                                                                                                    | 6         | c2.piano.io                          | 2606:4700::6810:f015                       |                                           |
|                                                                                                    | E         | cdn.cxense.com                       | 2600:1403:b400:38a::268b                   |                                           |
|                                                                                                    | 6         | cdn.onesignal.com                    | 2606:4700::6812:e234                       |                                           |
|                                                                                                    | 6         | cdn.tinypass.com                     | 2606:4700::6811:bab1                       |                                           |
|                                                                                                    | 6         | cdnjs.cloudflare.com                 | 2606:4700::6811:190e                       |                                           |
|                                                                                                    | E         | comcluster.cxense.com                | 145.40.89.32                               |                                           |
|                                                                                                    | 6         | connect.facebook.net                 | 2a03:2880:f02b:16:face:b00c:0:3            |                                           |
|                                                                                                    | 6         | fonts.googleapis.com                 | 2800:3f0:4005:40c::200a                    |                                           |
|                                                                                                    | 6         | fonts.gstatic.com                    | 2800:3f0:4005:40c::2003                    |                                           |
|                                                                                                    | E         | js-agent.newrelic.com                | 199.232.50.137                             |                                           |
|                                                                                                    | E         | mab.chartbeat.com                    | 2a04:4e42:49::714                          |                                           |
|                                                                                                    | 6         | onesignal.com                        | 2606:4700::6812:e234                       |                                           |
|                                                                                                    | 6         | plcluster.cxense.com                 | 145.40.89.32                               |                                           |
|                                                                                                    | E         | ping.chartbeat.net                   | 52.72.129.95                               | ¿Deseas tu suscripción digital?           |
|                                                                                                    | E         | s.ytimg.com                          | 2800:3f0:4005:408::200e                    |                                           |
|                                                                                                    | 6         | s2.go-mpulse.net                     | 2600:1419:8400:2ad::2682                   |                                           |
|                                                                                                    | <         |                                      | >                                          |                                           |
| 🗄 🔎 Escribe aquí para buscar 🛛 🛱 🔅 🧿                                                                                                    | 9         | : <u>e é 🔹 </u>                      | <u>.</u>                                   | へ 👝 🔛 (小) ESP 🤐 9:09 p.m.<br>17/05/2022 🖓 |

Ilustración 39 Evidencia de acceso a sitios en internet con direccionamiento IPv6 desde la red LAN de la entidad

Fuente: Elaboración propia

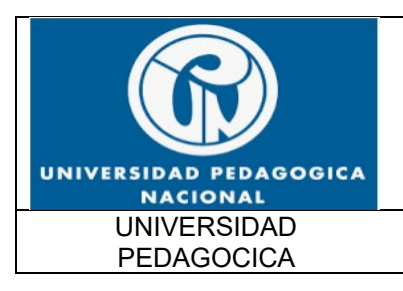

FUNCIONALIDAD IPv6 UPN

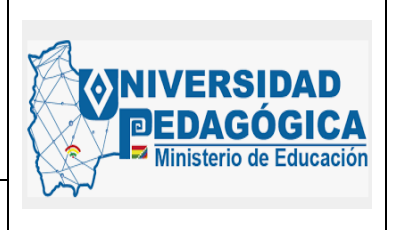

Fecha: 28/04/2022

| Archivo      | <u>E</u> ditar <u>V</u> er Hi <u>s</u> torial <u>M</u> arcadores | Herramientas Ayuda                                                                                                    |                                                                       |                                    | – ø ×                          |
|--------------|------------------------------------------------------------------|----------------------------------------------------------------------------------------------------|-----------------------------------------------------------------------|------------------------------------|--------------------------------|
| 😨 Dat        | ta Center Expert × G                                             | GLPI - Interfaz estándar 🛛 🗙 👌                                                                                                    | Ruckus Wireless - Virtual Smart × 😽 Entuity: Breakdown Table : Devi × | 1 Página principal de Microsoft >> | Correo: HENDRIX SUAREZ CARIX + |
|              |                                                                  |                                                                                                    | · · · · · ·                                                           | • 3 1 1                            |                                |
| $\leftarrow$ | → C C                                                            | https://outlook.office.co                                                                                                    | n/mail/inbox/id/AAQkAGQ4MGVmN2VILTgzZmQtNDhjYi04ZjcyLTJjME            | DIwYWQ5ZjZiMQAO 🗉 66 🕻             | ☆ 🗢 🛧 ≫ =                      |
|              |                                                                  |                                                                                                    | a outlook.office.com                                                  | 2603:1036:303:3c35::2              |                                |
|              | Outlook                                                          | C Buscar                                                                                                    | B 86befbd26d94670d42444993f7fb59be.fp.measure.office.com              | 2603:1026:c0a:8b7::2               |                                |
| 1-           |                                                                  |                                                                                                    | amcdn.msftauth.net                                                    | (no address) で                     | - WAE - UPN                    |
|              | ■                                                                | 🗑 Eliminar 🔄 Archivo                                                                                                    | atm-fp-direct.office.com                                              | 2603:1036:303:2820::2              | Mañana 9:00 AM                 |
|              |                                                                  |                                                                                                    | attachments.office.net                                                | 2603:1036:302:505b::2              |                                |
|              | <ul> <li>Favoritos</li> </ul>                                    | Prioritarios Otros                                                                                                    | augloop.office.com                                                    | 2603:1036:2404:1::3 S              | endición de Cuentas            |
|              |                                                                  |                                                                                                    | 🗎 boletines.pedagogica.edu.co                                         | 192.168.10.35                      | lendición de cuentas           |
|              | Bandeja de ent                                                   | NOTAS PROFESIONALES                                                                                                    | browser.events.data.microsoft.com                                     | 13.69.239.72                       |                                |
|              |                                                                  | Invitación a participar en                                                                                                    | browser.pipe.aria.microsoft.com                                       | 104.208.16.90 3.6                  | edu.co> 🎸 🏷 🚿 🧭 🛄              |
|              | Elementos envi                                                   | Mayo 17 de 2022 - n.º 3                                                                                                    | A clic-online.contraloria.gov.co                                      | 186.116.129.41                     | Mar 17/05/2022 8:50 PM         |
|              |                                                                  |                                                                                                    | config.fp.measure.office.com                                          | (no address) で                     |                                |
|              | 🔊 Borradores                                                     |                                                                                                    | cosmicing-prod.services.web.outlook.com                               | 52.224.78.69                       | MOS SEMIL AND THE STATE        |
|              |                                                                  | Invitación a participar en                                                                                                    | csp.microsoft.com                                                     | 2620:1ec:46::41                    | C. A. B. C. A.                 |
|              | Agregar favorito                                                 | Mayo 17 de 2022 - n.º 6                                                                                                    |                                                                       | 20.190.157.30                      |                                |
|              |                                                                  |                                                                                                    | login.microsoftonline.com                                             | (no address) ひ                     | 195+11, C                      |
|              | <ul> <li>Carpetas</li> </ul>                                     | ROTAS ESTUDIANTILES                                                                                                    | loki.delve.office.com                                                 | 52.111.230.0                       | HAZAIVIUM 23                   |
|              |                                                                  | Mayo 17 do 2022 - p 21                                                                                                    | am.loki.delve.office.com                                              | 52.111.230.0 S                     |                                |
|              | 🖂 Bandeja de ent                                                 | Wayo 17 de 2022 - 11                                                                                                    | nleditor.osi.office.net                                               | 52.109.108.41                      |                                |
|              | <b>2</b> 2 n 1                                                   |                                                                                                    | a ow1.res.office365.com                                               | 2600:1403:15:987::753              |                                |
|              | 0 Borradores                                                     | Solicitud compra del S                                                                                                    |                                                                       | (no address) で                     |                                |
|              | Elementer envi                                                   | Buenas tardes. Ingeniero                                                                                                    |                                                                       | (no address)                       |                                |
|              | Liementos envi                                                   | Section to the section of the section of the sectio | roaming.officeapps.live.com                                           | 52.109.8.84                        |                                |
|              | 1 Flementos elim                                                 | Ana Osuna Co                                                                                                    | spoppe-b.azureedge.net                                                | (no address)                       |                                |
|              | 6 Elementos elimit                                               | AC Eiercicio S3                                                                                                    |                                                                       | (no address)                       |                                |
|              | Correo no des                                                    | Hola Hugo y Hendrix, Se                                                                                                    | upload.fp.measure.office.com                                          | 13.107.6.163                       |                                |
|              | Ū.                                                               |                                                                                                    | webshell.suite.office.com                                             | 2603:1036:2407:1::3                | A DECEMBER OF                  |
|              | Archivo                                                          | HUGO LUIS BARROS LIN                                                                                                    | A 🗸                                                                   |                                    |                                |
|              |                                                                  | 🕉 > Re:                                                                                                    | 5:40 PM                                                               |                                    |                                |
|              | Notas                                                            | Los backups fueron subi                                                                                                    | los a la siguie                                                       | dianaia Dública - Ma sa siard      |                                |
|              | ${\cal P}$ Escribe aquí para busca                               |                                                                                                    | 🌢 🧿 🤻 🗮 🥭 🥫 💌                                                         |                                    | へ 🥌 🖫 (小)) ESP 🤐 9:12 p.m. 🖵   |

Ilustración 40 Evidencia de acceso a sitios en internet con direccionamiento IPv6 desde la red LAN de la entidad

Fuente: Elaboración propia

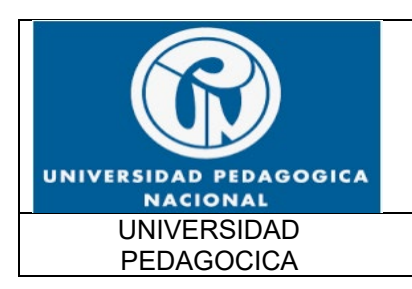

FUNCIONALIDAD IPv6 UPN

Fecha: 28/04/2022

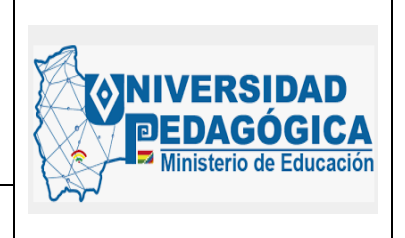

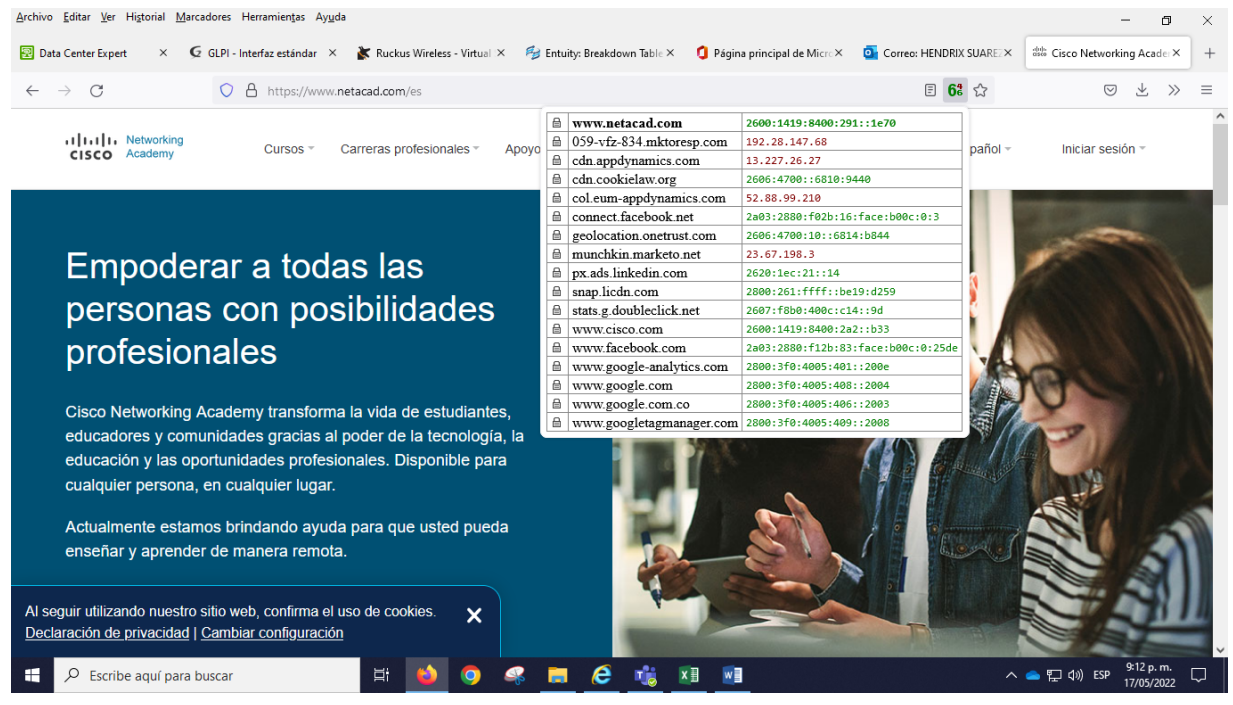

Ilustración 41 Evidencia de acceso a sitios en internet con direccionamiento IPv6 desde la red LAN de la entidad Fuente: Elaboración propia

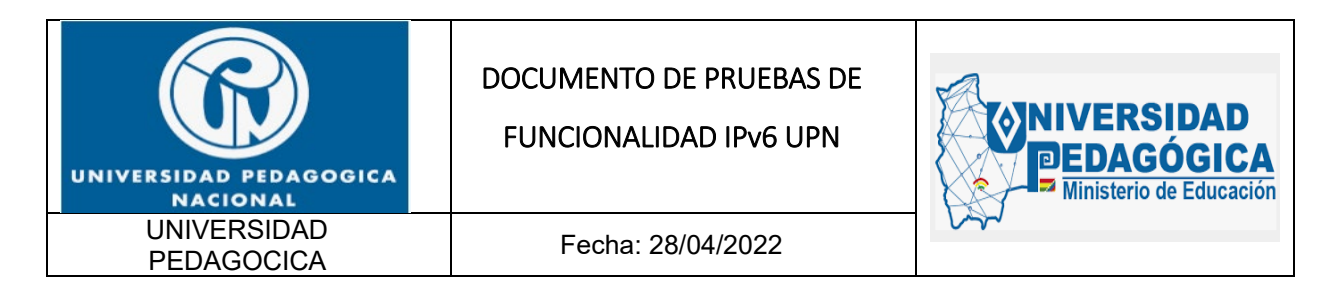

| <u>A</u> rchivo <u>E</u> r | ditar <u>V</u> er Hi <u>s</u> torial <u>M</u> arcadores Hen | ramie | ințas Ay <u>u</u> da                                                            |                                        |                           | - 0                      | ×      |
|----------------------------|-------------------------------------------------------------|-------|---------------------------------------------------------------------------------|----------------------------------------|---------------------------|--------------------------|--------|
| 😨 Data C                   | enter Expert 🛛 🗙 🧔 GLPI - Inter                             | faz e | stándar 🛛 👗 Ruckus Wireless - Virtual 🗶 🦓 Entuity: Breakdown Table 🌂 🏮 Página p | rincipal de Micro X 🛛 🧕 Correo: HENDRI | IX SUAREZ× EE Últimas not | cias de Colon×           | +      |
| $\leftarrow \rightarrow$   | C O A                                                       | htt   | ps://www.elespectador.com                                                       | 6                                      | t 2                       | 9 ± »                    | =      |
| =0                         | Opinión Colombia Mundo ELA                                  | ₿     | www.elespectador.com                                                            | 2800:261:ffff::be19:d258               |                           |                          | ^      |
| =~                         |                                                             | ₿     | 152media.info                                                                   | 2606:4700:3035::ac43:9974              |                           | <b>•</b>                 |        |
|                            |                                                             | ₿     | 36b7006c.akstat.io                                                              | 2600:1419:8400:2a9::11a6               |                           |                          |        |
|                            |                                                             | ₿     | a.teads.tv                                                                      | 104.107.221.128                        |                           |                          |        |
|                            |                                                             | ₿     | adservice.google.com                                                            | 2800:3f0:4005:409::2002                |                           |                          |        |
|                            |                                                             | ₿     | adservice.google.com.co                                                         | 2800:3f0:4005:40a::2002                |                           |                          |        |
|                            |                                                             | ₿     | analytics.twitter.com                                                           | 104.244.42.195                         |                           |                          |        |
|                            |                                                             | ₿     | api.cxense.com                                                                  | 86.109.7.56                            |                           |                          |        |
|                            |                                                             | ₿     | at.teads.tv                                                                     | 23.56.76.201                           |                           |                          |        |
|                            | 17 May 2022                                                 | ₿     | buy.tinypass.com                                                                | (no address)                           | ro \$4.252,08 🛦           |                          |        |
|                            |                                                             | ₿     | c.go-mpulse.net                                                                 | 2600:1419:8400:282::11a6               |                           |                          |        |
|                            |                                                             | ₿     | cdn.cxense.com                                                                  | (no address)                           |                           |                          |        |
|                            |                                                             | ₿     | cdn.insurads.com                                                                | 195.181.163.194                        |                           |                          |        |
|                            |                                                             | ₿     | cdn.jsdelivr.net                                                                | 2606:4700::6810:5914                   |                           |                          |        |
|                            |                                                             | ₿     | cdn.taboola.com                                                                 | 199.232.49.44                          |                           |                          |        |
|                            |                                                             | ₿     | cdn.tinypass.com                                                                | (no address)                           |                           |                          |        |
|                            |                                                             | ₿     | cdn.viafoura.net                                                                | (no address)                           |                           |                          |        |
|                            |                                                             | ₿     | cdnjs.cloudflare.com                                                            | (no address)                           |                           |                          |        |
|                            |                                                             | ₿     | cds.taboola.com                                                                 | 141.226.224.32                         |                           |                          |        |
|                            |                                                             | ₿     | comcluster.cxense.com                                                           | 145.40.89.32                           |                           |                          |        |
|                            |                                                             | ₿     | connect.facebook.net                                                            | (no address)                           |                           |                          |        |
|                            |                                                             | 8     | cse.google.com                                                                  | 2800:3f0:4005:40a::200e                |                           |                          |        |
|                            |                                                             | ₿     | faaqdcqaaaadgkaaajq777yaabriivrp-p36wkl-c2aa91744-clienttons-s.akamaihd.net     | 2800:261:ffff::be19:d221               |                           |                          |        |
|                            |                                                             | ₿     | fonts.googleapis.com                                                            | 2800:3f0:4005:40a::200a                |                           |                          |        |
|                            | Destacados                                                  | ₿     | fonts.gstatic.com                                                               | 2800:3f0:4005:40c::2003                | Caricaturas               |                          |        |
|                            | SNATIO.                                                     | 8     | googleads.g.doubleclick.net                                                     | 2800:3f0:4005:40a::2002                |                           |                          |        |
|                            | A CONTRACTOR                                                | 8     | gum.criteo.com                                                                  | 2620:100:a001::c                       | ~                         |                          |        |
|                            |                                                             | <     |                                                                                 | >                                      | strategia dinámica.       |                          |        |
|                            | 9 CO 5                                                      |       | Conozca detalles del pronunciamiento hecho por sus aborrados durante una        | de cero covid                          | l de China                |                          | ~      |
| <b>#</b> >                 | O Escribe aquí para buscar                                  |       | i 🛤 ڬ 🧟 🦧 🖉 🖉 🖉                                                                 |                                        | へ 📥 🄁 🕼 ES                | 9:13 p. m.<br>17/05/2022 | $\Box$ |

Ilustración 42 Evidencia de acceso a sitios en internet con direccionamiento IPv6 desde la red LAN de la entidad

Fuente: Elaboración propia

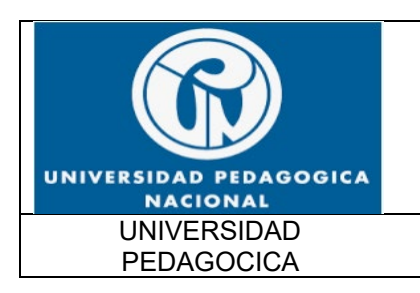

FUNCIONALIDAD IPv6 UPN

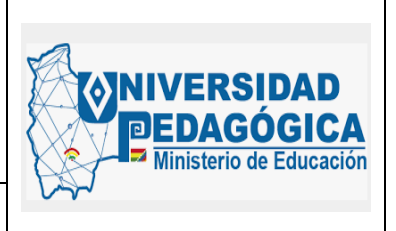

Fecha: 28/04/2022

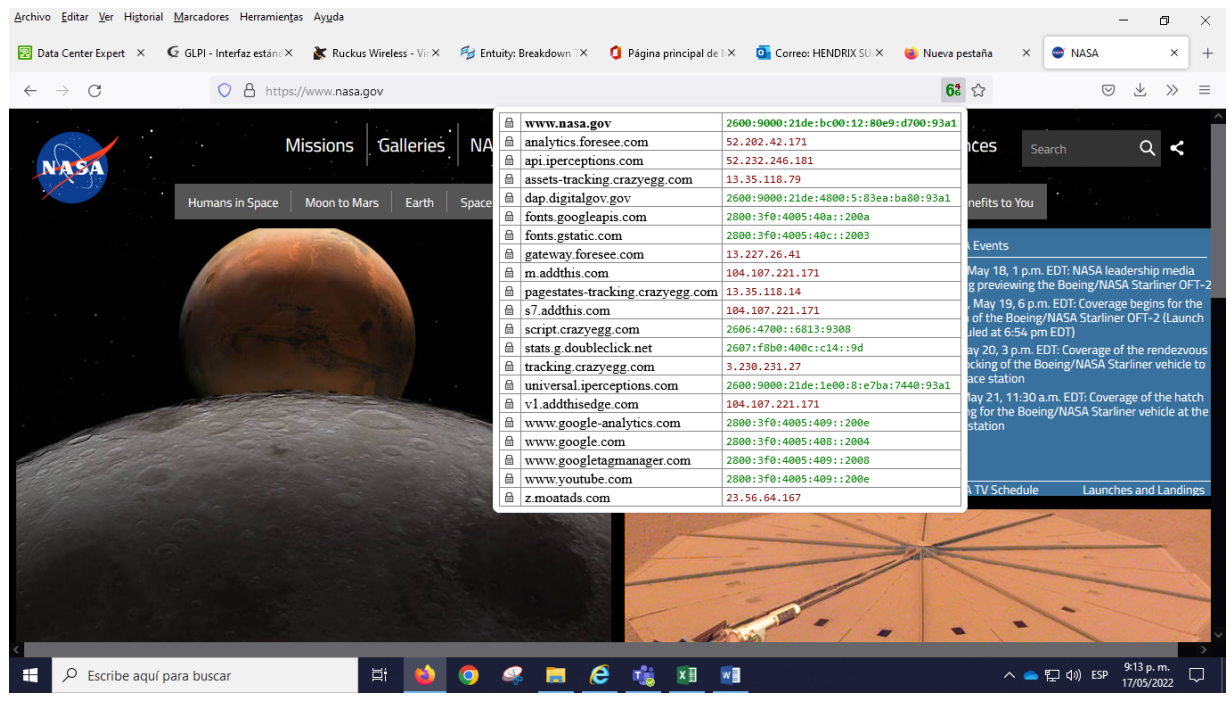

Ilustración 43 Evidencia de acceso a sitios en internet con direccionamiento IPv6 desde la red LAN de la entidad Fuente: Elaboración propia

Estas evidencias demuestran el correcto funcionamiento de las configuraciones del protocolo IPv6 en los dispositivos de seguridad perimetral de la entidad. la salida efectiva a internet con direccionamiento IPv6 e IPv4 de los usuarios conectados en la red LAN de la entidad, comprueba la convergencia de las actividades de configuración del protocolo IPv6 en la infraestructura LAN, en la infraestructura WAN y en la infraestructura perimetral. Este escenario ofrece la posibilidad de adicionar servicios, usuarios y aplicaciones en DUAL-STACK debido a que ya se encuentra configurada de forma adecuada toda la capa 3 y la capa 4 de la infraestructura tecnológica de la entidad.

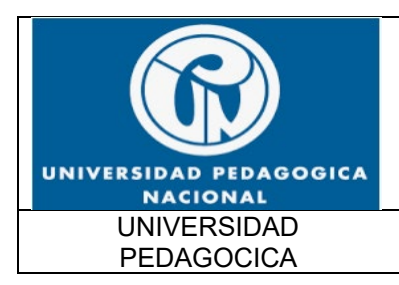

FUNCIONALIDAD IPv6 UPN

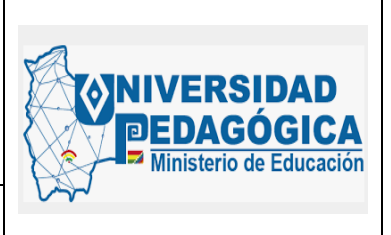

Fecha: 28/04/2022

### CONCLUSIONES

- El proceso de configuración del protocolo IPv6 en la infraestructura LAN de la entidad se realizo de forma exitosa, en la actualidad los usuarios que se conectan a cualquier segmento de red LAN en la sede principal y en las sedes remotas puede realizar conexiones en DUAL-STACK y acceder a los servicios ofrecidos por la entidad y a los servicios ofrecidos en internet con direccionamiento IPv6 con buenas condiciones de seguridad y de disponibilidad.
- El proceso de configuración del protocolo IPv6 en la infraestructura WAN de la entidad se realizó de forma exitosa, la red MPLS administrada por el ISP permite conexiones en DUAL-STACK con las interfaces LAN y WAN de los enrutadores CPE de cada una de las sedes de la entidad.
- Debido a las buenas prácticas de configuración del protocolo IPv6 en las interfaces y en el servidor DHCP, el administrador de red de la entidad tiene la posibilidad de decidir la forma en que los usuarios de la entidad pueden obtener direccionamiento IPv6, es posible realizar asignaciones estáticas de direccionamiento IPv6, también es posible realizar asignaciones automáticas de direccionamiento IPv6 mediante la herramienta SLAAC y también es posible realizar asignaciones automáticas de direccionamiento IPv6 mediante el uso del servidor DHCPv6. Todo depende de el rol que cumple el dispositivo en la infraestructura y los servicios de conectividad que necesita o que puede ofrecer.

### LECCIONES APRENDIDAS

 Es muy importante mantener actualizado el plan de direccionamiento IPv6 debido a la gran cantidad de segmentos y direcciones disponibles para asignar a los diferentes componentes de hardware y de software que componen la infraestructura tecnológica de la entidad.

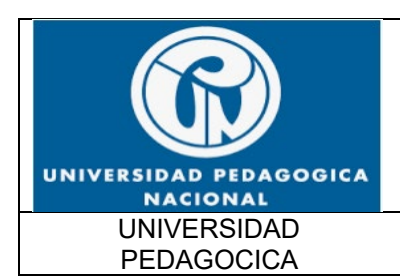

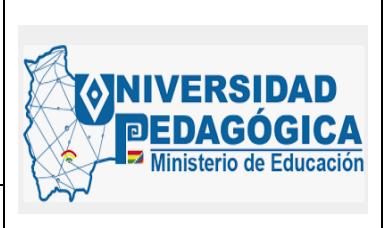

- La segmentación adecuada de los recursos IPv6 permiten disminuir el tamaño de las tablas de enrutamiento de los dispositivos de capa 3 aumentando su rendimiento, es muy importante encasillar las nuevas asignaciones en los segmentos adecuados para mantener las rutas sumarizadas y obtener buenas prestaciones de velocidad, rendimiento y eficiencia de enrutamiento en las comunicaciones realizadas con direccionamiento IPv6
- Mantener la vigencia de la membresía con LACNIC para los recursos adquiridos por la entidad